| c canal<br>capital | MANUAL USUARIO<br>ORDENES DE PAGO | CÓDIGO: AGFF-TE-MN-001                  |                                  |
|--------------------|-----------------------------------|-----------------------------------------|----------------------------------|
|                    |                                   | VERSIÓN: 2                              |                                  |
|                    |                                   | FECHA DE APROBACIÓN: 26/09/2016         | ALCALDÍA MAYOR<br>DE IDOGOTA DC. |
|                    |                                   | RESPONSABLE: SUBDIRECCIÓN<br>FINANCIERA |                                  |

# SISTEMA DE ORDENES DE PAGO

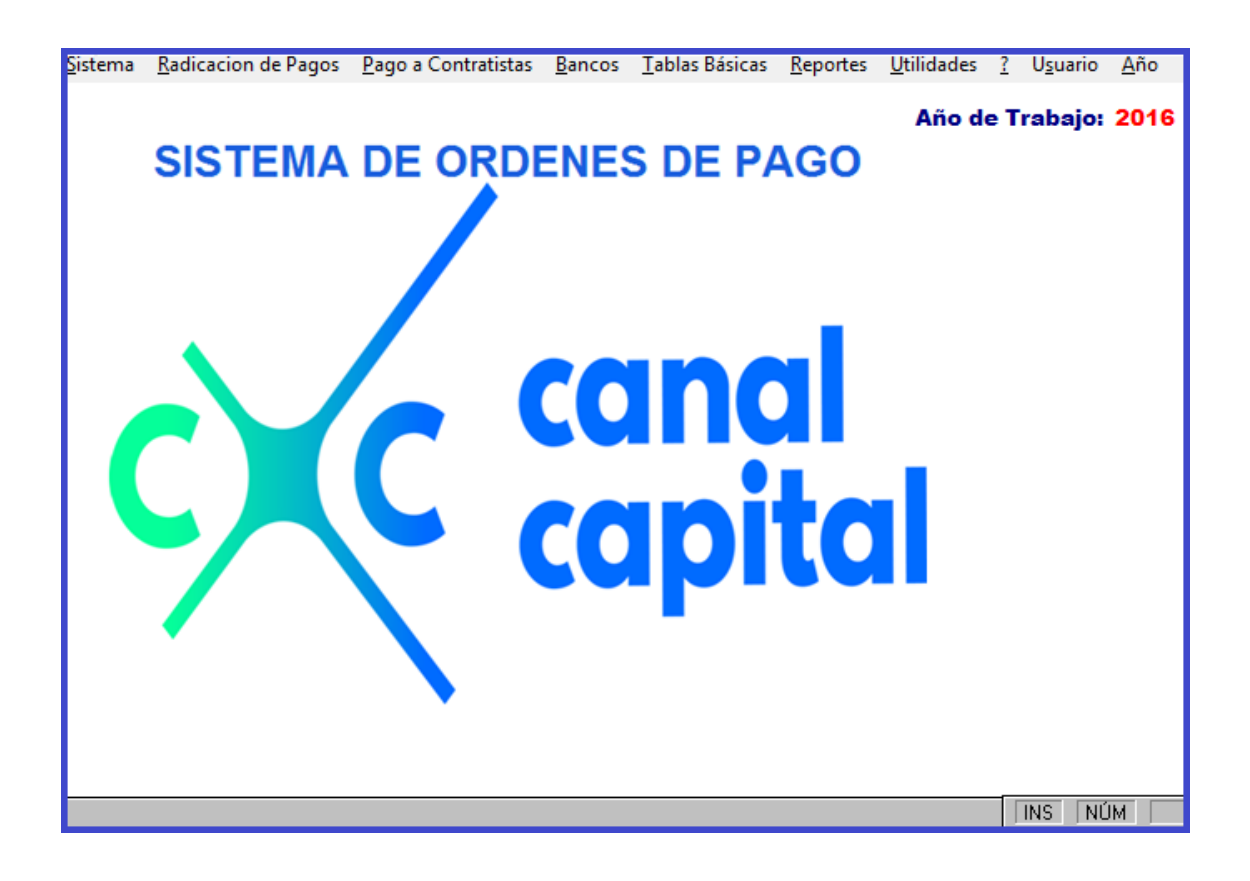

| c canal<br>capital | MANUAL USUARIO<br>ORDENES DE PAGO | CÓDIGO: AGFF-TE-MN-001                  |                               |
|--------------------|-----------------------------------|-----------------------------------------|-------------------------------|
|                    |                                   | VERSIÓN: 2                              | λτο-οτ <sup>ζ</sup>           |
|                    |                                   | FECHA DE APROBACIÓN: 26/09/2016         | ALCALDIA MAYOR<br>DE BOGOTALC |
|                    |                                   | RESPONSABLE: SUBDIRECCIÓN<br>FINANCIERA |                               |

# Introducción

Este manual documenta los pasos que se deben tener en cuenta para generar Una **ORDEN DE PAGO** diseñado a la medida de las necesidades y especificaciones del **CANAL CAPITAL.** y sólo para su uso interno.

La Aplicación "ORDENES DE PAGO" permite el registro de cada uno de los pasos a seguir para el trámite de una Orden de Pago, esta debe cumplir con los requisitos específicos dados por el "CANAL CAPITAL.", para administrar y controlar cada movimiento de Pago; estos procesos deben quedar registrados en el Sistema para que pueda ser consultada más adelante por el usuario y así llevar un mejor control y seguimiento a cada Orden de Pago que se elabore en el Canal Capital, hasta el mismo momento en que la información de es enviada al Banco para su respectivo giro.

El control toma como base la creación, especificación y registro de cada Orden de Pago en las diferentes dependencias del CANAL CAPITAL, por los grupos establecidos, para el registro de cada Orden, con consultas por pantalla desde cualquier punto antes establecido para llevar un mejor control sobre el proceso de elaboración de cada Orden.

| c canal<br>capital | MANUAL USUARIO<br>ORDENES DE PAGO | CÓDIGO: AGFF-TE-MN-001                  |                                 |
|--------------------|-----------------------------------|-----------------------------------------|---------------------------------|
|                    |                                   | VERSIÓN: 2                              |                                 |
|                    |                                   | FECHA DE APROBACIÓN: 26/09/2016         | ALCALDA MAYOR<br>DE BOGOTA D.C. |
|                    |                                   | RESPONSABLE: SUBDIRECCIÓN<br>FINANCIERA |                                 |

## Requerimientos Técnicos de Instalación

**El SISTEMA DE ORDENES DE PAGO,** requiere para un adecuado desempeño las siguientes especificaciones mínimas:

PC COMPATIBLE Pentium de 2000 Mhz

512 MB+ de Memoria RAM

Disco Duro con al menos 30 MB libres (para instalación).

Espacio disponible en Disco Duro según volumen de información (Recomendados +200mb)

Sistema Operativo Windows 9x, o Windows Xp instalado Adecuadamente.

Impresora de burbuja o láser con soporte de formas estándar.

Librería Run Time de Microsoft Foxpro V2.6 o superior, contenida en los disquetes de este paquete.

| c canal<br>capital | MANUAL USUARIO<br>ORDENES DE PAGO | CÓDIGO: AGFF-TE-MN-001                  |                                |
|--------------------|-----------------------------------|-----------------------------------------|--------------------------------|
|                    |                                   | VERSIÓN: 2                              | λ.<br>Σ                        |
|                    |                                   | FECHA DE APROBACIÓN: 26/09/2016         | ALCALDIA MAYOR<br>DE BOGOTALC. |
|                    |                                   | RESPONSABLE: SUBDIRECCIÓN<br>FINANCIERA |                                |

## Instalación

La instalación de la Aplicación de **ORDENES DE PAGO**, es muy sencilla. Una vez que haya cargado el sistema operativo, siga los siguientes pasos, no requiere instalación automática, se deben seguir los siguientes pasos para la instalación en el servidor que es donde van los datos y los ejecutables, y en cada estación de trabajo que es donde van los archivos de trabajo:

- 1. Cree en el servidor la siguiente carpeta: \\ordpago
- **2. Para El servidor:** Copie el contenido del cd en el servidor a excepción de la carpeta librería. Los archivos a copiar son:
  - Ejecutables: son los que se encuentran en la raiz del CD.
  - **Tablas:** Se encuentran en la carpeta **\ordp20XX**, se debe crear la carpeta de acurdo con el año de trabajo, esta carpeta se cerará automáticamente cada vez que se realice el proceso de cierre de año.
- **3. Para Las estaciones de Trabajo: se debe c**rear en cada estación de trabajo la siguiente carpeta: \\ordpago\temp. En esta carpeta se vana a crear los archivos de trabajo. Los archivos a copiar son:
  - Librerias: Se debe copiar el archivo que se encuentra en el Cd asi: librerias\FOXW2600.ESL, en la carpeta del disco duro de cada estación en: c:\windows.

| c canal<br>capital | MANUAL USUARIO<br>ORDENES DE PAGO | CÓDIGO: AGFF-TE-MN-001                  |                                           |
|--------------------|-----------------------------------|-----------------------------------------|-------------------------------------------|
|                    |                                   | VERSIÓN: 2                              | To an an an an an an an an an an an an an |
|                    |                                   | FECHA DE APROBACIÓN: 26/09/2016         | ALCALDA MAYOR<br>DE IDODITA DC.           |
|                    |                                   | RESPONSABLE: SUBDIRECCIÓN<br>FINANCIERA |                                           |

## Ingreso a la Aplicación

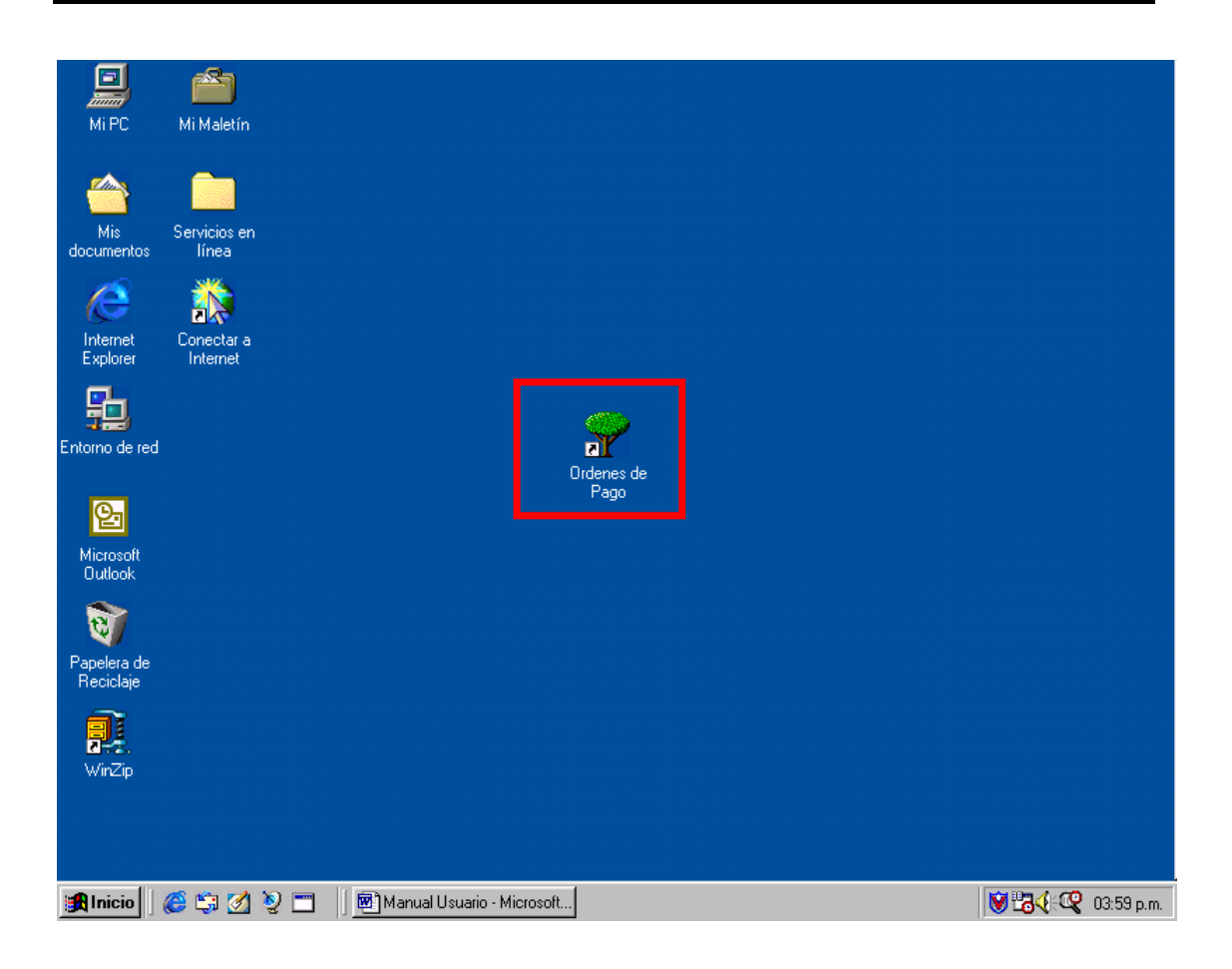

Para el ingreso a la aplicación una vez se haya instalado, haga doble clic en el icono del programa (Ordenes De Pago), para ingresar a la aplicación.

| c canal<br>capital | MANUAL USUARIO<br>ORDENES DE PAGO | CÓDIGO: AGFF-TE-MN-001                  |                                |
|--------------------|-----------------------------------|-----------------------------------------|--------------------------------|
|                    |                                   | VERSIÓN: 2                              |                                |
|                    |                                   | FECHA DE APROBACIÓN: 26/09/2016         | ALCALDIA MAYOR<br>DE BOGOTALC. |
|                    |                                   | RESPONSABLE: SUBDIRECCIÓN<br>FINANCIERA |                                |

Al momento de ingresar a la aplicación aparece un cuadro de dialogo, solicitando el año de trabajo, siempre va a proponer el año actual, si el usuario digita un año anterior, y si existe información, sólo podrá consultar información, pero no podrá ni agregar ni modificar nada.

| Digite el Año en que va a trabajar |  |  |
|------------------------------------|--|--|
| 2015                               |  |  |
| <u>A</u> ceptar <u>S</u> alir      |  |  |

Seguidamente aparece un cuadro de dialogo, solicitando el código de la oficina a la cual usted pertenece así:

| Digite el Código de su Oficina |          |  |
|--------------------------------|----------|--|
| Codigo de Oficina :            | 11023000 |  |
| OFICINA DE TESORERI            | A        |  |

Si usted no conoce el código de la oficina, con solo presionar Enter, aparece en pantalla la ayuda de todas las oficinas creadas y con las flechas de manejo de cursor usted selecciona la oficina.

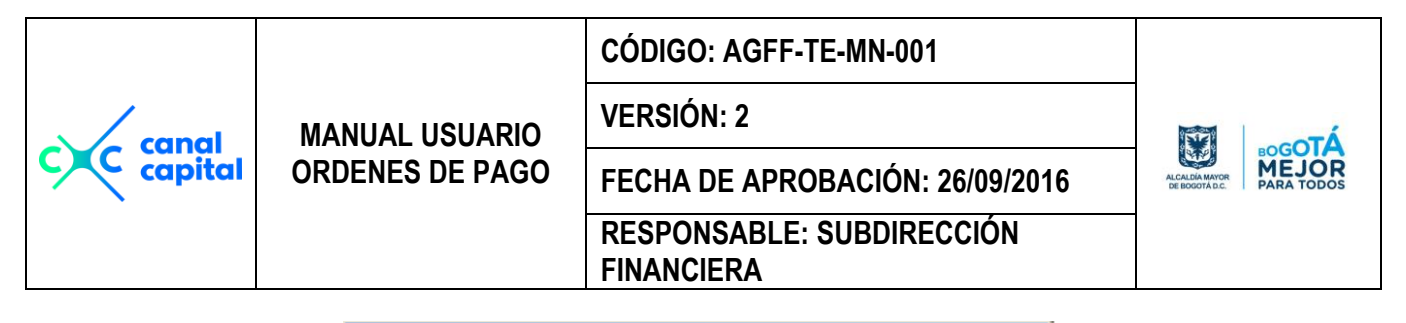

| 💓 Pantalla de Ayuda Escape Selecciona. |                                          |   |
|----------------------------------------|------------------------------------------|---|
| Codigo                                 | Nombre                                   | - |
| 10000000                               | DIRECCION                                |   |
| 11000000                               | SUBDIRECCION ADMINISTRATIVA Y FINANCIERA |   |
| 11020000                               | AREA RECURSOS FINANCIEROS                |   |
| 11021000                               | GRUPO CONTABILIDAD                       |   |
| 11022000                               | GRUPO PRESUPUESTO                        |   |
| 11023000                               | OFICINA DE TESORERIA                     |   |
| 242553                                 | SERVICIOS                                |   |
|                                        |                                          | 1 |
|                                        |                                          |   |
|                                        |                                          | - |
| •                                      | ·                                        |   |

Una vez seleccionada la oficina aparece otro cuadro de dialogo, solicitando la clave de acceso, digite la clave QUE LE HA SIDO ASIGNADA", la primera vez deberá ingresar con la clave "UNO", si la digita mal, el sistema le dará dos (2) oportunidades más para escribir bien la clave secreta, y a la tercera vez, lo saca del sistema.

| Digite su Clave Secreta | × |
|-------------------------|---|
| Nivel de Acceso         |   |
| MIREYA PARDO MONASTOQUE |   |

Una vez validada la entrada al sistema aparece en pantalla la presentación del Sistema de Ordenes de Pago.

| c canal<br>capital | MANUAL USUARIO<br>ORDENES DE PAGO | CÓDIGO: AGFF-TE-MN-001                  |                                 |
|--------------------|-----------------------------------|-----------------------------------------|---------------------------------|
|                    |                                   | VERSIÓN: 2                              |                                 |
|                    |                                   | FECHA DE APROBACIÓN: 26/09/2016         | ALCALDA MAYOR<br>DE BOGOTA D.C. |
|                    |                                   | RESPONSABLE: SUBDIRECCIÓN<br>FINANCIERA |                                 |

# Descripción de Módulos

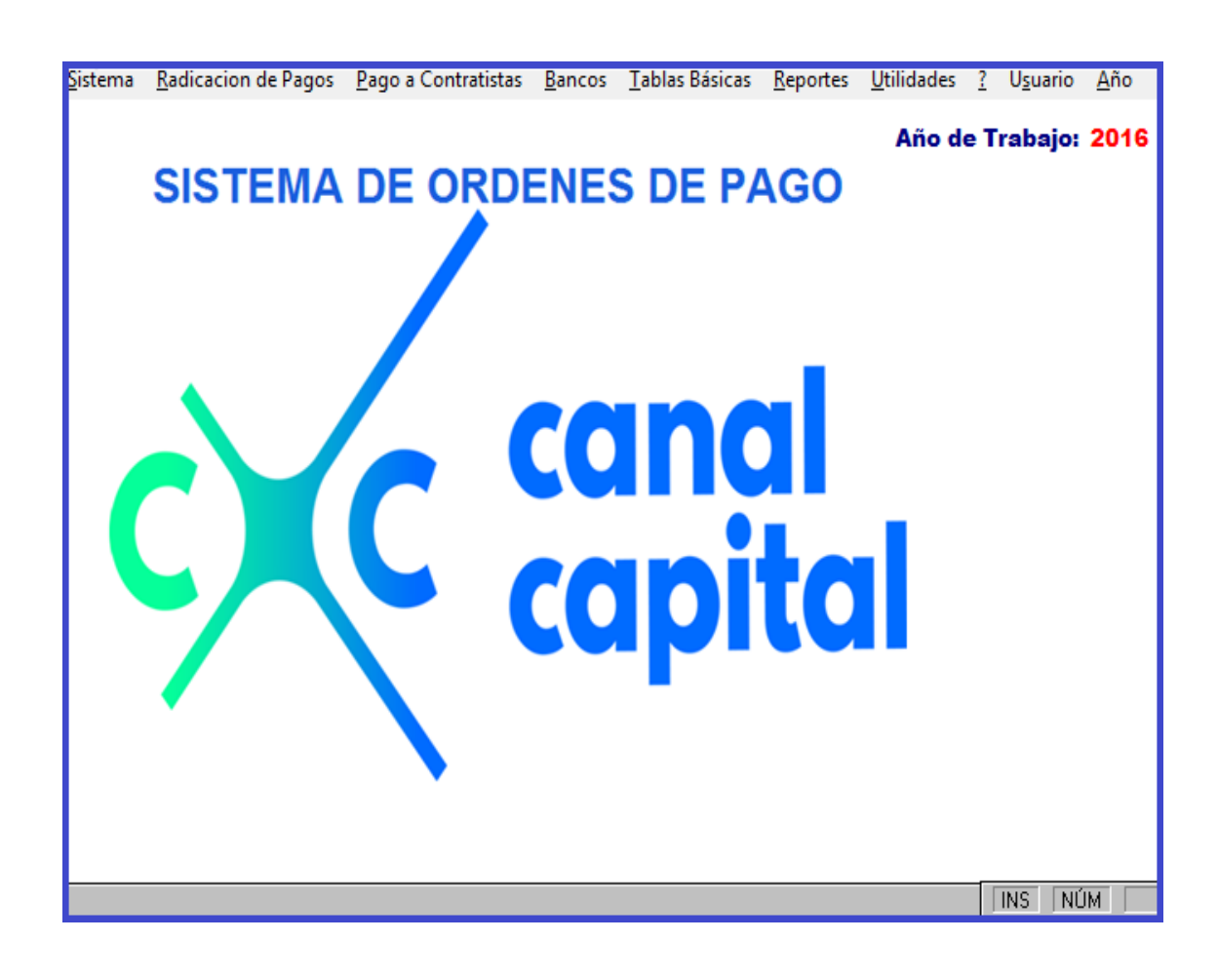

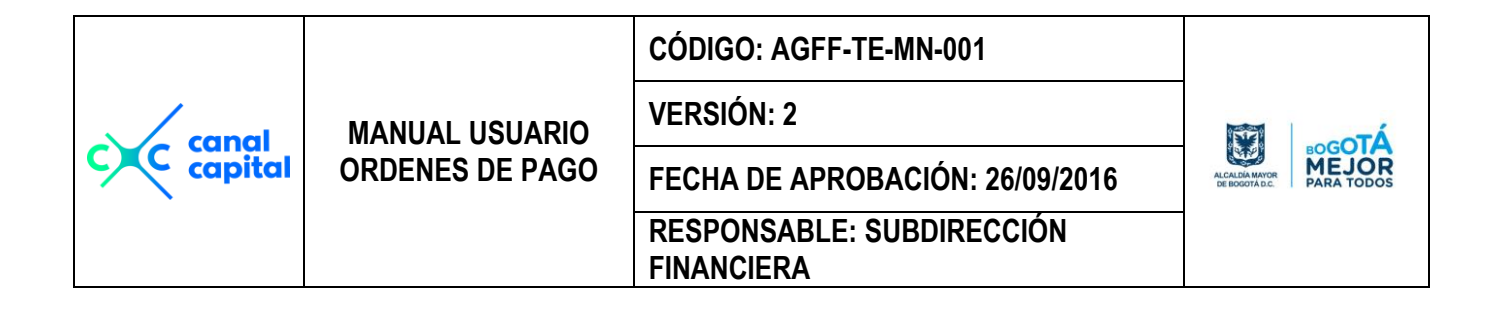

## Menú Principal

<u>S</u>istema <u>R</u>adicacion de Pagos <u>P</u>ago a Contratistas <u>B</u>ancos <u>T</u>ablas Básicas <u>R</u>eportes <u>U</u>tilidades <u>?</u> U<u>s</u>uario <u>A</u>ño **Año de Trabajo: 2016** 

### Descripción

Una vez ya ingresado al menú principal, usted puede accesar todos los módulos que conforman la aplicación, siempre y cuando tenga permiso para el acceso a cada uno de ellos.

### **Botones de Control**

En los módulos donde se utilicen los siguientes botones de control, las acciones y funciones que realizan se detallan a continuación:

**Ir a Principio de Archivo**: Se posiciona en el primer registro del archivo principal según el módulo en el cual se este trabajando. Se deshabilita, cuando el usuario entra a modificar o adicionar registros al archivo.

Ir al Principio de Archivo: Se posiciona en el primer registro del archivo principal según el módulo en el cual se este trabajando y actualiza en la pantalla los campos del registro. Se deshabilita, cuando el usuario entra a modificar o adicionar registros al archivo.

Ir al Registro Anterior: Se posiciona en el registro inmediatamente anterior al actual del archivo principal según el módulo en el cual se este trabajando y actualiza en la pantalla los campos del registro. Se deshabilita, cuando el usuario entra a modificar o adicionar registros al archivo.

Ir al Siguiente Registro: Se posiciona en el registro inmediatamente siguiente al actual, del archivo principal según el módulo en el cual se este Si este documento se encuentra impreso no se garantiza su vigencia, por lo tanto es copia No Controlada. La versión vigente reposará en la carpeta del Sistema Integrado de Gestión en la intranet. Verificar su vigencia en el listado maestro de documentos.

| c canal<br>capital | MANUAL USUARIO<br>ORDENES DE PAGO | CÓDIGO: AGFF-TE-MN-001                  |  |   |
|--------------------|-----------------------------------|-----------------------------------------|--|---|
|                    |                                   | VERSIÓN: 2                              |  |   |
|                    |                                   | FECHA DE APROBACIÓN: 26/09/2016         |  | R |
|                    |                                   | RESPONSABLE: SUBDIRECCIÓN<br>FINANCIERA |  |   |

trabajando. Se deshabilita, cuando el usuario entra a modificar o adicionar registros al archivo.

Ir al Final de Archivo: Se posiciona en el último registro del archivo principal según el módulo en el cual se este trabajando y actualiza en la pantalla los campos del registro. Se deshabilita, cuando el usuario entra a modificar o adicionar registros al archivo.

**Desplegado de Registros:** Abre una ventana y despliega los registros del archivo principal según el módulo en el cual se este trabajando en forma de columnas. De acuerdo con la cantidad de columnas (campos) y filas (registros) del archivo, se puede hacer desplazamiento horizontal y vertical por medio de la barra desplazamiento respectivo. Se puede ir a través de las columnas hacia la derecha con la tecla de cursor derecha o con el tabulador, de igual forma hacia la izquierda con la tecla de cursor a izquierda o con mayúsculas sostenida y tabulador. El desplazamiento vertical abajo y arriba se puede lograr con las teclas de Avance y Retroceso de página respectivamente. En esta ventana se puede ubicar un registro por medio de un clic de Mouse en el registro deseado. Al salir de esta ventana pulsando ESC o cerrando la ventana los campos del registro seleccionado se actualizan en la pantalla de edición. Se deshabilita, cuando el usuario entra a modificar o adicionar registros al archivo.

Adiciona Un Registro al Archivo: Limpia el contenido de los campos en la pantalla, y los habilita para entrada de datos, para la creación de un nuevo registro en el archivo principal según el módulo en el cual se este trabajando. Al pulsar este botón se deshabilitan todos los botones restantes excepto el de **Salvar** y el de **Cancelar.** De acuerdo con el que se seleccione de estos, se crea el registro o se cancela la acción. Se deshabilita, después de haberse seleccionado y se habilita nuevamente cuando termine la acción.

**Editar un Registro:** Habilita la entrada de datos en los campos del registro actual, permitiendo su modificación. Al pulsar este botón se deshabilitan todos los botones restantes excepto el de **Salvar** y el de **Cancelar.** De acuerdo con el que se seleccione de estos, se actualizan permanentemente los datos modificados en el registro actual o se cancela la acción. Se deshabilita, después de haberse seleccionado y se habilita nuevamente cuando termine la acción.

|           |                 | CÓDIGO: AGFF-TE-MN-001                  |                                |
|-----------|-----------------|-----------------------------------------|--------------------------------|
| capal     | MANUAL USUARIO  | VERSIÓN: 2                              | Δ. A COL                       |
| C capital | ORDENES DE PAGO | FECHA DE APROBACIÓN: 26/09/2016         | ALCALDA MAYOR<br>DE BOGOTA DC. |
|           |                 | RESPONSABLE: SUBDIRECCIÓN<br>FINANCIERA |                                |

Eliminar Registros del Archivo: Permite eliminar el registro actual en el archivo principal según el módulo en el cual se este trabajando, previa confirmación por parte del usuario. Se deshabilita, cuando el usuario entra a modificar o adicionar registros al archivo.

Cancela Acción: Se habilita cuando se pulsan los botones de Adicionar o Modificar y permite la cancelación de la acción seleccionada (Crear o Modificar), es decir no salva cambios realizados. Se deshabilita, después de realizar su función.

Salvar Cambios: Se habilita cuando se entra en modo de Adición o de Modificación de registros y permite guardar (graba datos en el disco duro) o salvar los cambios hechos en el registro actual del archivo principal según el módulo en el cual se este trabajando. Se deshabilita, luego de terminar su función.

Imprime Reporte: En los módulos en que se encuentre habilitado, permite la impresión del reporte específico para esa opción.

**Salir de la Pantalla:** Permite salir del Módulo u opción seleccionada, siempre y cuando no se este en Edición (Creación o Modificación de Registros), en cuyo caso se encuentra deshabilitado.

|         |                 | CÓDIGO: AGFF-TE-MN-001<br>VERSIÓN: 2    |                                 |
|---------|-----------------|-----------------------------------------|---------------------------------|
| canal   | MANUAL USUARIO  | VERSIÓN: 2                              | ÀTo-                            |
| capital | ORDENES DE PAGO | FECHA DE APROBACIÓN: 26/09/2016         | ALCALDA MAYOR<br>DE BOODTA D.C. |
|         |                 | RESPONSABLE: SUBDIRECCIÓN<br>FINANCIERA |                                 |

## Módulo de Sistema

En este módulo le permite radicar todas las solicitudes, para Archivo, para Revisión de Documentos y para pago, a partir de este proceso, comienza la creación, consulta, modificación de una Orden de Pago, se le hace un seguimiento a una orden de pago, para establecer su ubicación con fecha y hora de traslado entre cada oficina y establecer los tiempos de duración en cada proceso. Esta compuesto por las siguientes opciones:

| <u>Sistema</u> <u>R</u> adicacion de Pagos <u>P</u> ago a C | Contratistas <u>B</u> an | icos  | <u>T</u> ablas Básicas | <u>R</u> eportes | <u>U</u> tilidades | ? | U <u>s</u> uario | <u>A</u> ño |
|-------------------------------------------------------------|--------------------------|-------|------------------------|------------------|--------------------|---|------------------|-------------|
| Procesos Varios Tesorería →<br>Consulta Orden de Pago       | Actualiza <u>S</u> a     | ldos  |                        |                  |                    |   |                  |             |
| Salir                                                       | Proceso de l             | Pago  | - D                    |                  |                    |   |                  |             |
|                                                             | Anula Orden              | es a  | e Pagos 🔸              |                  |                    |   |                  |             |
| -                                                           | Devolución (             | de Pa | agos                   |                  |                    |   |                  |             |
|                                                             | <u>M</u> odifica Feo     | :ha F | <sup>o</sup> ago       |                  |                    |   |                  |             |
|                                                             | <u>G</u> enera Sivio     | cof   |                        |                  |                    |   |                  |             |
| C                                                           |                          |       |                        |                  |                    |   |                  |             |

|         |                 | CÓDIGO: AGFF-TE-MN-001                  |                               |
|---------|-----------------|-----------------------------------------|-------------------------------|
| capal   | MANUAL USUARIO  | VERSIÓN: 2                              | λτο-οτ <sup>λ</sup>           |
| capital | ORDENES DE PAGO | FECHA DE APROBACIÓN: 26/09/2016         | ALCALDA MAYOR<br>DE BOQOTALC. |
|         |                 | RESPONSABLE: SUBDIRECCIÓN<br>FINANCIERA |                               |

## **PROCESOS VARIOS TESORERÍA**

#### 1. Actualiza Saldos

Este proceso permite mantener los saldos de los registros presupuestales actualizados, con los saldos que presenta el sistema hacendario Predis, y permite generar los pagos a proveedores y contratistas.

#### 2. Procesos de Pagos

2.1. Autoriza Pago: En este módulo se realiza el pago al proveedor o contratista, y hace la afectación bancaria, si el proceso se realiza correctamente, al grabar la operación genera un movimiento contable llamado Cancelación contable, también realiza el movimiento contable por banco, por día etc. El pago lo realiza unicamente la oficina de Tesorería. El Proceso es el siguiente:

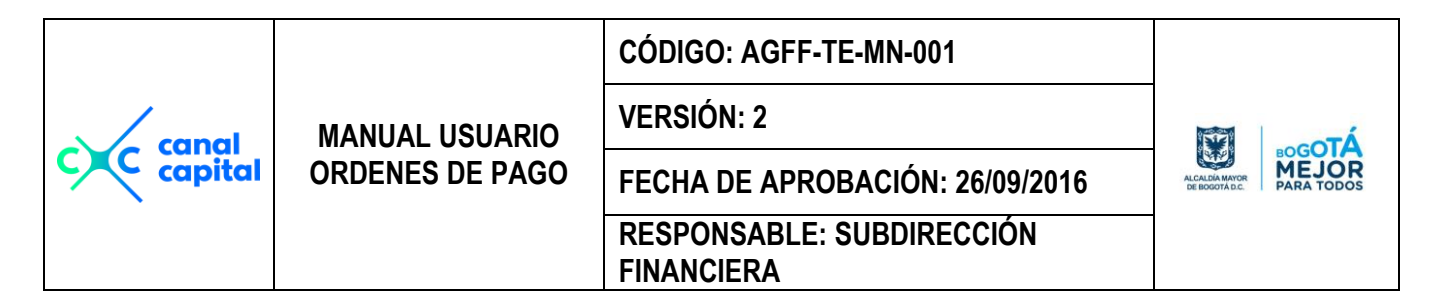

| Autorización de Pago Año de Trabajo: 2015                                               |
|-----------------------------------------------------------------------------------------|
| MIREYA PARDO MONASTOQUE Oficina Actual : OFICINA DE TESORERIA                           |
| Orden de Pago Año Registro Fecha // dd/mm/aaaa                                          |
| Año Registro : Fecha // dd/mm/aaaa                                                      |
| Nro. Registro :                                                                         |
| Disponibilidad :                                                                        |
| Documento : CÉdula C <u>N</u> it Nro. Documento :                                       |
| Nombre :                                                                                |
| Tel./Dirección :                                                                        |
| Forma Pago : C Electronica C Gerencia C Cheque Cheque :                                 |
| Nro. de Cuenta: C Ahorros C Corriente                                                   |
| Banco :                                                                                 |
| Nro. Contrato : / /                                                                     |
| Valor Bruto : \$0.00 Valor a Girar: \$0.00                                              |
| Supervisor :                                                                            |
| Concepto :                                                                              |
| Banco de donde<br>Se va a realizar<br>El giro.<br>Saldo Actual<br>Nuevo Saldo<br>\$0.00 |
|                                                                                         |

- 2.1.1. Orden de Pago: En este campo se digita el número de la orden de pago que le fue asignado en forma automática en la oficina de tesorería cuándo fue grabado, si el número de registro es correcto, en pantalla se visualizará toda la información grabada.
- **2.1.2.** Fecha: Se graba la fecha de cuando se va a realizar el pago. La otra fecha que aparece es de cuando se grabó la Orden de Pago.
- **2.1.3. Forma de Pago:** Se escoge la forma como se va a realizar el pago y puede ser: Transferencia Electrónica, Cheque de Gerencia o Cheque.
- **2.1.4.** Cheque: Si en la forma de pago escogió cheque de gerencia o Cheque, en este campo se debe digitar el número del cheque con qkle que se va a pagar, este campo es obligatorio.
- 2.1.5. Banco de Donde se va a realizar el Giro: En este campo va el código de uno de los bancos del Canal Capital, de donde se va a girar el valor correspondiente, si el usuario no conoce los códigos de Si este documento se encuentra impreso no se garantiza su vigencia, por lo tanto es copia No Controlada. La versión vigente reposará

|         |                 | CÓDIGO: AGFF-TE-MN-001                  |                               |
|---------|-----------------|-----------------------------------------|-------------------------------|
| capal   | MANUAL USUARIO  | VERSIÓN: 2                              | λ.<br>Σ                       |
| capital | ORDENES DE PAGO | FECHA DE APROBACIÓN: 26/09/2016         | ALCALDIA MAYOR<br>DE BODOTALC |
|         |                 | RESPONSABLE: SUBDIRECCIÓN<br>FINANCIERA |                               |

los bancos, basta con pulsar Enter y en pantalla le aparece la ayuda donde se muestran todos los bancos que el Canal tiene habilitados para realizar giros, así:

| 💓 Pan  | talla de Ayuda Escape selecciona.                  |               | ×             |
|--------|----------------------------------------------------|---------------|---------------|
| Codigo | Descrip                                            | Cuenta        | Nue_saldo 🔺   |
| 907    | BANCOLOMBIA - CTA. AHORROS                         | 048-011381-23 | 1860538078.29 |
| 908    | BANCOLOMBIA CTA. CORRIENTE                         | 048-011300-25 | 26972701.81   |
| 911    | BANCOLOMBIA CONV.095-05 FORT.PARRILLA              | 048-234990-06 | 0.00          |
| 912    | BANCOLOMBIA CONV.089/04- FORT.PRODUCCION           | 048-206906-86 | 0.00          |
| 913    | BANCOLOMBIA CONV.70/05 - FR. METRO 2005            | 048-238325-03 | 0.00          |
| 914    | BANCOLOMBIA CONV.084/05 - EVENTOS DEPORT           | 048-243622-33 | 0.00          |
| 915    | BANCOLOMBIA CONV.106-05- PLACIDO DOMINGO           | 048-249873-90 | 0.00          |
| 916    | BANCO DE OCCIDENTE CTA. CORRIENTE                  | 288-04848-1   | 17404174.61   |
| 917    | BANCO DE OCCIDENTE CTA. AHORROS                    | 288-81007-0   | 495631453.62  |
| 919    | BANCOLOMBIA- CONV.46-/06 - FUTBOL B                | 048-277236-44 | 0.00          |
| 920    | BANCOLOMBIA CONV.44-/06 - VUELTA COLOMBIA          | 048-277598-60 | 0.00          |
| 921    | BANCOLOMBIA CONV.72-05 FRANJA METRO 2006           | 048-288035-10 | 0.00          |
| 922    | BANCOLOMBIA CONV.086-06 JUEGOS UNIV.048-294094-75  | 048-294094-75 | 0.00          |
| 923    | BANCOLOMBIA CONV.102/06 FUTBOL AFICIONADO          | 048-3011620-1 | 0.00          |
| 924    | BANCOLOMBIA CONV.118/06 COLOMBIA DE FIESTA         | 048-30193664  | 0.00          |
| 925    | BANCOLOMBIA CONV.015-/07 - DOC. MUNDO 048-31196888 | 048-31196888  | 0.00          |
| 926    | BANCOLOMBIA.CONV.30/07-FORT.TECNICO                | 048-33307709  | 0.00          |
| 927    | BANCOLOMBIA ALCALDIA TEUSAQUILLO                   | 031-3449345-2 | 12749477.53   |
| 928    | BANCOLOMBIA CONV.081/07 FRANJA METRO 2007          | 031-344933-98 | 1307011.88    |
| 929    | BANCOLOMBIA CONV.082/07 ZONA TORRIDA               | 031-344934-36 | 39080597.26   |
| 930    | BANCOLOMBIA CONV.080 - JUEGOS.PANAMERICANOS        | 031-343393-48 | 0.00          |
| 931    | BANCOLOMBIA RESOL 1725/07 - ADQ. PRODUC.NAL.       | 048-390971-61 | 4923650.66    |
|        |                                                    | 040 202000 02 |               |

En la parte de abajo el sistema le muestra los saldos antes del pago y después del pago de cada banco. Una vez procesada toda la información que en pantalla se le solicita, el cursor lo ubica en el botón de grabar

información, y al aplicar el clic, la Orden de Pago queda ya cancelada, y se pueden generar los reportes de correspondientes a este proceso.

**2.2. Genera Plano Banco:** En este módulo se genera el archivo plano que contiene toda la información de los pagos procesados y que se van girar por Transferencia electrónica, para el caso del canal Capital, se realiza el pago al proveedor o contratista por medio del Banco de Colombia, quien suministro la estructura del archivo a cargar. El proceso se realiza de la siguiente manera:

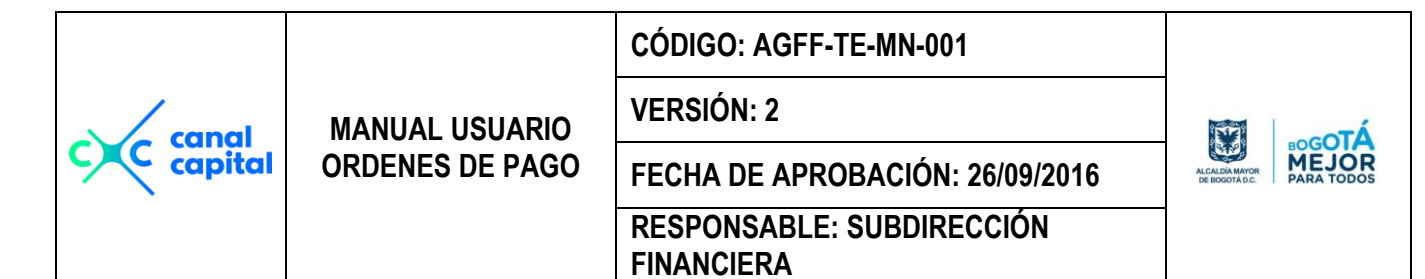

| <u>Sistema</u> <u>R</u> adicacion de Pagos <u>P</u> ago a | Contratistas <u>B</u> ancos <u>T</u> ablas Básicas <u>R</u> eportes <u>U</u> tilidades <u>?</u> Ug | <u>s</u> uario <u>A</u> ño |
|-----------------------------------------------------------|----------------------------------------------------------------------------------------------------|----------------------------|
| Procesos Varios Tesorería →                               | Actualiza <u>S</u> aldos                                                                           |                            |
| <u>Consulta Urden de Pago</u>                             | Proceso de Pagos Autoriza Pago                                                                     |                            |
| <u></u>                                                   | Anula Ordenes de Pagos   Genera Plano Banco                                                        |                            |
|                                                           | Devolución de Pagos                                                                                |                            |
|                                                           | <u>M</u> odifica Fecha Pago                                                                        |                            |
|                                                           | <u>G</u> enera Sivicof                                                                             |                            |

| Genera Archivo Plano Para Bancolombia               |                      |  |
|-----------------------------------------------------|----------------------|--|
| MIREYA PARDO MONASTOQUE                             | Año de Trabajo: 2015 |  |
| ⊖ <u>G</u> enera Archi                              | vo Plano             |  |
| O <u>R</u> eprocesa I                               | nformación           |  |
| Fecha Inicial                                       | 1/2015 dd/mm/yyyy    |  |
| Fecha Final                                         | 1/2015 dd/mm/yyyy    |  |
| Genera Reporte por<br>Banco :<br>Envio :            |                      |  |
| ● <u>P</u> or Im<br>Enviar plano · ○ <u>P</u> or Pa | presora<br>Intalla   |  |
| O <u>A</u> Exce                                     | el                   |  |
| O <u>V</u> er Ard                                   | hivo                 |  |
| <u>A</u> ceptar <u>S</u> alir                       |                      |  |

- **2.2.1. Genera Archivo Plano ó Reprocesa Información:** Cuando se va generar el archivo plano por vez primera en el día, se escoge la primera opción Genera Archivo plano, pero si es la segunda vez que va a generar el mismo archivo plano, Se debe escoger la opción de Reprocesar.
- **2.2.2. Fecha Inicial y Fecha Final:** Se digita los rangos de fechas a generar la información de los pagos a enviar.

|           | MANUAL USUARIO  | CÓDIGO: AGFF-TE-MN-001                  |                                  |                     |
|-----------|-----------------|-----------------------------------------|----------------------------------|---------------------|
|           | MANUAL USUARIO  | VERSIÓN: 2                              |                                  | ÁTON                |
| c capital | ORDENES DE PAGO | FECHA DE APROBACIÓN: 26/09/2016         | ALCALDÍA MAYOR<br>DE BOGOTÁ D.C. | MEJOR<br>PARA TODOS |
|           |                 | RESPONSABLE: SUBDIRECCIÓN<br>FINANCIERA |                                  |                     |

- **2.2.3. Banco:** En este campo va el código del banco de Colombia, que tiene convenio con el Canal Capital, de donde se va a girar el valor correspondiente, si el usuario no conoce los códigos de los bancos, basta con pulsar Enter y en pantalla le aparece la ayuda donde se muestran todos los bancos que el Canal tiene habilitados para realizar giros.
- **2.2.4. Envio:** El sistema asigna en forma automática el envio que es una letra.
- 2.2.5. Por Impresora ó Por Pantalla: Si el reporte lo desea generar por pantalla, escoge la respectiva opción y el informe se visualizará por pantalla, de lo contrario este reporte se direcciona a la impresora que tenga definida como predeterminada. Al finalizar este proceso se genera un archivo plano en la ruta: c:\ordpago\temp\plannoa.txt, la letra 'a' corresponde al envio, este es el archivo que se debe cargar por Internet a bancolombia. Como proceso final se marcan todos los registros que se procesaron, para que no se vuelvan a generar nuevamente.

### Proceso de Anulacion de Ordenes Pago

- 3. Anula Ordenes de Pagos:

Si este documento se encuentra impreso no se garantiza su vigencia, por lo tanto es copia No Controlada. La versión vigente reposará en la carpeta del Sistema Integrado de Gestión en la intranet. Verificar su vigencia en el listado maestro de documentos.

|         |                 | CÓDIGO: AGFF-TE-MN-001                  |                                 |
|---------|-----------------|-----------------------------------------|---------------------------------|
| canal   | MANUAL USUARIO  | VERSIÓN: 2                              |                                 |
| copital | ORDENES DE PAGO | FECHA DE APROBACIÓN: 26/09/2016         | ALCALDIA MAYOR<br>DE BOGOTA DC. |
|         |                 | RESPONSABLE: SUBDIRECCIÓN<br>FINANCIERA |                                 |

| Sistema Radicacion de Pagos Pago a  | Contratistas Bancos Tablas Básicas Reportes Utilidades ? Usuario Año |
|-------------------------------------|----------------------------------------------------------------------|
| <u>P</u> rocesos Varios Tesorería → | Actualiza Saldos                                                     |
| <u>C</u> onsulta Orden de Pago      | <br>Proceso de Pagos →                                               |
| <u>S</u> alir                       | Anula Ordenes de Pagos                                               |
|                                     | Devolución de Pagos<br>Reversa una Anulación                         |
|                                     | Modifica Fecha Pago                                                  |
|                                     | <u>G</u> enera Sivicof                                               |

**3.1. Anula Ordenes de Pago:** Cuando una Orden de Pago quedó mal diligenciada, o por alguna razón no se debe dejar activa, el sistema le permite anular una o varias órdenes de pago, cabe resaltar que el borrado que elsistema hace es lógico no físico, para llevar un control de las órdenes de pago anuladas. Si usted no esta autorizado para ingresar a esta opción o cualquier otra opción que no le han asigado permisos, el sistema le mostrará siempre un mensaje de advertencia como el siguiente:

| USTED NU esta Autorizado para Anular Nominas. Consulte con su Je | ste |
|------------------------------------------------------------------|-----|

Si tiene permisos, de inmediato podrá visualizar la pantalla de trabajo:

| Anulación Orde                                                                               | enes de Pago                        |
|----------------------------------------------------------------------------------------------|-------------------------------------|
| MIREYA PARDO MONASTOQUE                                                                      | Año de Trabajo: 2015                |
| Fecha Anulación<br>Orden de Pago Inicial<br>Orden de Pago Final<br>Concepto de la Anulación: | : 20/01/2015 dd/mm/aaaa<br>: 000001 |
| PGO.36641536<br>PAGO REALIZADO POR SERVICIOS I<br>ENERO DE 2015 AL 07 DE FEBRERO             | PRESTADOS DEL 08 DE<br>O DE 2015.   |
| <u>A</u> ceptar                                                                              | <u>S</u> alir                       |

|           |                 | CÓDIGO: AGFF-TE-MN-001                  |                                 |
|-----------|-----------------|-----------------------------------------|---------------------------------|
| capal     | MANUAL USUARIO  | VERSIÓN: 2                              | λτοοτά                          |
| c capital | ORDENES DE PAGO | FECHA DE APROBACIÓN: 26/09/2016         | ALCALDIA MAYOR<br>DE DOGOTA DC. |
|           |                 | RESPONSABLE: SUBDIRECCIÓN<br>FINANCIERA |                                 |

- **3.1.1. Fecha de Anulación:** Es la fecha del sistema, es propuesta y si el usuario desea modificarla, el aplicativo se lo permite.
- **3.1.2. Orden de Pago Inicial y Orden de Pago Final:** Es el número de la orden de pago que se desea anular, y pueden ser una o varias.
- **3.1.3.** Concepto de la Anulación: El sistema siempre le propone un concepto, que es el concepto del pago, para que el usuario si asi lo desea lo complete con alguna información adicional o lo cambie totalmente. Una vez grabado el concepto, puede pulsar el botón Aceptar, para que la información quede grabada y actualizada en el sistema.
- **3.2.** Reversa una Anulación: Si el usuario por error anuló una orden de pago, que no se debía anular, el sistema le permite reversar este proceso:

| Sistema Radicacion de Pagos Pago a  | Contratistas Bancos     | Tablas Básicas | Reportes | Utilidades | ?   | Usuario    | Año |
|-------------------------------------|-------------------------|----------------|----------|------------|-----|------------|-----|
| <u>P</u> rocesos Varios Tesorería → | Actualiza Saldos        | 1              |          |            |     |            |     |
| <u>C</u> onsulta Orden de Pago      | Proceso de Pag          | os ►           |          |            |     |            |     |
| <u>S</u> alir                       | <br>Anula Ordenes d     |                | <b></b>  |            |     | 1          |     |
|                                     | <u>D</u> evolución de P | agos           |          |            |     | ayu<br>ión |     |
|                                     | <u>M</u> odifica Fecha  | Pago           |          |            | Tac | 1011       |     |
|                                     | <u>G</u> enera Sivicof  |                | ]        |            |     |            |     |

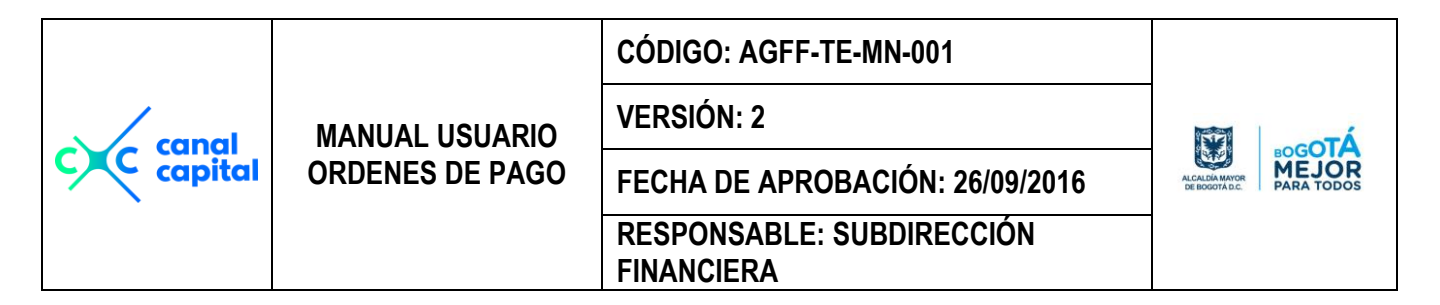

| Reversa Anulación de OPs |                            |  |  |  |  |
|--------------------------|----------------------------|--|--|--|--|
| MIREYA PARDO MONASTOQUE  | Año de Trabajo: 2015       |  |  |  |  |
| Fecha Devolución         | : 20/01/2015<br>dd/mm/aaaa |  |  |  |  |
| Número de Orden de Pago  | .: 000001                  |  |  |  |  |
| DIRECTV COLOMBIA LTDA    |                            |  |  |  |  |
| <u>A</u> ceptar          | <u>S</u> alir              |  |  |  |  |

- **3.2.1. Fecha Devolución:** Es la fecha del sistema, es propuesta y si el usuario desea modificarla, el aplicativo se lo permite.
- **3.2.2.** Número de Orden de Pago: Es el número de la orden de pago que se desea reversar. Puede pulsar el botón Aceptar, para que la información quede grabada y actualizada en el sistema y de esta forma queda reversada la Orden de Pago.

### **Devolución de Pagos**

| <u>Sistema</u> <u>R</u> adicacion de Pagos <u>P</u> ago a | Contratistas <u>B</u> ancos | <u>T</u> ablas Básicas | <u>R</u> eportes | <u>U</u> tilidades | 2   | U <u>s</u> uario | <u>A</u> ño |
|-----------------------------------------------------------|-----------------------------|------------------------|------------------|--------------------|-----|------------------|-------------|
| <u>P</u> rocesos Varios Tesorería →                       | Actualiza <u>S</u> aldos    | ;                      |                  |                    |     |                  |             |
| <u>C</u> onsulta Orden de Pago                            | Proceso de Pago             | os ►                   | Ano              | de Traba           | jo: | 2016             |             |
| <u>S</u> alir                                             | <u>A</u> nula Ordenes d     |                        |                  |                    |     |                  |             |
|                                                           | <u>D</u> evolución de P     | agos                   |                  |                    |     |                  |             |
|                                                           | <u>M</u> odifica Fecha I    | Pago                   |                  |                    |     |                  |             |
|                                                           | <u>G</u> enera Sivicof      |                        |                  |                    |     |                  |             |

4. Devolución de Pagos: A diferencia del proceso de anulación de Ordenes de Pago, en esta opción se puede hacer la devolución de un pago, por problemas de los datos bancarios o porque el sistema de de interfaz con el banco devolvió

Si este documento se encuentra impreso no se garantiza su vigencia, por lo tanto es copia No Controlada. La versión vigente reposará en la carpeta del Sistema Integrado de Gestión en la intranet. Verificar su vigencia en el listado maestro de documentos.

|         |                 | CÓDIGO: AGFF-TE-MN-001                  |                                 |
|---------|-----------------|-----------------------------------------|---------------------------------|
|         | MANUAL USUARIO  | VERSIÓN: 2                              |                                 |
| capital | ORDENES DE PAGO | FECHA DE APROBACIÓN: 26/09/2016         | ALCALDA MAYOR<br>DE BOQOTA D.C. |
|         |                 | RESPONSABLE: SUBDIRECCIÓN<br>FINANCIERA |                                 |

esta orden de pago, pero No queda anulada la Orden de Pago, y al realizar esta acción también se devuelve el valor al banco de donde salío la plata.

| Devolución de Pagos                |                      |  |  |  |  |
|------------------------------------|----------------------|--|--|--|--|
| MIREYA PARDO MONASTOQUE            | Año de Trabajo: 2015 |  |  |  |  |
| Año Devolución<br>Fecha Devolución | 2015                 |  |  |  |  |
| Orden de Pago Inicial              | dd/mm/aaaa           |  |  |  |  |
| Valor de la Orden de Pago: 104,500 | .00 01/01/2015       |  |  |  |  |
| Aceptar                            | <u>S</u> alir        |  |  |  |  |

- **4.1.1. Año Devolución:** Se debe digitar el año al cual pertenece el pago, puede ser el actual o una anterior.
- **4.1.2. Fecha Devolución:** Es la fecha del sistema, es propuesta y si el usuario desea modificarla, el aplicativo se lo permite.
- **4.1.3.** Número de Orden de Pago: Es el número de la orden de pago que se desea reversar, si la información es correcta le aparece en pantalla el nombre del proveedor, el valor del pago y la fecha de cuando se le realizó el respectivo pago. Puede pulsar el botón Aceptar, para que la información quede grabada y actualizada en el sistema y de esta forma queda reversada la Orden de Pago.

|       |                 | CÓDIGO: AGFF-TE-MN-001                  |                                 |
|-------|-----------------|-----------------------------------------|---------------------------------|
| canal | MANUAL USUARIO  | VERSIÓN: 2                              | ATA                             |
|       | ORDENES DE PAGO | FECHA DE APROBACIÓN: 26/09/2016         | ALCALDIA MAYOR<br>DE DOGOTA DC. |
|       |                 | RESPONSABLE: SUBDIRECCIÓN<br>FINANCIERA |                                 |

## CONSULTA DE ORDENES DE PAGO

| Procesos Varios Tesorería 🔸    |  |          |    |          |     |
|--------------------------------|--|----------|----|----------|-----|
|                                |  | Ano de T | ra | bajo: 20 | 016 |
| <u>C</u> onsulta Orden de Pago |  |          |    |          |     |
| <u>S</u> alir                  |  |          |    |          |     |

1. Consulta Orden de Pago: Esta opción fue diseñada para realizar consultas de los pagos de una forma rápida, en pantalla aparecen todos los datos del beneficiario y el recorrido de la orden de pago.

Se puede apreciar paso a paso desde el proceso de grabación de la orden de pago, cuanto tiempo trascurrió desde el momento en que se radica la solicitud de pago, el proceso entre cada oficina, y cuanto tiempo lleva tomar la primera firma, de la orden de pago, cuanto tiempo dura la toma de firmas para la relación de giro, hasta que finalmente sale la orden de pago para su respectivo giro.

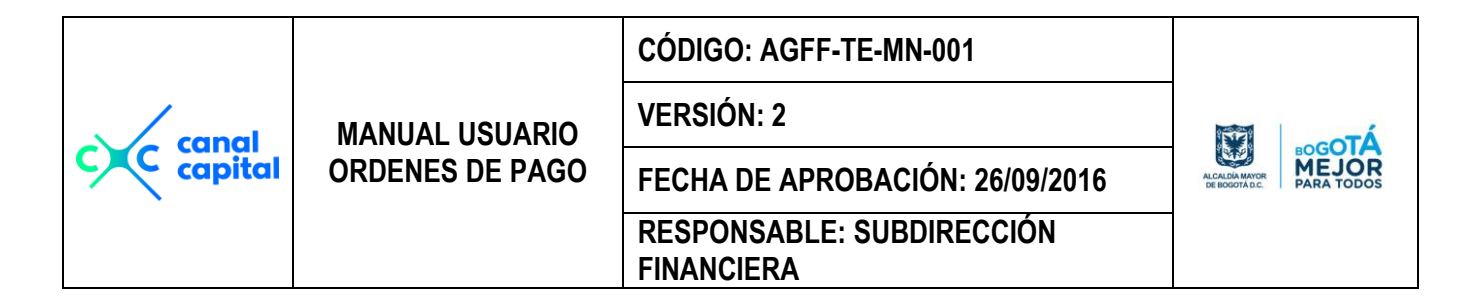

| Consulta Ordenes de Pago Año de Trabajo: 2016                                          |
|----------------------------------------------------------------------------------------|
| MIREYA PARDO MONASTOQUE Oficina Actual : OFICINA DE TESORERIA                          |
| Registro Nro Fecha Solicitud : 11 Hora Solicitud : : : : : : : : : : : : : : : : : : : |
| Nombre                                                                                 |
| Clase Documento Cédula C Nit Documento :                                               |
| Nro. Orden Pago: Planilla                                                              |
| Radicado, Fecha Radicado : 11 ::                                                       |
| Concepto                                                                               |
| Clase de Contrato:                                                                     |
| Nro. Contrato: Valor Bruto : \$0.00 Folios : 0                                         |
| Seguimiento de la Orden de Pago                                                        |
| Elaboracion Orden de Pago Liquidación O. P. Autorización Pago                          |
| Oficina de Tesoreria 1/1 ::                                                            |
| Oficina de Contabilidad                                                                |
| Fecha de Pago                                                                          |
| Dbservaciones                                                                          |
|                                                                                        |

SALIR

**1. Salir:** Esta opción le permite salir de la aplicación cuando ha terminado su sesión de trabajo y retorna a Windows.

| <u>S</u> istema | <u>R</u> adicacion de Pagos | <u>P</u> ago a Contratistas | <u>B</u> ancos | <u>T</u> ablas Básicas | <u>R</u> eportes | <u>U</u> tilidades | 2   | U <u>s</u> uario | <u>A</u> ño |
|-----------------|-----------------------------|-----------------------------|----------------|------------------------|------------------|--------------------|-----|------------------|-------------|
| Proce           | sos Varios Tesorer          | ía ►                        |                |                        |                  | Año de 1           | Tra | bajo: 2          | 016         |
| <u>C</u> onsi   | ulta Orden de Pago          |                             |                |                        |                  |                    |     | _                |             |
| <u>S</u> alir   |                             |                             |                |                        |                  |                    |     |                  |             |
|                 |                             |                             |                |                        |                  |                    |     |                  |             |

| c canal<br>capital | MANUAL USUARIO<br>ORDENES DE PAGO | CÓDIGO: AGFF-TE-MN-001                  |                                           |
|--------------------|-----------------------------------|-----------------------------------------|-------------------------------------------|
|                    |                                   | VERSIÓN: 2                              | To an an an an an an an an an an an an an |
|                    |                                   | FECHA DE APROBACIÓN: 26/09/2016         | ALCALDÍA MAYOR<br>DE BOGOTA D.C.          |
|                    |                                   | RESPONSABLE: SUBDIRECCIÓN<br>FINANCIERA |                                           |

| c canal<br>capital | MANUAL USUARIO<br>ORDENES DE PAGO | CÓDIGO: AGFF-TE-MN-001                  |                                 |
|--------------------|-----------------------------------|-----------------------------------------|---------------------------------|
|                    |                                   | VERSIÓN: 2                              | ÀTo-                            |
|                    |                                   | FECHA DE APROBACIÓN: 26/09/2016         | ALCALDIA MAYOR<br>DE DODOTA DC. |
|                    |                                   | RESPONSABLE: SUBDIRECCIÓN<br>FINANCIERA |                                 |

# Módulo de Radicación de Pagos

En este módulo le permite radicar todas las solicitudes recibidas, para Pago, a partir de este proceso, comienza la creación, consulta, modificación de una Orden de Pago, se le hace un seguimiento a una orden de pago, para establecer su ubicación con fecha y hora de traslado entre cada oficina y establecer los tiempos de duración en cada proceso. Esta compuesto por las siguientes opciones:

1. Radicación de Pagos: Se Radican todos los documentos que llegan a la oficina de tesorería para relizar el respectivo pago, el sistema le permite radicar solicitudes de pago con afectacion presupuestal y solicitudes de pago sin afectacion presupuestal y esta compuesto de las siguientes opciones:

| <u>S</u> istema | <u>R</u> adicacion de Pagos | <u>P</u> ago a Contratistas | <u>B</u> ancos | <u>T</u> ablas Básicas | <u>R</u> eportes | <u>U</u> tilidades | 2   | U <u>s</u> uario | <u>A</u> ño |
|-----------------|-----------------------------|-----------------------------|----------------|------------------------|------------------|--------------------|-----|------------------|-------------|
|                 | Radicacion de P             | agos                        |                |                        |                  |                    |     |                  |             |
|                 | Graba Orden de              | Pago                        |                |                        |                  | Ano de T           | rab | ajo: 20          | 16          |
|                 | <u>L</u> iquidacion Con     | table                       |                |                        |                  |                    |     |                  |             |

| c canal<br>capital | MANUAL USUARIO<br>ORDENES DE PAGO | CÓDIGO: AGFF-TE-MN-001                  |                                  |
|--------------------|-----------------------------------|-----------------------------------------|----------------------------------|
|                    |                                   | VERSIÓN: 2                              | Δ. A COL                         |
|                    |                                   | FECHA DE APROBACIÓN: 26/09/2016         | ALCALDÍA MAYOR<br>DE IDOGOTA DC. |
|                    |                                   | RESPONSABLE: SUBDIRECCIÓN<br>FINANCIERA |                                  |

| MIREYA PARDO MONASTOQUE Radicación de Solicitudes                                                     |    |
|----------------------------------------------------------------------------------------------------|----|
| Radicado Nro.         : 000001         Fecha 18/01/2016         dd/mm/aaaa         Hora 09:22:50      | ]  |
| Con Presupuesto     Sin Presupuesto       Solicit. de Pago: O Individual     Planilla     Sin Prespto |    |
| Clase Solicitud : CERTIFICACIÓN Vigencia : 2016                                                       |    |
| Oficina : 12000000                                                                                    |    |
| Varios Crps 💠 🖸 No 🖸 Si 🛛 Nro. Registro:                                                              |    |
| Imputacio<br>Presupuestal :<br>Disponibilidad :                                                       |    |
| Documento : C <u>C</u> édula C <u>N</u> it Nro. Identificación :                                      |    |
| Nombre : RELACIÓN DE CONTRATISTAS X 18 DEL MES DE ENERO                                               |    |
| Nro. Contrato : //                                                                                    |    |
| Valor Registro :       \$0         Saldo Registro :       \$0                                         |    |
| Valor Bruto : \$0                                                                                     |    |
| Pago Nro. : Primero 💌 Factura Nro.: Folios:                                                           | 0  |
| Devolución : 🖸 No 🖸 Si Fecha Devolución 📝 dd/mm/aa                                                    | aa |
| Causal Devolu. :                                                                                      |    |
| Quien Recibe :                                                                                        |    |
|                                                                                                    |    |

### Con afectación presupuestal:

Estas solicitudes son las que estan soportadas por un registro presupuestal

- **1.1. Solicitud de Pago:** En este campo escoge para una de las tres opciones asi:
  - Individual: Se escoge esta opción cuando se va a realizar los pagos a los proveedores o contratistas.

| c canal<br>capital | MANUAL USUARIO<br>ORDENES DE PAGO | CÓDIGO: AGFF-TE-MN-001                  |                                |
|--------------------|-----------------------------------|-----------------------------------------|--------------------------------|
|                    |                                   | VERSIÓN: 2                              | λ.<br>Σ                        |
|                    |                                   | FECHA DE APROBACIÓN: 26/09/2016         | ALCALDIA MAYOR<br>DE BOGOTADC. |
|                    |                                   | RESPONSABLE: SUBDIRECCIÓN<br>FINANCIERA |                                |

• **Planilla:** Se escoge esta opción cuando los documentos corresponden a nóminas de contratistas y por cantidades se revisan con posterioridad, una vez revisadas se procede al respectivo pago.

#### Sin afectación presupuestal:

Estas solicitudes son las que NO estan soportadas por un registro presupuestal

- Sin Presupuesto: Se escoge esta opción y el sistema no le solicita el numero del registro presupuestal.
  - 1.2. Año Registro: Se digita el año del registro.
  - **1.3. Oficina:** Se digita el código de la oficina de donde proviene el documento a radicar, Si usted no conoce el código de la oficina, con solo presionar Enter, aparece en pantalla la ayuda de todas las oficinas creadas y con las flechas de manejo de cursor usted selecciona la oficina.

| 💓 Pantalla | 💓 Pantalla de Ayuda Escape Selecciona. 🛛 🛛 🕅 |    |  |  |  |
|------------|----------------------------------------------|----|--|--|--|
| Codigo     | Nombre                                       | ▲  |  |  |  |
| 11000010   | OFICINA DE QUEJAS Y RECLAMOS                 |    |  |  |  |
| 11010000   | DIVISION RECURSOS HUMANOS                    |    |  |  |  |
| 11011000   | GRUPO DESARROLLO HUMANO                      |    |  |  |  |
| 11012000   | GRUPO NOMINA Y LIQUIDACIONES                 |    |  |  |  |
| 11013000   | GRUPO RELACIONES LABORALES                   |    |  |  |  |
| 11020000   | DIVISION RECURSOS FINANCIEROS                |    |  |  |  |
| 11021000   | GRUPO CONTABILIDAD                           |    |  |  |  |
| 11022000   | GRUPO PRESUPUESTO                            |    |  |  |  |
| 11023000   | GRUPO CUENTAS                                |    |  |  |  |
| 11030000   | DIVISION DE RECURSOS FISICOS Y MATERIALES    | -1 |  |  |  |
| •          |                                              |    |  |  |  |

**Más de 1 Reserva:** Si la orden de pago esta compuesta de una reserva, escoge la primera opción (No), pero si esta compuesta de más de una reserva escoge la otra opción e ingresa a otra pantalla para capturar todas las reservas que se requieran:

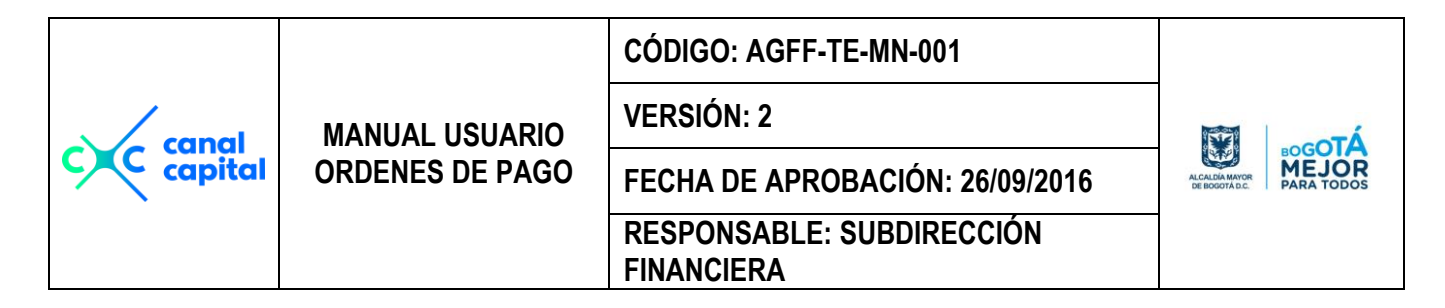

| MIREYA PARDO | Adición de Varios       | Registros a una          | <b>O.P.</b><br>Año de Trabajo: 2015 |
|--------------|-------------------------|--------------------------|-------------------------------------|
| Nro Registro | Beneficiario            | Valor                    | Saldo Registro                      |
|              | [                       | \$0.00                   |                                     |
|              | [                       | \$0.00                   |                                     |
|              | [                       | \$0.00                   |                                     |
|              |                         | \$0.00                   |                                     |
|              |                         | \$0.00                   |                                     |
|              |                         | \$0.00                   |                                     |
|              |                         | \$0.00                   |                                     |
|              |                         | \$0.00                   |                                     |
|              | l                       | \$0.00                   |                                     |
|              |                         | \$0.00                   |                                     |
|              | TOTALES :               | \$0.00                   | \$0.00                              |
|              | <u>G</u> rabar <u>M</u> | odifica <u>C</u> ancelar |                                     |

En el campo de Nro de Reserva, se digita el nro de la Reserva, si existe, le muestra en pantalla el rubro presupuestal, y en el campo valor, muestra el saldo actual de esa reserva, si esta reserva no tiene saldo, no le permite continuar, le pide que intente con otras reserva, también le controla que no se exceda del saldo actual de la reserva.

Una vez grabadas todas las reservas, retorna a la pantalla anterior y carga todos los datos correspondientes a la reserva.

**Nro. Reserva:** En este campo digita el nro de la reserva, si existe muestra en pantalla todos los datos que se requieren tales como la Imputación presupuestal, fecha de la reserva, número de la disponibilidad, fecha de la disponibilidad, número del documento del beneficiario, nombre del beneficiario, Teléfono y Dirección del Beneficiario, clase y nro. de la cuenta del beneficiario, Código y nombre del banco donde posee la cuenta, clase y número de contrato, y el saldo de la reserva, también verifica si la reserva tiene saldo, en caso del saldo ser igual a cero muestra el siguiente mensaje:

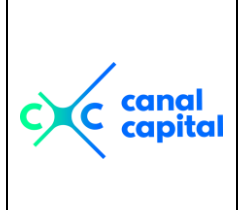

VERSIÓN: 2

MANUAL USUARIO

ORDENES DE PAGO FECHA DE APROBACIÓN: 26/09/2016 RESPONSABLE: SUBDIRECCIÓN ALCARGANAVER BEEDOOTAAC

FINANCIERA

La Reserva No tiene Saldo.

De esta forma controla que no se grabe ninguna orden de pago con reservas con saldo cero.

Documento: Define que clase de documento es o Nit ó Cédula.

**Nro. Documento:** Confirma El nro del documento que aparece en pantalla contra el que esta en documento a radicar.

**Nombre:** Al igual que el campo anterior, confirma el nombre del beneficiario y lo compara contra el que esta escrito en el documento a radicar.

**Nro Contrato:** Este campo es propuesto por el programa una vez confirmado el número de la reserva, la fecha que solicita va en el formato día, mes ,año y es la fecha de iniciación del contrato, en el siguiente campo va el código de la clase de contrato y su respectiva descripción.

Valor de la Reserva: Este campo es de sólo consulta, y es el valor de la reserva.

**Saldo de la Reserva:** Este campo es de sólo consulta, y es el saldo real despeus de grabar el valor a pagar de la Ordene de Pago.

**Valor Bruto:** Es el valor de la orden de pago, no debe ser mayor al valor propuesto por la reserva, al digitar este valor muestra el saldo de la reserva, también verifica si el rubro por el cual se va a pagar esta solicitud, tiene pac programado, en caso de que no haya pac muestra el siguiente mensaje:

El Valor Bruto Excede al saldo del PAC Programado Saldo PAC: 491

| c canal<br>capital | MANUAL USUARIO<br>ORDENES DE PAGO | CÓDIGO: AGFF-TE-MN-001                  |                                  |
|--------------------|-----------------------------------|-----------------------------------------|----------------------------------|
|                    |                                   | VERSIÓN: 2                              | Ť.                               |
|                    |                                   | FECHA DE APROBACIÓN: 26/09/2016         | ALCALDIA MAYOR<br>DE BOGOTA D.C. |
|                    |                                   | RESPONSABLE: SUBDIRECCIÓN<br>FINANCIERA |                                  |

**Devolución:** Si la solicitud a radicar presenta alguna inconsistencia, se debe grabar de todas maneras para dejar constancia por que fue devuelta, esta opción se maneja asi:

**Si:** Escoge esta opción para poder establecer que la solicitud fue devuelta, de una vez se activa automáticamente el campo de fecha de devolución.

**No:** Si la solicitud no tuvo ningún inconveniente, se escoge esta opción para que pueda ser tramitada.

**Fecha Devolución:** Si la solicitud es devuelta, el sistema le propone siempre la fecha actual para la devolución, puede ser cambiada por el usuario en el formato que le propone el sistema osea 'Día, Mes, Año'.

**Causal Devolución:** En este campo se digita el código por el cual se va a devolver la solicitud, Si usted no conoce el código de la devolución, con solo presionar Enter, aparece en pantalla la ayuda de todas los códigos creados y con las flechas de manejo de cursor usted selecciona el código deseado.

| 💓 Panta | alla de Ayuda Escape Selecciona. |   | × |
|---------|----------------------------------|---|---|
| Codigo  | Nombre                           |   | • |
| 01      | ERROR EN EL PERIODO              |   |   |
| 02      | ENMENDADURAS Y TACHONES          |   |   |
| 03      | ERROR CLASE DE CONTRATO          |   |   |
| 04      | ERROR EN CUENTA BANCARIA S.A.P.  |   |   |
| 05      | ERROR EN VALORES                 |   |   |
| 06      | ERROR EN FECHAS                  |   |   |
| 07      | ERROR NUMERO DE PAGO             |   |   |
| 08      | ERROR NOMBRE DE BEENFICIARIO     |   |   |
| 09      | ERROR NUMERO DE IDENTIFICACION   |   |   |
| 10      | ERROR NUMERO Y NOMBRE DE PROY    |   | Ψ |
| +       |                                  | + |   |

**Quien Recibe:** Se graba el nombre de la persona a quien se le hace entrega o devuelve la solicitud.

**Quien Radicó:** Se graban las inicailes del responsable que grabó o tramitó la solicitud.

Si este documento se encuentra impreso no se garantiza su vigencia, por lo tanto es copia No Controlada. La versión vigente reposará en la carpeta del Sistema Integrado de Gestión en la intranet. Verificar su vigencia en el listado maestro de documentos.

| c canal<br>capital | MANUAL USUARIO<br>ORDENES DE PAGO | CÓDIGO: AGFF-TE-MN-001                  |                                  |
|--------------------|-----------------------------------|-----------------------------------------|----------------------------------|
|                    |                                   | VERSIÓN: 2                              | To-sot                           |
|                    |                                   | FECHA DE APROBACIÓN: 26/09/2016         | ALCALDÍA MAYOR<br>DE IDOGOTA DC. |
|                    |                                   | RESPONSABLE: SUBDIRECCIÓN<br>FINANCIERA |                                  |

#### 2. Graba Orden de Pago

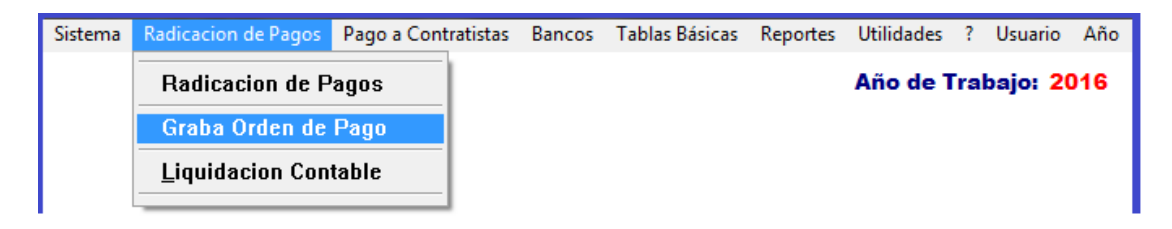

Este proceso lo realiza la oficina de contabilidad, y para realizar un pago se debe comenzar con el numero del radicado asignado al momento de la radicacion de documentos, en pantalla aparecen todos los datos del tercero radicados asi:

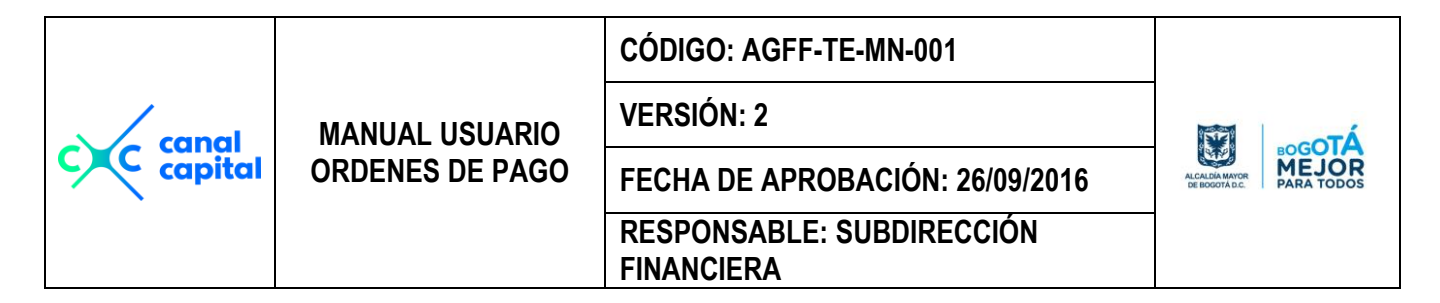

| Creación Ordenes de Pago Año de Trabajo                                                                                                    | : 2016           |
|----------------------------------------------------------------------------------------------------|------------------|
| LINDA NATALIA ORTIZ Oficina Actual : GRUPO CONTABILIDAD                                                                                                 |                  |
| Radicado Nro.         000658         O.P. CON AFECTACION PRESUPUESTAL.           Varios Crps         Fecha Radicación         Orden de Pago         Pla | nilla            |
| Año Registro : 2016 • No C Si 13/05/2016 dd/mm/aaaa: 001187 000                                                                                         | 244              |
| Nro. Registro : 000647 32202000000000 Marzo 18 de 2016                                                                                                  |                  |
| Disponibilidad : 000595 Febrero 24 de 2016                                                                                                    |                  |
| Documento : C Cédula C Nit Nro. Identificación : 01144039414                                                                                            |                  |
| Nombre : JUAN SEBASTIAN BECERRA MORENO                                                                                                    |                  |
| Régimen :                                                                                                    |                  |
| Tel./Dirección :                                                                                                    |                  |
| Nro. de Cuenta: Banco : 52 AV VILLAS                                                                                                    |                  |
| Clase Cuenta : C Ahorros C Corriente Cheque :                                                                                                    |                  |
| NTO. CONTRATO : 269 [18/03/2016] PS CUNTRATO PRESTACION SERVICIO                                                                                        |                  |
| Valores de la Orden de Pago                                                                                                    |                  |
| Valor Mes : \$18,900,000 Saldo Registro : \$13,500,000                                                                                                  |                  |
| Dias a Liquidar : 0 Valor Bruto : \$2,700,000 Folios : 8                                                                                                |                  |
| Concepto : Prestar servicios como Asistente de Producción para los programas que conforman<br>parrilla de programación del Canal                        | la <u>≁</u><br>↓ |
| Datos Bancarios de la Orden P                                                                                                    |                  |
| Banco de donde 907 FUENTE DEL CANAL CAPITAL                                                                                                    |                  |
| Se va a realizar<br>El giro. \$0.00                                                                                                    | \$0.00           |
|                                                                                                    |                  |

**2.1 Radicado Nro.:** Se digita el número del radicado y si existe, se visualiza por pantalla todos los datos correspondientes al proveedor o contraista, según sea el caso.

Como ya existe la información, usted sólo podrá modificar o crear el concepto del pago:

2.2 Concepto: En este campo se visualiza el concepto del anterior pago en caso de haber existido, o de lo contrario muestra el concepto del registro presupuestal cuando es el primer pago. El Banco de Donde se va a realizar el Giro, el sistema lo propone de manera automatica cuando el pago es con afectacion contable y de acuerdo con el rubro presupuestal, si el pago es sin afectacion presupuestal, el banco por default es por el banco principal del calnal capital.

|         |                 | CÓDIGO: AGFF-TE-MN-001                  |                                  |
|---------|-----------------|-----------------------------------------|----------------------------------|
| canal   | MANUAL USUARIO  | VERSIÓN: 2                              | To-                              |
| capital | ORDENES DE PAGO | FECHA DE APROBACIÓN: 26/09/2016         | ALCALDIA MAYOR<br>DE IDOGOTA DC. |
|         |                 | RESPONSABLE: SUBDIRECCIÓN<br>FINANCIERA |                                  |

Si el banco tiene saldo disponible lo deja continuar, de lo contrario no permite que el proceso continué porque no hay plata en ese banco, en ese caso el usuario debe consultar los saldos de los bancos y realizar las respectivas conciliaciones o escoger otro banco para continuar con el proceso de pago.

Si la información generada anteriormente esta bien, el usuario debe pulsar el botón de grabar para que la información sea almacenada en las bases de datos y acto seguido le asigna el número de Orden de Pago. Si no desea grabar nada, pulsa el botón de Cancelar y se posiciona en el primer campo para comenzar nuevamente.

|           |                 | CÓDIGO: AGFF-TE-MN-001                  |                                |
|-----------|-----------------|-----------------------------------------|--------------------------------|
| capal     | MANUAL USUARIO  | VERSIÓN: 2                              | λτο-οτ <sup>λ</sup>            |
| c capital | ORDENES DE PAGO | FECHA DE APROBACIÓN: 26/09/2016         | ALCALDIA MAYOR<br>DE BOGOTALC. |
|           |                 | RESPONSABLE: SUBDIRECCIÓN<br>FINANCIERA |                                |

#### Para Modificar Información

Si algún dato quedó mal diligenciado, se debe escoger la Botón de Modificar

datos y el sistema le solicita el número de la orden de Pago que debe modificar y comienza todo el proceso de cambio o ajuste de datos siguiendo el mismo proceso con el que se grabo la información anteriormente.

#### Imprimir Anexo de Orden de Pago

Par imprimir el anexo de la Orden de Pago, se ubicar en la Orden de Pago

que desea imprimir, y pulsa el botón de Impresión 🖨 y le aparece la siguiente pantalla:

| 👿 Impresión Orden de Pago 🛛 🗕 🗖 🗙                |
|--------------------------------------------------|
| Nro. Orden de Pago: 003514                       |
| Imprimir: Salida:                                |
| <u>B</u> egistro actual <u>I</u> mpresora        |
| ⊂ <u>T</u> odos los registros ⊂ <u>P</u> antalla |
| Nro. Páginas: 0                                  |
| I <u>m</u> primir <u>C</u> ancelar               |

Se debe escoger la opción Todos los Registros, si desea imprimir por pantalla o por impresora, debe indicar el número de copia a imprimir y por último pulsa el botón de imprimir y se genera automáticamente el anexo quedando así:

|       |                 | CÓDIGO: AGFF-TE-MN-001                  |                                        |
|-------|-----------------|-----------------------------------------|----------------------------------------|
| canal | MANUAL USUARIO  | VERSIÓN: 2                              | To-                                    |
|       | ORDENES DE PAGO | FECHA DE APROBACIÓN: 26/09/2016         | ALCALDA MAYOR<br>DE BOGOTA D.C. BOGOTA |
|       |                 | RESPONSABLE: SUBDIRECCIÓN<br>FINANCIERA |                                        |

| NON DDC      |                       | 1. DATOSI                                                    | DEL BENEFICIARIO               |                          |                     |
|--------------|-----------------------|--------------------------------------------------------------|--------------------------------|--------------------------|---------------------|
| NOMBRE :     | NEL SON JAV<br>Cédula | 1EK MUKENU MARIN<br>0007056/000 TELEEC                       | 0NO - 4310048 CONTRATO         | - de                     |                     |
| DETALLE :    | Contratar los se      | DEL 13/04/2016 AL 12/05/2016.<br>Ividos de ASISTENTE DE EQUI | POS DE VIDEO Y AUDIO PORTATILI | ES, para el área operati | va para Canal Capit |
| ANEXO :      | Folio                 | s. S.A.P. : 24028269238                                      | CUENTA DE AHORROS              | CHEQUE                   |                     |
| BANCO :      | 32 BANCO C            | 2 MOVIMIEN                                                   | TOPRESUPLIESTAL                |                          |                     |
| RESERVA      | FECHA                 | VALOR RESERVA                                                | RUBRO                          | DISPONIBILIDAD           | FECHA DISF          |
| 000291       | 13/01/2016            | \$1,600,000.00                                               | 322020200000000                | 000024                   | 12/01/2016          |
|              |                       | DAS: 1 POR VALO                                              | R DE : \$1,600,000.00          | )                        |                     |
| TOTAL RESERV | A 3 OFINERAL          |                                                              |                                |                          |                     |

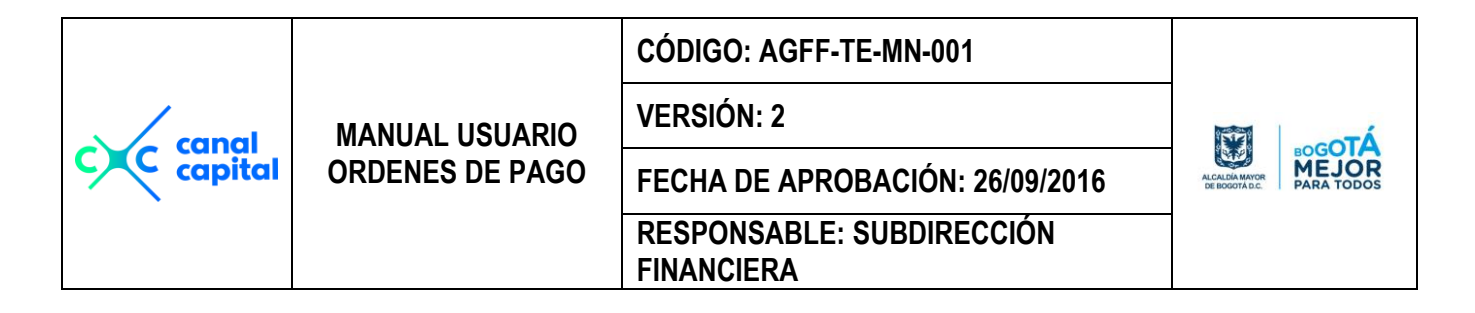

### Liquidación Contable de una Orden de Pago

| Sistema | Radicacion de Pagos | Pago a Contratistas | Bancos | Tablas Básicas | Reportes | Utilidades | ?   | Usuario                | Año |
|---------|---------------------|---------------------|--------|----------------|----------|------------|-----|------------------------|-----|
|         | Radicacion de P     | agos                |        |                |          | Año de 1   | [ra | bajo: <mark>2</mark> ( | 016 |
|         | Graba Orden de      | Pago                |        |                |          |            |     |                        |     |
|         | Liquidacion Con     | table               |        |                |          |            |     |                        |     |

#### 3. Liquidacion Contable

Después de haber sido grabada la Orden de Pago, se debe proceder a realizar la liquidación de impuestos y su respectiva imputación contable. De una Orden de Pago, esta opción esta dirigida a los usuarios de la oficina de contabilidad:

| Liquidación Co                                                       | ontable Orden    | de Pago Año          | de Trabajo: 2016 |
|----------------------------------------------------------------------|------------------|----------------------|------------------|
| LINDA NATALIA ORTIZ                                                  | Oficina Actual : | GRUPO CONTABILIDAD   |                  |
| Nro. Orden Pago :<br>Imputacio<br>Presupuestal :<br>Disponibilidad : |                  | Nro. Re              | gistro :         |
| Fecha Radicación : 📝                                                 |                  | Hora Radicación      | :::              |
| Clase Documento : 💽 Cédula 🤇                                         | ) <u>N</u> it    | Documento :          |                  |
| Nombre :                                                             |                  |                      |                  |
| Concepto :                                                           |                  |                      | *                |
| Clase de Contrato 🛛                                                  |                  |                      |                  |
| Nro. de Contrato 💠                                                   | Valor Bruto :    | \$0.00               | Folios : 0       |
| Fecha Recepción : 📝 🖊 da                                             | l/mm/aaaa        | Hora Recepción       | :::              |
| Pago con Beneficio : 🖸 Si 🖸 N                                        | o                | Es Contratista :     | 🗆 Si 🗆 No        |
| Liquida Orden 🛛 : 🖸 Si 🖸 N                                           | o                | Modifica Impuestos : | 🗆 Si 🗆 No        |
|                                                                      |                  | ) <b>E</b>           |                  |
| c canal<br>capital | MANUAL USUARIO<br>ORDENES DE PAGO | CÓDIGO: AGFF-TE-MN-001                  |                             |
|--------------------|-----------------------------------|-----------------------------------------|-----------------------------|
|                    |                                   | VERSIÓN: 2                              | ALCALGA MAYOR<br>DE DOGOTÁC |
|                    |                                   | FECHA DE APROBACIÓN: 26/09/2016         |                             |
|                    |                                   | RESPONSABLE: SUBDIRECCIÓN<br>FINANCIERA |                             |

**3.1 Nro. Orden de Pago:** En este campo se digita el número de la Orden de Pago que le fue asignado en forma automática en la oficina de Tesorería cuándo fue grabado, si el número digitado es correcto, en pantalla se visualizará toda la información grabada, de lo contrario usted verá el siguiente mensaje de error en la parte superior derecha de la pantalla:

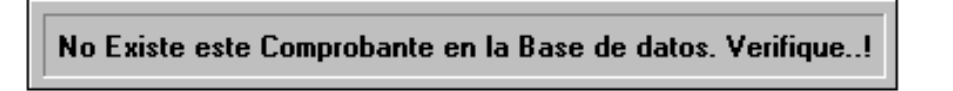

- **3.2 Liquida Orden:** Al seleccionar la opción **Si**, de inmediato, el aplicativo le muestra la pantalla de liquidación de impuestos, de lo contrario, si escoge **No**, el cursor se ubicará en la barra de botones.
- **3.3 Modifica Liquidación de Impuestos:** Si al iniciar la aplicación usted eligió modificar , el sistema lo ubicará en en esta opción Al seleccionar la opción **Si**, de inmediato, el aplicativo le muestra la pantalla de liquidación de impuestos, de lo contrario, si escoge **No**, el cursor se ubicará en la barra de botones.
- 4. Liquidación de Impuestos

|           |                 | CÓDIGO: AGFF-TE-MN-001                  |                                  |
|-----------|-----------------|-----------------------------------------|----------------------------------|
| capal     | MANUAL USUARIO  | VERSIÓN: 2                              | λτο-οτά                          |
| c capital | ORDENES DE PAGO | FECHA DE APROBACIÓN: 26/09/2016         | ALCALDÍA MAYOR<br>DE BOGOTA D.C. |
|           |                 | RESPONSABLE: SUBDIRECCIÓN<br>FINANCIERA |                                  |

| INDA NATALIA ORTIZ Liquidación Orden de Pago. Año de Trabajo: 2016                                                                                                    |                                                       |           |                                                                                                    |                                                                                                    |
|----------------------------------------------------------------------------------------------------|-------------------------------------------------------|-----------|----------------------------------------------------------------------------------------------------|----------------------------------------------------------------------------------------------------|
| Modifica Bases de Lic                                                                                                    | quidación ? 🖲                                         | No 🖸 Si V | r. Bruto: \$4,700,000.00 Rete                                                                                                 | Iva : 0.00 \$0.00                                                                                                    |
| Base para Liquidació                                                                                                    | ón de Imptos.:                                        | \$4,700,  | 000.00 Más de 1 Concepto de                                                                                                   | Retención: C Si 🖸 No                                                                                                    |
| Concepto                                                                                                    | Porcentaje                                            | Actividad | Vr. Base Descuento                                                                                                    | Vr. Débito                                                                                                    |
| Rete. Fuente:         Rete. Fuente (2*)         Rete. Iva:         Rete. Iva (2*):         Rete. Ica         Rete. Ica (2*):         Seguridad Social.:         Otros 1         Otros 2 | 19.00<br>0.00<br>2.40<br>9.66<br>0.00<br>0.00<br>0.00 | 304       | \$3,123,150.00<br>\$0.00<br>\$4,700,000.00<br>\$4,700,000.00<br>\$4,164,200.00<br>\$0.00<br><b>\$0.00</b><br>\$0.00<br>\$0.00 | \$56,357.00<br>\$0.00<br>\$112,800.00<br>\$112,800.00<br>\$40,226.00<br>\$0.00<br><b>\$0.00</b><br><b>\$0.00</b><br>\$0.00<br>\$0.00<br>\$0.00 |
| Nro. 0.P: 001102<br>Proveedor:                                                                                                    | 1004                                                  |           | TOTAL DEDUCCIONES:<br>VALOR NETO                                                                                              | \$96,583.00<br>\$4,603,417.00                                                                                                    |
| HUBEN ANTONIO M                                                                                                    | IUKA                                                  |           |                                                                                                    | s Debitos: 🤒 🙌 Si                                                                                                    |

Con el puntero del Mouse haga clic en el botón Agregar para iniciar la secuencia de liquidación:

- 4.1 Reliquidación No Si: Si la Orden de pago fue liquidada mal, por mayor o menor valor, o los valores bases de liquidación no son iguales al valor bruto de la orden de pago, se escoge la opción SI, y se pueden modificar todos los valores bases de liquidación. Todos los cálculos los realiza el sistema en forma automática y la aproximación en centavos esta dado así: Si los centavos son iguales o mayores a 0.51 se aproxima a la siguiente unidad, o de lo contrario se dejan en la misma unidad.
- **4.2 Anticipo:** Se utiliza si en esta orden de pago se va a legalizar el anticipo realizado al contrato en referencia.
- **4.3 Valor Anticipo:** Si le definió anticipo en este campo se digita el valor del anticipo a legalizar.
- 4.4 Vr Bruto: Es el valor total de la orden de pago más el anticipo.

| c canal<br>capital | MANUAL USUARIO<br>ORDENES DE PAGO | CÓDIGO: AGFF-TE-MN-001                  |                           |
|--------------------|-----------------------------------|-----------------------------------------|---------------------------|
|                    |                                   | VERSIÓN: 2                              | ALCALGAMON<br>BE BOODTACE |
|                    |                                   | FECHA DE APROBACIÓN: 26/09/2016         |                           |
|                    |                                   | RESPONSABLE: SUBDIRECCIÓN<br>FINANCIERA |                           |

- **4.5 Más de 1 Reteiva Si No:** Si la orden de pago posee más de un reteiva, se debe escoger la la opción si e inmediatamente se habilitará el campo Base 1 correspondiente al primer iva.
- **4.6 Base Iva 1:** En este campo se digita la base para descuento del reteiva.
- **4.7 Rete Iva 1:** El sistema propone el porcentaje del iva a descontar sobre el valor bruto o el valor Base iva 1 si hay anticipo entonces tiene en cuenta el valor del anticipo y le suma el valor bruto y descuenta el iva. El porcentaje se puede variar. El valor Base de Liquidación es calculado una vez defina el porcentaje y el valor del iva.
- **4.8 Base para Liquidación de Impuestos:** Es valor que el sistema calcula después de descontar el valor del Iva.
- **4.9** Más de 1 Concepto de Retención Si No: Si la orden de pago posee más de un concepto puede ser por compras, y servicios, se debe elegir la opción Si, para calcular las respectivas Bases de liquidación.
- **4.10 Base Retención 1 y 2:** Si tiene más de un concepto el sistema le pide el valor base para calcular el primer concepto de retención a aplicar y automáticamente calcula la segunda base. No acepta valores superiores al valor Bruto.
- **4.11 Retención en la Fuente:** En este campo se digita el porcentaje a aplicar de retención en la fuente y luego aparece en pantalla un recuadro con todos los conceptos de retención en la fuente, lo mismo aplica para la siguiente retencion en la fuente..

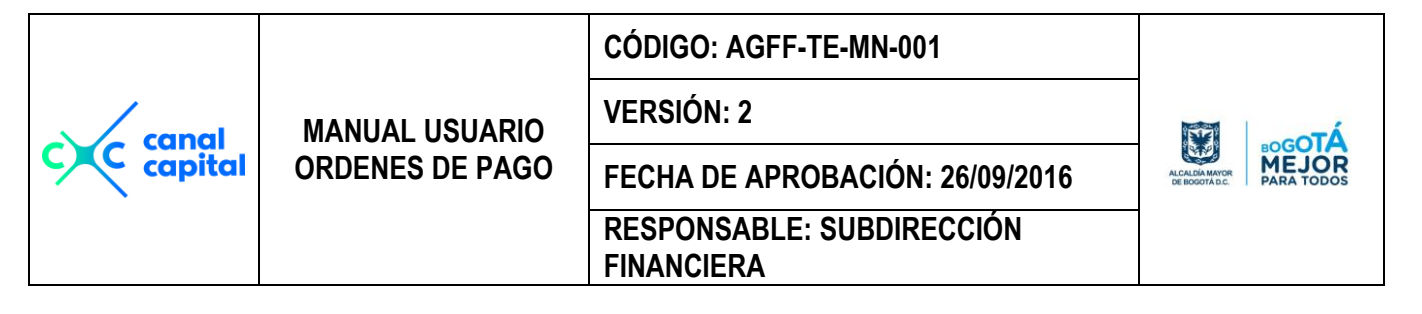

| 💓 Pantalla de Ayuda Escape Selecciona. |                            |   |  |
|----------------------------------------|----------------------------|---|--|
| Imputacion                             | Nombre_cta                 |   |  |
| 243601                                 | SALARIOS Y PAGOS LABORALES |   |  |
| 24360301                               | PERSONAS NATURALES         |   |  |
| 24360302                               | PERSONAS JURIDICAS         |   |  |
| 24360401                               | COMIS. NATURAL             | ] |  |
| 24360402                               | COMIS. JURIDICAS           |   |  |
| 24360501                               | SERVICIOS EN GENERAL       |   |  |
| 24360502                               | SERVICIOS EN GENERAL       | 1 |  |
| 24360503                               | PORTES Y CORREO            | 1 |  |
| 24360601                               | BIENES INMUEBLES           | 1 |  |
| 24360602                               | OTROS BIENES               | 1 |  |
| 24360801                               | COMPRAS EN GENERAL         | 1 |  |
| 24360802                               | COMPRA COMBUSTIBLE         | 1 |  |
| 24361001                               | REMESA                     | 1 |  |
| 24361002                               | RENTA                      | - |  |
| •                                      | ▶                          |   |  |

Con las teclas de manejo de cursor, selecciona el concepto de retención y con Escape escoge, al retornar a la pantalla de descuentos, ya ha liquidado el valor respectivo. Si tiene las dos bases de retención definidas, el primer concepto de retención lo toma sobre la primera base de liquidación, o de lo contrario lo toma de la base de liquidación, en el segundo concepto de retención, lo toma con base a la base de Retención 2, al igual que el anterior muestra un recuadro con los conceptos de retención en la fuente.

**4.12 Retención del IVA:** Si definió porcentaje de iva mayor que cero (0), en este campo se digita el valor del iva a retener (50% o el 8%) y el sistema calcula el iva retenido

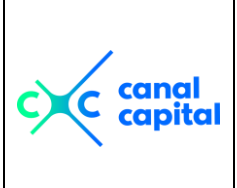

#### CÓDIGO: AGFF-TE-MN-001

VERSIÓN: 2

MANUAL USUARIO

Panta

ORDENES DE PAGO | FECHA DE APROBACIÓN: 26/09/2016

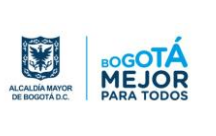

|          | FINANCIERA              |   |
|----------|-------------------------|---|
|          |                         |   |
| lla de A | yuda Escape Selecciona. | × |
| cion     | Nombre_cta              | - |
|          | VENTAS 10%              |   |
|          |                         |   |

RESPONSABLE: SUBDIRECCIÓN

| Imputacion |            | Nombre_cta                       | ٠ |
|------------|------------|----------------------------------|---|
| j          | 24450201   | VENTAS 10%                       |   |
| l          | 24450202   | VENTAS 15%                       |   |
| l          | 24450203   | VENTAS 16%                       |   |
| l          | 24450501   | IVA COMPRAS 15% (Db)             |   |
| l          | 24450502   | IVA COMPRAS 10% (Db)             |   |
| l          | 24450503   | IVA COMPRAS 16% (Db)             |   |
| l          | 2445060101 | REGIMEN COMUN 15% (DB)           |   |
| l          | 2445060102 | REGIMEN COMUN 10% (DB)           |   |
| l          | 2445060103 | REGIMEN COMUN 16% (DB)           |   |
| l          | 2445060104 | REGIMEN COMUN 20%                |   |
| l          | 2445060105 | REGIMEN COMUN 7%                 |   |
| l          | 2445060106 | REGIMEN COMUN 8%                 |   |
| l          | 2445060107 | REGIMEN COMUN 10% AIU 2005       |   |
| l          | 2445060109 | REG.COMUN 1.6% COOP-SERV.ASEO-VI | - |
| l          | •          | •                                |   |

Con las teclas de manejo de cursor, selecciona el concepto de retención y con Escape escoge, al retornar a la pantalla de descuentos, ya ha liquidado el valor respectivo. Si tiene las dos bases de retención definidas, el primer concepto de retención lo toma sobre la primera base de liquidación, o de lo contrario lo toma de la base de liquidación, en el segundo concepto de retención, lo toma con base a la base de Retención 2, al igual que el anterior muestra un recuadro con los conceptos de retención en la fuente.

**4.13 Retención del Ica:** En este campo se digita el porcentaje a aplicar de retención del ica y luego aparece en pantalla un recuadro con todos los conceptos de reteica y con las teclas de manejo de cursor, selecciona la más indicada y con Escape selecciona, al retornar a la pantalla de descuentos, ya ha liquidado el valor respectivo. Si tiene las dos bases de retención definidas, el primer concepto de retención lo toma sobre la primera base de liquidación definida.

|           |                 | CÓDIGO: AGFF-TE-MN-001                  |                                 |
|-----------|-----------------|-----------------------------------------|---------------------------------|
| capal     | MANUAL USUARIO  | VERSIÓN: 2                              | To-                             |
| c capital | ORDENES DE PAGO | FECHA DE APROBACIÓN: 26/09/2016         | ALCALDÍA MAYOR<br>DE BOGOTA DC. |
|           |                 | RESPONSABLE: SUBDIRECCIÓN<br>FINANCIERA |                                 |

| Reteica |            |                                                                             | × |
|---------|------------|-----------------------------------------------------------------------------|---|
| Codigo  | Tarifaxmil | Actividad                                                                   | - |
| 00      | 0.00       | GRANDESCONTRIBUYENTE                                                        |   |
| 101     | 4.14       | PRODUCCION DE ALIMENTOS EXCEPTO BEBIDAS, PRODUCCION DE CALZADO Y PREND      |   |
| 102     | 6.90       | FABRICACION DE PRODUCTOS PRIMARIOS DE HIERRO Y ACERO, FABRICACION DE MA     |   |
| 103     | 11.04      | DEMAS ACTIVIDADES INDUSTRIALES                                              |   |
| 201     | 4.14       | VENTA DE ALIMENTOS Y PRODUCTOS AGRICOLAS EN BRUTO; VTA.TEXTOS ESCOLARE      |   |
| 202     | 6.90       | VENTA DE MADERA Y MATERIALES PARA CONSTRUCCION; VENTA DE AUTOMOTORES(       |   |
| 203     | 13.80      | VENTA DE CIGARRILLOS Y LICORES; VENTA DE COMBUSTIBLES DERIVADOS DEL PETF    |   |
| 204     | 11.04      | DEMAS ACTIVIDADES COMERCIALES                                               |   |
| 301     | 4.14       | TRANSPORTE, PUBLICACION DE REVISTAS, LIBROS Y PERIODICOS, RADIODUFSION Y    |   |
| 302     | 6.90       | CONSULTORIA PROFESIONAL, SERV. PRESTADOS POR CONTRATISTAS DE CONSTR, C      |   |
| 303     | 13.80      | SERVICIOS DE RESTAURANTE, CAFETERIA, BAR, GRILL, DISCOTECA Y SIMILARES; SEI |   |
| 304     | 9.66       | DEMAS ACTIVIDADES DE SERVICIOS                                              |   |
| 401     | 8.00       | CORPORACIONES DE AHORRO Y VIVIENDA                                          |   |
| 900     | 13.80      | TARIFA GENERAL                                                              |   |
|         |            |                                                                             |   |
| _       |            |                                                                             | - |
| •       |            | •<br>•                                                                      |   |

Una vez ha seleccionado la base y la tarifa para el **ica**, aparece otra pantalla de selección para escoger la codificación contable.

| 💳 Pantalla de Ayuda Escape Selecciona. 💦 🤰 |                 |   |  |
|--------------------------------------------|-----------------|---|--|
| Imputacion                                 | Nombre_cta      | * |  |
| 24362701                                   | ICA 4.14 X MIL  |   |  |
| 24362702                                   | ICA 6.9 X MIL   |   |  |
| 24362703                                   | ICA 9.66 X MIL  |   |  |
| 24362704                                   | ICA 11.04 X MIL |   |  |
| 24362705                                   | ICA 13.8 X MIL  |   |  |
|                                            |                 |   |  |
|                                            |                 |   |  |
|                                            |                 |   |  |
|                                            |                 |   |  |
|                                            |                 | - |  |
|                                            | •               |   |  |

**4.14 Otros Descuentos (1, 2, 3):** Si se debe realizar otro tipo de descuentos especiales, el programa le da la opción de usa tres tipos de descuentos diferentes a retenciones y se pueden realizar por porcentaje o por valor, al asignar el porcentaje o por valor, el sistema le muestra la yuda del Puc, para que el usuaiot pueda escoger a que cuenta contable va asigar este nuevo descuento:

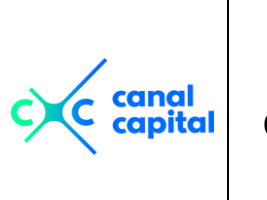

#### CÓDIGO: AGFF-TE-MN-001

**VERSIÓN: 2** 

FECHA DE APROBACIÓN: 26/09/2016

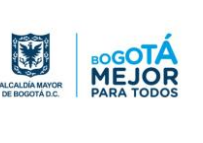

MANUAL USUARIO **ORDENES DE PAGO** 

**RESPONSABLE: SUBDIRECCIÓN** 

**FINANCIERA** 

| 🔰 Pantalla de Ayuda Escape Selecciona. 📃 🤰 |                                    |   |  |
|--------------------------------------------|------------------------------------|---|--|
| Imputacion                                 | Nombre_cta                         | - |  |
| 24362510                                   | REGIMEN SIMPLIFICADO 50%           |   |  |
| 24362511                                   | RETENCION IVA 50% REGIMEN SIMPLIFI |   |  |
| 24362512                                   | 50% IVA AIU VIGILANCIA 10%         |   |  |
| 24362513                                   | 50% IVA COOP-ASEO-VIGILANCIA       |   |  |
| 243626                                     | CONTRATOS DE OBRA                  |   |  |
| 24362601                                   | CONTRATOS DE OBRA 1%               |   |  |
| 243627                                     | RETENCION DE IMPUESTO DE IND. Y C  |   |  |
| 24362701                                   | ICA 4.14 X MIL                     |   |  |
| 24362702                                   | ICA 6.9 X MIL                      |   |  |
| 24362703                                   | ICA 9.66 X MIL                     |   |  |
| 24362704                                   | ICA 11.04 X MIL                    |   |  |
| 24362705                                   | ICA 13.8 X MIL                     |   |  |
| 243690                                     | OTRAS RETENCIONES                  |   |  |
| 24369001                                   | SERVICIO DE TRANSPORTE 3.5%        | • |  |
| •                                          | ►                                  |   |  |

4.15 Tiene Varios Debitos: Si la Orden de Pago, fue grabada con más de una Registro, se debe escoger la opción Si, para que en el momento de la Causación puedan manejar todos los gastos ha que haya lugar. De lo contrario, sólo habrá un solo gasto.

Los totales son calculados a medida que se van a realizando los descuentos uno a uno, una vez terminado, se procede a grabar toda la información, con un clic en el botón de Guardar los cambios realizados, se almacenan todos los valores, luego aparece la pantalla para procesar toda la información de la causación Contable.

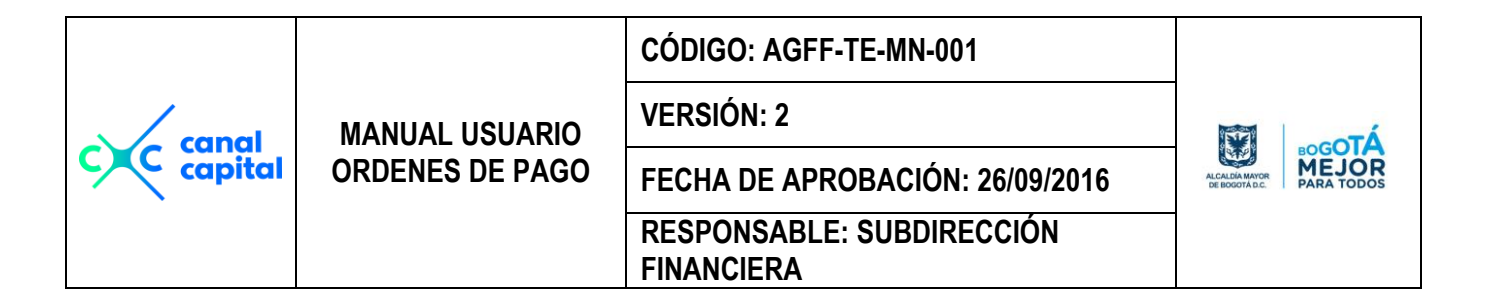

#### 5. Causación Contable de la Orden de Pago

| Causaci<br>Linda Natalia Ortiz    | Causación Contable de la Orden de Pago.<br>LINDA NATALIA ORTIZ Año de Trabajo: 2016 |                                  |  |  |
|-----------------------------------|-------------------------------------------------------------------------------------|----------------------------------|--|--|
| Valor. Bruto: Base de Liquid.:    | \$4,700,000.00<br>\$4,700,000.00 IVA Discri                                         | min.: \$0.00<br>Nro. 0.P: 001102 |  |  |
| Cod. Cuenta D 51111101 D 24450604 | Vr. Débito<br>\$4,700,000.00<br>\$112,800.00                                        | Vr. Crédito                      |  |  |
| C 24362514                        |                                                                                     | \$112,800.00                     |  |  |
| C 24361501<br>C 24362703          |                                                                                     | \$56,357.00                      |  |  |
| C 242552                          |                                                                                     |                                  |  |  |
|                                   |                                                                                     |                                  |  |  |
| Sumas Iguales                     | \$4,812,800.00<br>Diferencia                                                        | \$4,812,800.00<br>\$0.00         |  |  |

Al ingresar a esta pantalla, con un clic en el botón agregar, comienza a digitar en el campo Código Cuenta, los códigos contables que le va asignar a cada movimiento, al digitar la primera cuenta, y si existe en el plan contable, le confirma el primer débito que debe ser igual al valor bruto de la orden de pago y en seguida aparecen los códigos contables con los valores de los descuentos que le fueron asignados a cada orden, la cuenta puente siempre propone la misma "**242552**" y el usuario decide si esa es la cuenta con la que va afectar el pago o la cambia, una vez registrado el último valor, la Causación la realiza en forma automática y sólo debe pulsar el botón de grabar, al realizar esta acción retorna a la pantalla anterior donde comenzó esta sesión de trabajo, en esta pantalla también debe pulsar el botón de grabar, para salvar los cambios y actualizar todos los archivos.

|           |                 | CÓDIGO: AGFF-TE-MN-001                  |                                 |
|-----------|-----------------|-----------------------------------------|---------------------------------|
| capal     | MANUAL USUARIO  | VERSIÓN: 2                              | To and                          |
| c capital | ORDENES DE PAGO | FECHA DE APROBACIÓN: 26/09/2016         | ALGALDA MAYOR<br>DE BOGOTA D.C. |
|           |                 | RESPONSABLE: SUBDIRECCIÓN<br>FINANCIERA |                                 |

Si necesita modificar algún registro contable, es posible realizarlo con tan solo pulsar el botón de modificar y comienza el proceso como si fuera a grabar una nueva Causación contable, los pasos son los mismos que se vieron anteriormente.

#### Imprimir Ordenes de Pago

Una vez grabada la información pulsa el botón de la impresora 🦃 y puede imprimir la orden de pago con las copias que desee: y le aparece la siguiente pantalla:

| 🔰 Ordenes de Pago 📃 🛛 🗙         |
|---------------------------------|
| Imprime Orden de Pago Para:     |
| C Canal Capital C Contabilidad  |
| Salida                          |
| ⊙ Impresora                     |
| O <u>P</u> antalla              |
| Nro. Copias: 2                  |
| l <u>m</u> primir <u>S</u> alir |

El número de la Orden de Pago que aparece es el digitado anteriormente, se escoge la opción de todos los registros para ver e imprimir todos los movimientos de registros y movimientos contables que se han grabado para esta orden de pago, la salida la escoge el usuario, si desea sólo verla por pantalla escoge la pantalla o por impresora, la cantidad de copias depende de las que realmente necesite el usuario.

|                 | CÓDIGO: AGFF-TE-MN-001            |                                                                                                    |
|-----------------|-----------------------------------|----------------------------------------------------------------------------------------------------|
| MANUAL USUARIO  | VERSIÓN: 2                        | λτοοτλ                                                                                                    |
| ORDENES DE PAGO | FECHA DE APROBACIÓN: 26/09/2016   | ALCALDIA MAYOR<br>DE ROGOTA D.C.                                                                                                    |
|                 | RESPONSABLE: SUBDIRECCIÓN         |                                                                                                    |
|                 | MANUAL USUARIO<br>ORDENES DE PAGO | MANUAL USUARIO<br>ORDENES DE PAGOCÓDIGO: AGFF-TE-MN-001VERSIÓN: 2VERSIÓN: 2FECHA DE APROBACIÓN: 26/09/2016FECHA DE APROBACIÓN: 26/09/2016RESPONSABLE: SUBDIRECCIÓN<br>FINANCIERAFINANCIERA |

я

|                                                                    | ORDEN                     | DE PAGO                 | CÓDIGO: AGFC-<br>VERSIÓN: I | FT-017                  |                           |  |
|--------------------------------------------------------------------|---------------------------|-------------------------|-----------------------------|-------------------------|---------------------------|--|
|                                                                    |                           | 102                     | RESPONSABLE:                | TESORERIA               | AL SALDIA MY OK           |  |
|                                                                    |                           | 1. DATOS DE             | L BENEFICIARIO              | )                       |                           |  |
| NOMBRE : RUBEN ANTONIO MORA                                        |                           |                         |                             |                         |                           |  |
| OCUMENTO : Cédula 00007698947 TELEFONQ4200170 CONTRATO: PS-157 de  |                           |                         |                             |                         |                           |  |
| DETALLE : CT                                                       | O 157-2016, ABRIL 2016    | 3: Prestar sus servicio | s profesionales a la        | a Oficina de Control In | terno en la ejecución del |  |
| pro                                                                | grama Anual de Auditori   | as, Evaluación, Segu    | imient                      |                         |                           |  |
| ANEXO : 4 Soportes S.A.P. : 20574875841 CUENTA DE AHORROS CHEQUE : |                           |                         |                             |                         |                           |  |
| BANCO : 7 BANCOLOMBIA FECHA MAYO 04 DE 2016                        |                           |                         |                             |                         |                           |  |
|                                                                    |                           | 2. MOVIMIENTO           | PRESUPUESTAL                |                         |                           |  |
| Reserva V                                                          | alor                      | Rubro                   |                             | D                       | lsponibi lida d           |  |
| 000478                                                             | \$28,200,000.00           | 341140331000            | 9235                        | 0                       | 00510 29/01/2016          |  |
|                                                                    |                           |                         |                             |                         |                           |  |
| Vo. Bo. Registro Siste                                             | ema                       | MOVE                    | IENTO CONTA RIE             |                         |                           |  |
|                                                                    | Base Retención            | Detaile                 | Porcentales                 | Valor                   | Totales                   |  |
|                                                                    |                           | Valor Bibn              |                             | \$4,700,000.0           | 102.00                    |  |
|                                                                    |                           | IVA1                    |                             |                         | -                         |  |
|                                                                    |                           | Valor Blen              |                             |                         | -                         |  |
|                                                                    |                           | IVA 2                   |                             |                         | 1                         |  |
|                                                                    |                           | Valor Total             |                             | \$4,700,000.0           | 0                         |  |
|                                                                    |                           | Otros ingresos          |                             |                         | 1                         |  |
| Descuentos                                                         |                           | GRAN TOTAL              |                             | \$4,700,000.00          |                           |  |
| Rete Fuente (1)                                                    | \$3,123                   | 3,150 19.00%            |                             | \$56,357                | 7                         |  |
| Rete Fuente (2)                                                    |                           |                         |                             |                         |                           |  |
| Rete. IVA (1)                                                      | \$4,700                   | 0,000 2.40%             |                             | \$112,800               | 0                         |  |
| Rete. IVA (2)                                                      | \$4,700                   | 0,000 2.40%             |                             | \$112,80                | D                         |  |
| Rete ICA (1)                                                       | \$4,164                   | 200 9.66 x MIL 304      |                             | \$40,22                 | 5                         |  |
| Rete ICA (2)                                                       |                           |                         |                             |                         | 1                         |  |
| Otros Descuentos                                                   |                           |                         |                             |                         | 1                         |  |
| Otros Descuentos 1                                                 |                           |                         |                             |                         | -                         |  |
| Otros Descuentos 2                                                 |                           |                         |                             |                         | -                         |  |
|                                                                    |                           |                         | I                           | 40.0 50                 |                           |  |
|                                                                    |                           | T otal De               | scuentos                    | 926,30                  | 3                         |  |
|                                                                    |                           |                         |                             | NETO A PAGAR            | \$4,603,41                |  |
| VALOR EN LETRAS:                                                   | CUATRO MILLONE \$ \$EI \$ | CIENTOS TRESMIL C       | UATROCIENTOS DIE            | CISIETE PESOS MCTE      |                           |  |
|                                                                    |                           | IMPUTA CIO              | CONTABLE                    |                         |                           |  |
| CODIGO CLIENTA                                                     | CAUSACION<br>DE BITO      | CREDITO                 | CODIGO CLENT                |                         | ON                        |  |
| 51111101                                                           | 4 700 000 00              | oncorro                 | 242552                      | 4 802 417               | 00                        |  |
| 24450804                                                           | 4,700,000.00              |                         | 1110080201                  | 4,003,417               | 4802447                   |  |
| 24382514                                                           | 112,000.00                | 112 900 0               | 110000201                   |                         | 4,000,417.1               |  |
| 24362514                                                           |                           | 58 257 0                | 1                           |                         |                           |  |
| 24382703                                                           |                           | 40 228 0                |                             |                         |                           |  |
| 24362103                                                           |                           | 4 802 447 0             | 3                           |                         |                           |  |
| 242002                                                             |                           | 4,003,417.00            | Ϋ́                          |                         |                           |  |
| Sumac Inualac                                                      | 4 81 2 900                | 4 842 90/               |                             | 4 602 /                 | 117 4 602 4               |  |
| CULIED TUDA INA                                                    | 4,012,000                 | +,012,000               | 4                           | 4,003,4                 | +,003,4                   |  |
| and the second second                                              |                           |                         | 1                           |                         |                           |  |
|                                                                    |                           |                         |                             |                         |                           |  |

|           |                 | CÓDIGO: AGFF-TE-MN-001                  |                                           |
|-----------|-----------------|-----------------------------------------|-------------------------------------------|
| canal     | MANUAL USUARIO  | VERSIÓN: 2                              | To an an an an an an an an an an an an an |
| c capital | ORDENES DE PAGO | FECHA DE APROBACIÓN: 26/09/2016         | ALCALDIA MAYOR<br>DE BOGOTA DC            |
|           |                 | RESPONSABLE: SUBDIRECCIÓN<br>FINANCIERA |                                           |

|         |                 | CÓDIGO: AGFF-TE-MN-001                  |                                 |
|---------|-----------------|-----------------------------------------|---------------------------------|
| canal   | MANUAL USUARIO  | VERSIÓN: 2                              | To and                          |
| capital | ORDENES DE PAGO | FECHA DE APROBACIÓN: 26/09/2016         | ALCALDIA MAYOR<br>DE BODOTA DC. |
|         |                 | RESPONSABLE: SUBDIRECCIÓN<br>FINANCIERA |                                 |

# Módulo de Pago de Contratistas

| Sistema | Radicacion de Pagos | Pago a Contratistas     | Bancos   | Tablas Básicas | Reportes | Utilidades | ?   | Usuario  | Año  |
|---------|---------------------|-------------------------|----------|----------------|----------|------------|-----|----------|------|
|         |                     | <u>Creación Contra</u>  | atistas  |                |          | Año de     | Tra | abajo: 2 | 2016 |
|         |                     | <u>G</u> enera Pagos    | a Contra | tistas 🔸       |          |            |     |          |      |
|         |                     | <u>A</u> utorización de | e Pagos  | <b>۲</b>       |          |            |     |          |      |
|         |                     | <u>A</u> dministración  | de Cont  | ratos          |          |            |     |          |      |
|         |                     |                         |          |                |          |            |     |          |      |
|         |                     |                         |          |                |          |            |     |          |      |
|         |                     |                         |          |                |          |            |     | _        |      |
|         |                     |                         |          |                |          |            |     |          |      |
|         |                     |                         |          |                |          |            | 0   |          |      |
|         |                     |                         | <b>1</b> |                |          |            |     |          |      |
|         |                     |                         |          |                |          |            |     |          | _    |
|         |                     |                         |          |                |          |            | ľ   |          |      |
|         |                     |                         |          |                |          |            |     |          |      |
|         |                     |                         |          |                |          |            |     |          |      |
|         |                     |                         |          |                |          |            |     |          |      |
|         |                     |                         |          | •              |          |            |     | NS NÚ    | M    |

En este módulo se genera toda la información de los empleados y contratistas con la información contractual vigente. Genera un Extracto con la información de todos los pagos que se le han realizado a la fecha. Estos reportes se generan por impresora o por pantalla

| MANUAL USUARIO ORDENES DE PAGO       VERSIÓN: 2         FECHA DE APROBACIÓN: 26/09/2016       MANUAL USUARIO ORDENES DE PAGO         RESPONSABLE: SUBDIRECCIÓN FINANCIERA |           |                 | CÓDIGO: AGFF-TE-MN-001                  |                                 |
|----------------------------------------------------------------------------------------------------|-----------|-----------------|-----------------------------------------|---------------------------------|
| Capital     ORDENES DE PAGO     FECHA DE APROBACIÓN: 26/09/2016       RESPONSABLE: SUBDIRECCIÓN       FINANCIERA                                                          | capal     | MANUAL USUARIO  | VERSIÓN: 2                              | Δ. A COL                        |
| RESPONSABLE: SUBDIRECCIÓN<br>FINANCIERA                                                                                                    | C capital | ORDENES DE PAGO | FECHA DE APROBACIÓN: 26/09/2016         | ALCALDÍA MAYOR<br>DE BOGOTA DC. |
|                                                                                                    |           |                 | RESPONSABLE: SUBDIRECCIÓN<br>FINANCIERA |                                 |

| Sistema | Radicacion de Pagos | Pago a Contratistas     | Bancos   | Tablas Básicas | Reportes | Utilidades | ?   | Usuario  | Año |
|---------|---------------------|-------------------------|----------|----------------|----------|------------|-----|----------|-----|
|         |                     | <u>C</u> reación Contra | atistas  |                |          | Año de T   | ral | bajo: 20 | )16 |
|         |                     | <u>G</u> enera Pagos    | a Contra | tistas ▶       |          |            |     | -        |     |
|         |                     | <u>A</u> utorización de | e Pagos  | • •            |          |            |     |          |     |
|         |                     | <u>A</u> dministración  | de Cont  | ratos          |          |            |     |          |     |
|         |                     |                         |          |                |          |            |     |          |     |

|           |                 | CÓDIGO: AGFF-TE-MN-001                  |                                 |
|-----------|-----------------|-----------------------------------------|---------------------------------|
| canal     | MANUAL USUARIO  | VERSIÓN: 2                              | Ť.                              |
| C capital | ORDENES DE PAGO | FECHA DE APROBACIÓN: 26/09/2016         | ALCALDIA MAYOR<br>DE DOGOTA DC. |
|           |                 | RESPONSABLE: SUBDIRECCIÓN<br>FINANCIERA |                                 |

**1. Creación de Contratistas:** Permite crear, modificar, consultar, eliminar e imprimir toda la información de un proveedor o contratista del Canal Capital.

| LINDA NATALIA      | Contratistas - Canal Capital                                                    |
|--------------------|---------------------------------------------------------------------------------|
| Oficina            | 242553                                                                          |
| Varios Crps        | 2-Begistro Nro :                                                                |
| Rubro<br>Documento | 32202020000000           00000234486         RAFAEL FABRICE YOCKTENG BENALCAZAR |
| Dirección          | Telefono                                                                        |
| Contrato           | 000686 24/06/2015 PS Plazo 0                                                    |
| 1- Vr a Pagar      | 2- Vr a Pagar                                                                   |
| Val. Contrato      | \$8,066,882                                                                     |
| Vr a Pagar         | \$8,066,882                                                                     |
|                    | AJUSTE A LAS BASES PARA RETENCION EN LA FUENTE                                  |
| Valor A.F.C.       |                                                                                 |
| Vr Correc. Mo      | n. \$0 = Vr intereses \$0 Tiempo 0 Meses                                        |
| Dependientes       |                                                                                 |
| Med. Prepaga       | . \$0 Vr Año Anterior. \$0 Vr Mes. \$0                                          |
| Base Retencie      | on. \$5,335,178                                                                 |
| Régimen:           | S                                                                               |
| Declara Renta      | a N                                                                             |
| Cuenta Gasto       | :0                                                                              |
| lca                | : 9.66 x mil                                                                    |
| Fuente             |                                                                                 |
|                    |                                                                                 |

• Oficina: Es el Código de la oficina a la cual pertenece este contratista o proveedor, si no conoce el código, pulse Enter y aparece la siguiente pantalla de ayuda, con las teclas de manejo de cursor busca la dependencia y con escape la selecciona.

Si este documento se encuentra impreso no se garantiza su vigencia, por lo tanto es copia No Controlada. La versión vigente reposará en la carpeta del Sistema Integrado de Gestión en la intranet. Verificar su vigencia en el listado maestro de documentos.

|         |                 | CÓDIGO: AGFF-TE-MN-001                  |                               |
|---------|-----------------|-----------------------------------------|-------------------------------|
| capal   | MANUAL USUARIO  | VERSIÓN: 2                              | λΤο-οτΛ                       |
| capital | ORDENES DE PAGO | FECHA DE APROBACIÓN: 26/09/2016         | ALCALDIA MAYOR<br>DE BOGOTADC |
|         |                 | RESPONSABLE: SUBDIRECCIÓN<br>FINANCIERA |                               |

- Varios Crps: Si el pago al contratista esta compuesto de mas de un registro presupuestal, el sistema le permite digitar los dos registros del pagos. El sistema evalua que correspondan al mismo contrato y al mismo contratista.
- **Registro1 y Registro 2:** Es el número del registro presupuestal, si al digitar el número no existe, aparece el siguiente mensaje de error:

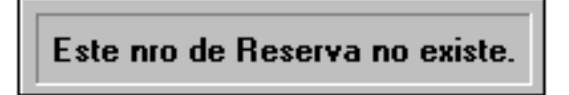

Pero si existe le muestra en pantalla todos los datos del contrato, clase de contrato, objeto, valor.

- **Rubro:** Es la cuenta presupuestal, por donde se va afectar el presupuesto.
- **Documento:** Es el número del documento del proveedor o contratistas, luego aparece el nombre o razón social y el número del teléfono.
- **Contrato:** Es el número del contrato, fecha de inicio y clase de contrato del proveedor o contratistas.
- **Plazo:** Es el tiempo que va a durar la ejecución del contrato.
- Valor del Contrato: Es el valor total del contrato.
- Asignación Mensual: Es el valor mensual que se ha pactado a pagar hasta agotar el valor total del contrato.
- **Total Contrato:** Es la sumatoria entre el valor inicial y el valor de la adición del contrato.
- Valor a Pagar: Es la periodicidad en que se van a realizar los pagos.
- **Supervisor:** Es la persona asignada de vigilar el desarrollo del contrato.
- **Retefuente:** Es el porcentaje a descontar en cada pago.
- **Reteica:** Es el porcentaje por ICA a descontar en cada pago.
- Banco: Es el nombre del banco donde se le va a realizar los pagos.

Si este documento se encuentra impreso no se garantiza su vigencia, por lo tanto es copia No Controlada. La versión vigente reposará en la carpeta del Sistema Integrado de Gestión en la intranet. Verificar su vigencia en el listado maestro de documentos.

|           |                 | CÓDIGO: AGFF-TE-MN-001                  |                               |  |  |  |
|-----------|-----------------|-----------------------------------------|-------------------------------|--|--|--|
|           | MANUAL USUARIO  | VERSIÓN: 2                              |                               |  |  |  |
| c capital | ORDENES DE PAGO | FECHA DE APROBACIÓN: 26/09/2016         | ALCALDIA MAYOR<br>DE BOGOTALC |  |  |  |
|           |                 | RESPONSABLE: SUBDIRECCIÓN<br>FINANCIERA |                               |  |  |  |

- **Cuenta:** Es el número de la cuenta bancaria del proveedor o contratistas.
- **Tipo de Cuenta:** Debe escoger si es cuenta corriente o de ahorros.
- Si desea imprimir el extracto de algún contratista o proveedor en especial, pulse el botón de la impresora, y aparece la siguiente pantalla de impresión.
- Valor Afc: Es el valor del Ahorro al Fomento a la Construcción, el sistema de acuerdo con el pago, calcula el tope maximo permitido y evalua contra el valor digitado.
- Valor Correcion Monetaria: Es el valor calulado de los intereses hipotecarios que el contratista pago durante el año anterior diviso en doce cuotas.
- **Dependientes:** Si el contraista tiene personas a cargo como hijos y los padres que dependan economicamente de él, el sistema lo marca y el calcula el 10% de su salarios para dsminuir la base de retencion.
- **Medicina Prepagada:** Si el contratista esta pagando medicina prepagada la debe reoprtar y el sistema calcula el valor a disminuir para la bajar la base de retención en la fuente.
- **Base de Retención:** Es el valor calculado producto de los beneficios reportados y aprobados por el sistema.
- **Regimen:** es el regimen al cual pertenece y que certificó el contraista, puede ser Simplificado o Comun.
- **Declara Renta:** Si el contratista declara renta, debe informar para tener en cuenta al momento de generar el calculo de la retención en la fuente.
- **Cuenta Gasto:** Es el codigo de la cuenta contable, con la que el contratista va a quedar de este pago en adelante.
- Ica: Muestra el porcentaje del ica a descontar en cada pago.
- **Fuente:** Es la fuente del gasto de acuerdo con el rubro presupuestal de cada CRP, y con base a esta fuente, el sistema le asigna el banco de donde se va a realizar el respectivo giro.

Si este documento se encuentra impreso no se garantiza su vigencia, por lo tanto es copia No Controlada. La versión vigente reposará en la carpeta del Sistema Integrado de Gestión en la intranet. Verificar su vigencia en el listado maestro de documentos.

| c canal<br>capital | MANUAL USUARIO<br>ORDENES DE PAGO | CÓDIGO: AGFF-TE-MN-001                  |  |  |  |  |
|--------------------|-----------------------------------|-----------------------------------------|--|--|--|--|
|                    |                                   | VERSIÓN: 2                              |  |  |  |  |
|                    |                                   | FECHA DE APROBACIÓN: 26/09/2016         |  |  |  |  |
|                    |                                   | RESPONSABLE: SUBDIRECCIÓN<br>FINANCIERA |  |  |  |  |

### 2. Genera pago a contratistas:

| <u>S</u> istema | Radicacion de Pagos | <u>P</u> ago a Contratistas | <u>B</u> ancos | <u>T</u> ablas Básio | as <u>R</u> eportes | <u>U</u> tilidades | <u>?</u> U <u>s</u> uario | <u>A</u> ño |
|-----------------|---------------------|-----------------------------|----------------|----------------------|---------------------|--------------------|---------------------------|-------------|
|                 |                     | <u>C</u> reación Contra     | atistas        |                      |                     | Año de T           | Trabajo: <mark>2</mark> 0 | 016         |
|                 |                     | <u>G</u> enera Pagos        | a Contra       | tistas 🔷 🕨           | <u>L</u> iquidaci   | on de Pag          | 05                        |             |
|                 |                     | <u>A</u> utorización de     | •              | Afectación Contable  |                     |                    |                           |             |
|                 |                     | <u>A</u> dministración      | ratos          | <u>R</u> eimprim     | ie una plar         | nilla de Pag       | 0                         |             |
|                 |                     |                             |                |                      | <u>A</u> signa Pl   | anilla a O.        | Pago                      |             |

**2.1. Liquidación de Pagos:** En esta opción del sistema, se seleccionan los empleados a los cuales se les va a pagar su respectiva mensualidad. Para Comenzar Pulsa el Botón Liquida.

| Liquidación Relación de Contratistas                        |
|-------------------------------------------------------------|
| LINDA NATALIA ORTIZ                                         |
| Año a Liquidar: 2016 Periodo de Pago: 06 JUNIO              |
| Nro. Radicado: 000452 LINDA NATALIA ORTIZ                   |
| Oficina 12020000 OFICINA DE PROGRAMACION                    |
| Relación de Giro: Fecha Proceso: 19/06/2016 dd/mm/aaaa      |
| Concepto                                                    |
| Nro de Copias                                               |
| Imprime Por <u>CImpresora</u> <u>P</u> antalla              |
| Liquida Reimprime Cancela Actualiza Cierre Mes Ver Planilla |

• Año a Liquidar: Es el año al cual corresponde la liquidación, el sistema le propone el año actual.

Si este documento se encuentra impreso no se garantiza su vigencia, por lo tanto es copia No Controlada. La versión vigente reposará en la carpeta del Sistema Integrado de Gestión en la intranet. Verificar su vigencia en el listado maestro de documentos.

|           | CÓDIGO: AGFF-TE-MN-001 | CÓDIGO: AGFF-TE-MN-001                  |                               |
|-----------|------------------------|-----------------------------------------|-------------------------------|
| capal     | MANUAL USUARIO         | VERSIÓN: 2                              | λτο-οτ <sup>ζ</sup>           |
| c capital | ORDENES DE PAGO        | FECHA DE APROBACIÓN: 26/09/2016         | ALCALDIA MAYOR<br>DE BOGOTALC |
|           |                        | RESPONSABLE: SUBDIRECCIÓN<br>FINANCIERA |                               |

- **Periodo de pago:** Es el mes al cual corresponde la liquidación, el sistema le propone el mes actual.
- Nro. Radicado: Es el numero que le fue asignado al momento de radicar la cuenta o planilla.

| 🛃 AS | 🌁 ASIGNACION DE PAGOS A CONTRATISTAS 🛛 📃 🖂 🖂 |        |                |                           |  |  |  |  |  |
|------|----------------------------------------------|--------|----------------|---------------------------|--|--|--|--|--|
| Tipo | Ccnit                                        | CRP    | Vr_bruto       | Proveedor 🔺               |  |  |  |  |  |
| 0    | 00079831671                                  | 000358 | \$2,826,667    | DIDIER ORLANDO BUITRAGO   |  |  |  |  |  |
| 0    | 01102351237                                  | 000366 | \$40,000       | CLAUDIA JULIANA CORONEL   |  |  |  |  |  |
| 0    | 00079415887                                  | 000376 | \$2,826,667    | FLORESMIRO LUNA ACOSTA    |  |  |  |  |  |
| 0    | 00079533940                                  | 000381 | \$2,166,667    | LUIS ENRIQUE MUNOZ PALAC  |  |  |  |  |  |
| 0    | 00079537039                                  | 000382 | \$2,166,667    | JOHN LEONARDO TORRES MA   |  |  |  |  |  |
| 0    | 00019416668                                  | 000403 | \$2,166,667    | PABLO EDUARDO LOPEZ PUE   |  |  |  |  |  |
| 0    | 00019191943                                  | 000438 | \$1,943,333    | HUGO HERLENDY RUIZ CABR   |  |  |  |  |  |
| 0    | 00079860772                                  | 000448 | \$1,666,667    | CESAR ANDRES MORALES BE   |  |  |  |  |  |
| 0    | 00080025259                                  | 000914 | \$1,469,381    | FRANCISCO JOSE PIEDRAHITA |  |  |  |  |  |
| 0    | 01033693630                                  | 000922 | \$2,394,546    | CARLOS ALBERTO GUZMAN P   |  |  |  |  |  |
| 0    | 01014188831                                  | 000924 | \$2,394,546    | DIEGO ANDES ESCOBAR OSM   |  |  |  |  |  |
| 0    | 00019452563                                  | 000925 | \$1,469,381    | CARLOS RUBIO RODRIGUEZ    |  |  |  |  |  |
| 0    | 01014217373                                  | 000926 | \$1,197,273    | CRISTIAN FELIPE ESCOBAR 0 |  |  |  |  |  |
| 0    | 01013583818                                  | 000928 | \$1,197,273    | CINDY LORENA PEREZ CARDI  |  |  |  |  |  |
| 0    | 00079133867                                  | 000933 | \$1,469,381    | ELKIN MAURICIO SOLORZANC  |  |  |  |  |  |
| •    | 00000700705                                  | 000004 | A 0 0 0 1 E 10 |                           |  |  |  |  |  |

- Oficina: Es el grupo de contratistas que se van a liquidar de una dependencia específica. Si usted no conoce el código del grupo, pulse Enter y aparece la pantalla de ayuda, con las teclas de manejo de cursor busca y selecciona el grupo deseado, y con escape selecciona el grupo, inmediatamente retorna a la pantalla principal y al frente del nombre aparece el nombre del grupo.
- **Relación de Giro:** Es el número con el que se va a identificar esta nómina, además, con este número se va a elaborar la relación de Giro, que finalmente se envía a Tesorería Distrital.
- Fecha de Proceso: El sistema asigana la fecha del dia para elproceso de liquidacion.

Si este documento se encuentra impreso no se garantiza su vigencia, por lo tanto es copia No Controlada. La versión vigente reposará en la carpeta del Sistema Integrado de Gestión en la intranet. Verificar su vigencia en el listado maestro de documentos.

| c canal<br>capital | MANUAL USUARIO<br>ORDENES DE PAGO | CÓDIGO: AGFF-TE-MN-001                  |                               |  |  |  |
|--------------------|-----------------------------------|-----------------------------------------|-------------------------------|--|--|--|
|                    |                                   | VERSIÓN: 2                              | λτο-οτ <sup>ζ</sup>           |  |  |  |
|                    |                                   | FECHA DE APROBACIÓN: 26/09/2016         | ALCALDIA MAYOR<br>DE BOGOTADC |  |  |  |
|                    |                                   | RESPONSABLE: SUBDIRECCIÓN<br>FINANCIERA |                               |  |  |  |

- **Concepto:** es el concepto del pago a realizar, el sistema lo asigna de manera automatica.
- Nro. De Copias: Es la cantidad de copias que requiera para la impresión.
- **Imprime Por:** Normalmente la impresión debe ser dirigida a la impresora, pero el usuario también puede escoger imprimir por pantalla. Cuando Imprime genera el reporte de la nómina con todos los empleados que escogió, descuentos etc. Este reporte se genera en tamaño Oficio. Una Vez impresa, es llevada a Contabilidad para su respectiva revisión, y la devuelven a Cuentas para continuar con el proceso.

Después, de revisada y aprobada por contabilidad, en cuentas se procede la liquidación final asi: Ingresa al Módulo de Nóminas, escoge la opción de Impresión y liquidación de Nóminas nuevamente, pulsa el Boton de **REPROCESA**, y continúa con las siguientes opciones:

| ò     | RELACION DE PAGOS DE CONTRATISTAS         CÓDIGO: AGFF-TE-FT-017           VERSIÓN: III         VERSIÓN: III           Este pago aplica para el mes 26         Nro.: 000347 |        |                                |       |      |                |                           |            |             |            |                    |                 |                           |                               |   |                     |                     |              |                   |                     |     |
|-------|----------------------------------------------------------------------------------------------------|--------|--------------------------------|-------|------|----------------|---------------------------|------------|-------------|------------|--------------------|-----------------|---------------------------|-------------------------------|---|---------------------|---------------------|--------------|-------------------|---------------------|-----|
| ·     | <u> </u>                                                                                                    |        | Fecha: 21/Jef2019              | _     | _    |                |                           |            |             | _          |                    | Para R          | avisión.                  |                               |   | R                   | ESPONSA             | ABLE: TE SOF | ERIA              | DE BODOTÁ D. C      | 5   |
|       | 0.P                                                                                                    | Cont   | Barnatistario                  | Чe.   | CRP. | Pago<br>actual | ол. занкан<br>ул. рагазал | VHOLA.P.C. | Valor C. N. | na na papa | va tor<br>De pena. | ans<br>Natangon | Yalor Katar<br>Mes potusi | fie Apilisacia<br>Ur materita | N | Riblea<br>1.05 × Mi | Total<br>Descuentos | Neto         | No. Cuente        | Banao               | B 8 |
| 1     |                                                                                                    | 61     | DIDIER ORLAN DO BUITRAGO NO RE | 20 16 | 351  | 1,818,687      | \$22,24                   | •          |             |            |                    | 1,171,12        |                           |                               |   | 24,193              | 14.0                | 1,601,475    | 20366 16641 8 16  | BA NCOLONIBLA       | C.A |
| 2     |                                                                                                    | 900563 | CLAUDIA JULIANA CORONEL        | 20 16 | 361  | 49.690         | 196.49                    | -01.80     |             |            |                    | -43.94          |                           |                               |   | -1.511              | -1.51               | a1,511       | 50233756237       | ED INCOLOGIELD      | c.a |
| 3     |                                                                                                    | 77     | FLOR BURINO LUNA ACCIETA       | 20 16 | 374  | 1,818,687      | \$22,24                   |            |             |            |                    | 1,878,12        |                           |                               |   | 24,192              | 14,19               | 1,601,476    | 1004735916        | CITIBA NH COLON BIA | C.A |
| 4     |                                                                                                    | 81     | LUID ENRIQUE MUNCE PALACID     | 20 16 | 301  | 1.10.07        | 147.00                    |            |             |            |                    | 1.459.75        |                           |                               |   | 7.947               | 1.04                | 1, 81,71     | 202 H 15733575    | ED MODILICALE LO    | c.a |
| 6     |                                                                                                    | 81     | JOHN LEG NARDO TORRES NARTINE  | 20 16 | 381  | 1,163,637      | \$47,00                   |            |             |            |                    | 1, 439, 75      |                           |                               |   | 18,648              | 18,64               | 1, 96,114    | 20566927761       | BA NCOLONIBIA       | C.A |
| 6     |                                                                                                    | 10     | PADLO EDUARDO LOPEZ PUERTO     | 20 16 | 401  | 1.10.07        | 147.00                    |            |             |            |                    | 1 439.7 9       |                           |                               |   | 10.543              | 0.14                | 3, 113, 131  | 20.020 15750 5 10 | BE INCOLORIBLE      | c.a |
|       |                                                                                                    |        | Tetaica                        |       |      | 12,191,396     | 1,69 1,976                | -01,096    |             |            |                    | 6,026,941       |                           |                               |   | 91,904              | \$ 1,5 83           | 11,101,419   |                   |                     |     |
| Ofici | na : 1                                                                                                    | 201000 | •                              |       |      |                |                           |            | liro. Ra    | dicado :   | 000856             |                 | 09:91:46                  | 6                             |   | U                   | suario: M           | REYA PARDO   |                   |                     |     |
| Or    | Drdenador del Gasto Responsable de Pre                                                                                                    |        |                                |       |      | supuest        | ō                         |            |             | Res        | ponsabl            | e d             | e⊤eso                     | reria                         |   | ī                   | contabilidad        |              |                   |                     |     |
|       |                                                                                                    |        |                                |       |      |                |                           |            |             |            |                    |                 |                           |                               |   |                     |                     |              |                   |                     |     |

Después de generar el reporte de la nómina, y revisar nuevamente la información, debe pulsar el botón de **ACTUALIZA** para que en contabilidad ya puedan continuar con el proceso de Causación y cancelación Contable. Al pulsar este botón se muestra un mensaje en pantalla:

Se dispone a actualizar la Nómina, este proceso se realiza una vez Revisada y confrontada la nómina. Enter Continua...

| c canal<br>capital | MANUAL USUARIO<br>ORDENES DE PAGO | CÓDIGO: AGFF-TE-MN-001                  |                                 |  |  |  |
|--------------------|-----------------------------------|-----------------------------------------|---------------------------------|--|--|--|
|                    |                                   | VERSIÓN: 2                              | To a cotá                       |  |  |  |
|                    |                                   | FECHA DE APROBACIÓN: 26/09/2016         | ALCALDIA MAYOR<br>DE BOGOTA DC. |  |  |  |
|                    |                                   | RESPONSABLE: SUBDIRECCIÓN<br>FINANCIERA |                                 |  |  |  |

Luego le pide el número de la Relación de Giro, para comenzar a actualizar la respectiva nómina.

El botón de **CIERRE DE MES** se utiliza al finalizar la liquidación de un mes respectivo del último contratista, para que la información de todos los contratistas estén nuevamente disponible para el siguiente mes de liquidación.

| c canal<br>capital | MANUAL USUARIO<br>ORDENES DE PAGO | CÓDIGO: AGFF-TE-MN-001                  |                                |  |  |  |
|--------------------|-----------------------------------|-----------------------------------------|--------------------------------|--|--|--|
|                    |                                   | VERSIÓN: 2                              | ATO A                          |  |  |  |
|                    |                                   | FECHA DE APROBACIÓN: 26/09/2016         | ALCALDIA MAYOR<br>DE BOGOTALC. |  |  |  |
|                    |                                   | RESPONSABLE: SUBDIRECCIÓN<br>FINANCIERA |                                |  |  |  |

**2.2. Afectación Contable:** En esta opción del sistema, se puede anular una nómina cuando por algún motivo y después de liquidada no se envía a la Tesorería Distrital.

| Causación Contable                                                                      |
|-----------------------------------------------------------------------------------------|
| Año a Liquidar: 2015<br>Mes a Liquidar: 05<br>Fecha Orden de Pago: 12/05/2015 dd/mm/aaa |
| Relación de Giro:                                                                       |
| Imprime Por:<br>C Impresora C Pantalla                                                  |
| Liquida <u>C</u> ancela                                                                 |

- Año a Liquidar: Es el año correspondiente a la nómina a causar contablemente.
- Mes a Liquidar: Es el mes correspondiente a la nómina a causar contablemente.
- Fecha Orden de Pago: Es la fecha con la que se van a imprimir las órdenes de pago, con la fecha con la cual se inicia el proceso de seguimiento de la orden de Pago.
- **Relación de Giro:** Es el número que identifica la nómina a procesar. Si este número no esta actualizado aún muestra el siguiente mensaje de error:

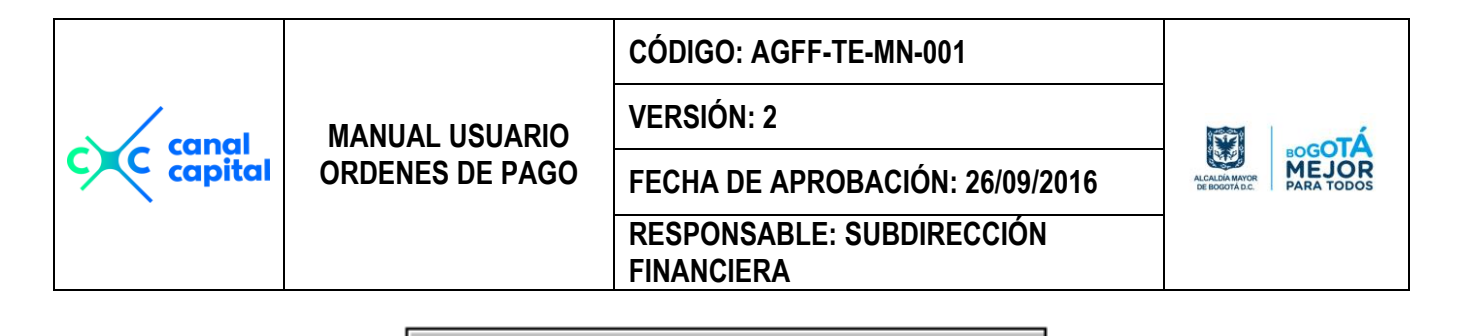

no existe información para actualizar.

Se deben comunicar con la oficina de cuentas para que actualicen la información y asi poder continuar con el proceso de actualización. Al finalizar el proceso se imprime seis copias de la orden de pago que son las que se envían a la Tesorería Distrital, y una última copia que se entrega a Contabilidad para el seguimiento de la imputación contable.

#### 2.3 Reimprime una planilla de pago:

| Impresión de Rela<br>Linda natalia ortiz                                                                                                    | ción de Contratistas             |  |  |  |
|----------------------------------------------------------------------------------------------------|----------------------------------|--|--|--|
| Reimprime las Relaciones de (                                                                                                    | Giro que ya fueron Actualizadas. |  |  |  |
| Relación de Giro: 000145                                                                                                    |                                  |  |  |  |
| Fecha Proceso: 28/03/2016 dd.                                                                                                    | mm/aaaa                          |  |  |  |
| Concepto<br>CTO.691/15 FACT. FBT-00122320<br>PAGO REALIZADO POR SERVCIOS DE ADMINISTRACION,<br>CUSTODIA, CONSERVACION, ALMACENAMIENTO Y CONSULTA DE |                                  |  |  |  |
| Nro de Copias                                                                                                    |                                  |  |  |  |
| Impresora<br>Pantalla<br>Imprime Para<br>Con Afectacion Contable<br>Presupuesto<br>C <u>V</u> er Planilla                                           |                                  |  |  |  |
| <u>A</u> ceptar <u>S</u> alir                                                                                                    |                                  |  |  |  |

- Relación de Giro: Es el número con el que se va a Reimprimir la plinilla que se desee.
- Concepto: Muestra el condepto de la relación de Giro.

Si este documento se encuentra impreso no se garantiza su vigencia, por lo tanto es copia No Controlada. La versión vigente reposará en la carpeta del Sistema Integrado de Gestión en la intranet. Verificar su vigencia en el listado maestro de documentos.

|           |                 | CÓDIGO: AGFF-TE-MN-001                  |                                |
|-----------|-----------------|-----------------------------------------|--------------------------------|
| capal     | MANUAL USUARIO  | VERSIÓN: 2                              | Σ                              |
| c capital | ORDENES DE PAGO | FECHA DE APROBACIÓN: 26/09/2016         | ALCALDIA MAYOR<br>DE BOGOTALC. |
|           |                 | RESPONSABLE: SUBDIRECCIÓN<br>FINANCIERA |                                |

- Nro. De Copias: Es la cantidad de copias que requiera para la impresión.
- Imprime Por: Normalmente la impresión debe ser dirigida a la impresora, pero el usuario también puede escoger imprimir por pantalla. El sistema le da la opción de imprimir también la planilla de afectación contable, y en la opción Ver Planilla, se puede bver por pantalla los registros grabados de esa planilla.

#### 2.4 Asigna Planilla a Orden de Pago

| Genera Planilla de Pago para O. Pago<br>Linda natalia ortiz |
|-------------------------------------------------------------|
| Planilla de Pago Nro                                        |
| Periodo de Pago 06 JUNIO                                    |
| <u>Asigna Planilla de Pago-a:</u>                           |
| Proveedores Contratistas                                    |
| Nro. Orden Pago: 000125                                     |
| DIEGO HERNANDO MARTINEZ ROJAS \$1,241,333                   |
| <u>A</u> signa <u>S</u> alir                                |

- **Planilla de Pago Nro.:** Es el número de la planilla que el sistema le asigna automáticamente, cuando comience a asignar varias Ops.
- Periodo de Pago: Es el periodo que corresponde el pago asignado.
- Asigna Planilla de Pago a: Se debe escoger si la Orden de Pago pertenece a un proveedor o a un contratista.
- **Nro. De Orden de Pago:** Es el número de la Orden de Pago que ya fue grabada de manera individual, el sistema le valida que exista y que no tenga Relacion de giro asignada.

Si la Op ya tiene Planilla asignada, el sistema le muestra el siguiente mensaje, pero puede continuar el proceso.

Si este documento se encuentra impreso no se garantiza su vigencia, por lo tanto es copia No Controlada. La versión vigente reposará en la carpeta del Sistema Integrado de Gestión en la intranet. Verificar su vigencia en el listado maestro de documentos.

| MANUAL USUARIO |                 | CÓDIGO: AGFF-TE-MN-001                  |                                  |
|----------------|-----------------|-----------------------------------------|----------------------------------|
|                | VERSIÓN: 2      |                                         |                                  |
| c capital      | ORDENES DE PAGO | FECHA DE APROBACIÓN: 26/09/2016         | ALCALDÍA MAYOR<br>DE IDOGOTA DC. |
|                |                 | RESPONSABLE: SUBDIRECCIÓN<br>FINANCIERA |                                  |

Esta Orden de Pago de Proveedores, ya existe con la Planilla de Pago: 000022, Pero Sólo la Puede Actualizar.. 3. Autorización de Pagos:

| Sistema Radicacion de Pago | s Pago a Contratistas Bancos Tablas Básicas | Reportes Utilidades ? Usuario Año       |
|----------------------------|---------------------------------------------|-----------------------------------------|
|                            | <u>C</u> reación Contratistas               | Año do Trobaio: 2016                    |
|                            | <u>G</u> enera Pagos a Contratistas 🔹       | Ano de Trabajo: 2016                    |
|                            | Autorización de Pagos 🔶                     | <u>D</u> efine Banco de Giro Individual |
|                            | <u>A</u> dministración de Contratos         | Asigna Banco a la Planilla de Pago      |
|                            |                                             | <u>A</u> utoriza el Giro                |
|                            |                                             |                                         |
|                            |                                             |                                         |

3.1 Define Banco de Giro Individual:

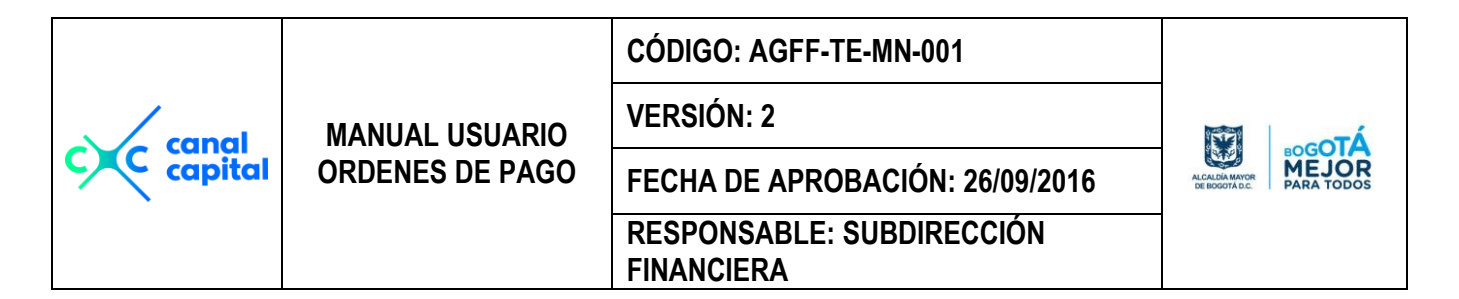

|                                                       | Selecciona el Banco para hacer el Giro                                                              |
|-------------------------------------------------------|----------------------------------------------------------------------------------------------------|
| MIREYA PARDO I                                        | MONASTOQUE Oficina Actual :                                                                         |
| Orden de Pago                                         | : 000997 Solicitud Nro. : 000001                                                                    |
| Documento                                             | : Cédula C Nit Nro. Documento : 00073169975                                                         |
| Nombre                                                | : CARLOS RAMIRO FLOREZ ECHENIQUE                                                                    |
| Tel./Dirección                                        |                                                                                                    |
| Concepto                                              | : 000997 RELACION DE PAGOS DE OFICINA DE TESORERIA DEL MES DE FEBRERO<br>ELABORADA POR MIREYA PARDO |
| Nro. de Cuenta                                        | a: 16750197144 Clase Cuenta : C Ahorros C Corriente                                                 |
| Banco                                                 | : BAN                                                                                               |
| Valor Bruto                                           | : \$5,300,000.00 Valor Neto a Girar : \$5,097,500.00                                                |
| Fuente<br>Banco de dono<br>Se va a realiz<br>El giro. | Datos Bancarios de la Orden P<br>le 907<br>ar Saldo Actual Nuevo Saldo<br>\$0.00 \$0.00             |
| ŀ                                                     |                                                                                                    |

En este módulo usted puede asigar el banco a pagar de cada relación de manera individual.

#### 3.2 Asigna Banco a la Planilla de Pago:

En este formulario, usted le asigna el banco a todas las ordenes de pago que están en esta Relacion de Giro.

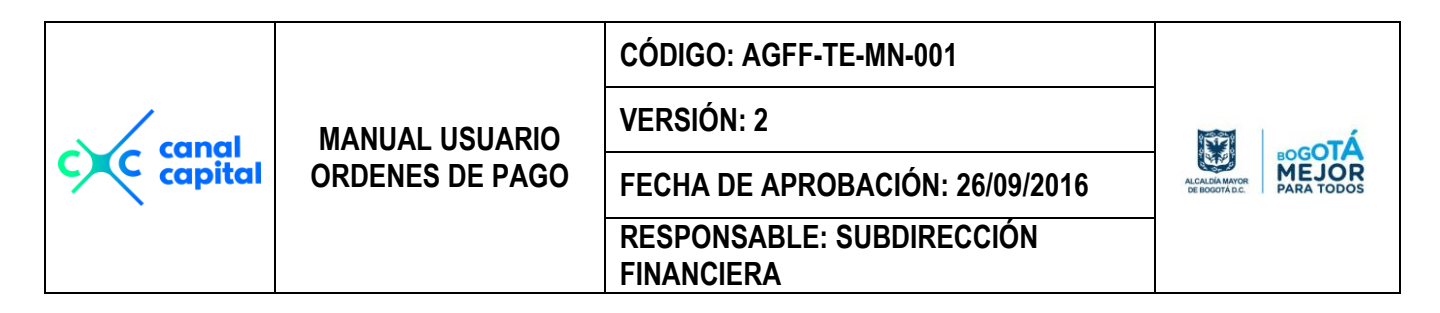

| Asigna Bancos a la relacion de Giro<br>MIREYA PARDO MONASTOQUE |
|----------------------------------------------------------------|
| Relación de Giro:                                              |
| Fecha Orden de Pago: // dd/mm/aaa                              |
| Banco de donde se va a realizar el Giro                        |
| <u>A</u> signa <u>C</u> ancela                                 |

- **Relación de Giro:** Es el número de la planilla al cual se le van a asignar el banco para el respectivo pago.
- Fecha: Es la fecha con la cual se grabó la relación de giro
- Banco de Donde se va a realizar el Giro: En este campo va el código de uno de los bancos del Canal Capital, de donde se va a girar el valor correspondiente, si el usuario no conoce los códigos de los bancos, basta con pulsar Enter y en pantalla le aparece la ayuda donde se muestran todos los bancos que el Canal tiene habilitados para realizar giros, así:

|           |                 | CÓDIGO: AGFF-TE-MN-001                  |                                |
|-----------|-----------------|-----------------------------------------|--------------------------------|
| capal     | MANUAL USUARIO  | VERSIÓN: 2                              | TA COTÁ                        |
| C capital | ORDENES DE PAGO | FECHA DE APROBACIÓN: 26/09/2016         | ALCALDÍA MAYOR<br>DE BOGOTAD.C |
|           |                 | RESPONSABLE: SUBDIRECCIÓN<br>FINANCIERA |                                |

| Codigo         Descrip         Cuenta         Nue_saldo           907         BANCOLOMBIA - CTA. AHORROS         048-011381-23         1860538078.25           908         BANCOLOMBIA CTA. CORRIENTE         048-011300-25         26972701.81           911         BANCOLOMBIA CONV.095-05 FORT.PARRILLA         048-234990-06         0.00           912         BANCOLOMBIA CONV.095-05 FORT.PARRILLA         048-238325-03         0.00           913         BANCOLOMBIA CONV.089/04-FORT.PRODUCCION         048-26906-86         0.00           914         BANCOLOMBIA CONV.089/04-FORT.PRODUCCION         048-243822-33         0.00           915         BANCOLOMBIA CONV.084/05 - EVENTOS DEPORT         048-243827-33         0.00           916         BANCOLOMBIA CONV.106-05- PLACIDO DOMINGO         048-243873-90         0.00           917         BANCOLOMBIA CONV.106-05- FLACIDO DOMINGO         048-243873-90         0.00           918         BANCOLOMBIA CONV.46-06 - FUTBOL B         048-277236-44         0.00           920         BANCOLOMBIA CONV.46-/06 - FUTBOL B         048-277598-60         0.00           921         BANCOLOMBIA CONV.12-05 FRANJA METRO 2006         048-28035-10         0.00           922         BANCOLOMBIA CONV.12-05 FRANJA METRO 2007         048-28035-10         0.00 <th>💓 Pan</th> <th>talla de Ayuda Escape selecciona.</th> <th></th> <th></th> <th>×</th>                                                           | 💓 Pan  | talla de Ayuda Escape selecciona.                  |               |               | × |
|----------------------------------------------------------------------------------------------------|--------|----------------------------------------------------|---------------|---------------|---|
| 907         BANCOLOMBIA - CTA. AHORROS         048-011381-23         1860538078.25           908         BANCOLOMBIA CTA. CORRIENTE         048-011300-25         26972701.81           911         BANCOLOMBIA CONV.095-05 FORT PARRILLA         048-234990-06         0.00           912         BANCOLOMBIA CONV.089/04- FORT PRODUCCION         048-206906-86         0.00           913         BANCOLOMBIA CONV.089/04- FORT PRODUCCION         048-206906-86         0.00           914         BANCOLOMBIA CONV.70/05 - FR. METRO 2005         048-238325-03         0.00           915         BANCOLOMBIA CONV.70/05 - FR. METRO 2005         048-243622-33         0.00           916         BANCOLOMBIA CONV.084/05 - EVENTOS DEPORT         048-243627-33         0.00           916         BANCO DE OCCIDENTE CTA. CORRIENTE         288-04848-1         17404174.61           917         BANCO DE OCCIDENTE CTA. AHORROS         288-84848-1         17404174.61           917         BANCOLOMBIA CONV.46-/06 - FUTBOL B         048-277236-44         0.00           920         BANCOLOMBIA CONV.46-/06 - FUTBOL B         048-277598-60         0.00           921         BANCOLOMBIA CONV.46-/06 - JUEGOS UNIV.048-234094-75         048-234094-75         0.00           922         BANCOLOMBIA CONV.102/06 FUTBOL AFICIONADO         048-                                                                                                    | Codigo | Descrip                                            | Cuenta        | Nue_saldo     | - |
| 908         BANCOLOMBIA CTA. CORRIENTE         048-011300-25         26972701.81           911         BANCOLOMBIA CONV.095-05 FORT.PARRILLA         048-234990-06         0.00           912         BANCOLOMBIA CONV.085-05 FORT.PRODUCCION         048-236925-03         0.00           913         BANCOLOMBIA CONV.090-05 - FR. METRO 2005         048-238325-03         0.00           914         BANCOLOMBIA CONV.084/05 - EVENTOS DEPORT         048-243622-33         0.00           915         BANCOLOMBIA CONV.106-05 - PLACIDO DOMINGO         048-243622-33         0.00           916         BANCOLOBENTE CTA. CORRIENTE         288-04848-1         17404174.61           917         BANCOLOMBIA CONV.46-/06 - FUTBOL B         048-277236-44         0.00           918         BANCOLOMBIA CONV.46-/06 - FUTBOL B         048-277588-60         0.00           920         BANCOLOMBIA CONV.44-/06 - VUELTA COLOMBIA         048-277588-60         0.00           921         BANCOLOMBIA CONV.086-06 JUEGOS UNIV.048-294094-75         048-294094-75         0.00           922         BANCOLOMBIA CONV.102/06 FUTBOL AFICIONADO         048-3011620-1         0.00           924         BANCOLOMBIA CONV.118/06 COLOMBIA DE FIESTA         048-30193664         0.00           925         BANCOLOMBIA CONV.080-/07 FORT.TECNICO         04                                                                                                    | 907    | BANCOLOMBIA - CTA. AHORROS                         | 048-011381-23 | 1860538078.29 |   |
| 911         BANCOLOMBIA CONV.095-05 FORT.PARRILLA         048-234990-06         0.00           912         BANCOLOMBIA CONV.089/04- FORT.PRODUCCION         048-206906-86         0.00           913         BANCOLOMBIA CONV.089/04- FORT.PRODUCCION         048-238325-03         0.00           914         BANCOLOMBIA CONV.084/05 - EVENTOS DEPORT         048-243622-33         0.00           915         BANCOLOMBIA CONV.084/05 - EVENTOS DEPORT         048-243622-33         0.00           916         BANCO DE OCCIDENTE CTA. CORRIENTE         288-04848-1         17404174.61           917         BANCO DE OCCIDENTE CTA. AHORROS         288-81007-0         495631453.62           919         BANCOLOMBIA CONV.46-/06 - FUTBOL B         048-277236-44         0.00           920         BANCOLOMBIA CONV.44-/06 - VUELTA COLOMBIA         048-277598-60         0.00           921         BANCOLOMBIA CONV.72-05 FRANJA ME TRO 2006         048-289035-10         0.00           922         BANCOLOMBIA CONV.102/06 FUTBOL AFICIONADO         048-3011620-1         0.00           923         BANCOLOMBIA CONV.102/06 FUTBOL AFICIONADO         048-30193664         0.00           924         BANCOLOMBIA CONV.015-/07 - DOC. MUNDO 048-31196888         0.00         925         BANCOLOMBIA CONV.030/07 FORT.TECNICO         048-33307709         0.00 </td <td>908</td> <td>BANCOLOMBIA CTA. CORRIENTE</td> <td>048-011300-25</td> <td>26972701.81</td> <td>1</td> | 908    | BANCOLOMBIA CTA. CORRIENTE                         | 048-011300-25 | 26972701.81   | 1 |
| 912         BANCOLOMBIA CONV.089/04- FORT.PRODUCCION         048-206906-86         0.00           913         BANCOLOMBIA CONV.70/05 - FR. METRO 2005         048-238325-03         0.00           914         BANCOLOMBIA CONV.084/05 - EVENTOS DEPORT         048-243622-33         0.00           915         BANCOLOMBIA CONV.084/05 - EVENTOS DEPORT         048-243622-33         0.00           916         BANCO DE OCCIDENTE CTA. CORRIENTE         288-04848-1         17404174.61           917         BANCO DE OCCIDENTE CTA. ACORRIENTE         288-81007-0         495631453.62           919         BANCOLOMBIA-CONV.46-/06 - FUTBOL B         048-277236-44         0.00           920         BANCOLOMBIA CONV.44-/06 - VUELTA COLOMBIA         048-277598-60         0.00           921         BANCOLOMBIA CONV.44-/06 - VUELTA COLOMBIA         048-288035-10         0.00           922         BANCOLOMBIA CONV.72-05 FRANJA METRO 2006         048-288035-10         0.00           923         BANCOLOMBIA CONV.102/06 FUTBOL AFICIONADO         048-3011620-1         0.00           924         BANCOLOMBIA CONV.118/06 COLOMBIA DE FIESTA         048-30139664         0.00           925         BANCOLOMBIA CONV.031/07 FORT.TECNICO         048-33307709         0.00           926         BANCOLOMBIA ALCANUA SI/07 FRANJA METRO 2007                                                                                                    | 911    | BANCOLOMBIA CONV.095-05 FORT.PARRILLA              | 048-234990-06 | 0.00          | 1 |
| 913       BANCOLOMBIA CONV.70/05 - FR. METRO 2005       048-238325-03       0.00         914       BANCOLOMBIA CONV.084/05 - EVENTOS DEPORT       048-243622-33       0.00         915       BANCOLOMBIA CONV.106-05- PLACIDO DOMINGO       048-249873-90       0.00         916       BANCO DE OCCIDENTE CTA. CORRIENTE       288-04848-1       17404174.61         917       BANCO DE OCCIDENTE CTA. AHORROS       288-81007-0       495631453.62         919       BANCOLOMBIA CONV.46-/06 - FUTBOL B       048-277236-44       0.00         920       BANCOLOMBIA CONV.46-/06 - FUTBOL B       048-277598-60       0.00         921       BANCOLOMBIA CONV.44-/06 - VUELTA COLOMBIA       048-277598-60       0.00         922       BANCOLOMBIA CONV.72-05 FRANJA METRO 2006       048-288035-10       0.00         923       BANCOLOMBIA CONV.102/06 FUTBOL AFICIONADO       048-3011620-1       0.00         924       BANCOLOMBIA CONV.118/06 COLOMBIA DE FIESTA       048-30193664       0.00         925       BANCOLOMBIA CONV.030/07-FORT.TECNICO       048-33307709       0.00         926       BANCOLOMBIA ALCALDIA TEUSAQUILLO       031-3449345-2       12749477.53         928       BANCOLOMBIA CONV.081/07 FRANJA METRO 2007       031-3449345-3       39080597.26         929       BANCOLO                                                                                                    | 912    | BANCOLOMBIA CONV.089/04- FORT.PRODUCCION           | 048-206906-86 | 0.00          | 1 |
| 914         BANCOLOMBIA CONV.084/05 - EVENTOS DEPORT         048-243622-33         0.00           915         BANCOLOMBIA CONV.106-05 - PLACIDO DOMINGO         048-249873-90         0.00           916         BANCO DE OCCIDENTE CTA. CORRIENTE         288-04848-1         17404174.61           917         BANCO DE OCCIDENTE CTA. AHORROS         288-81007-0         495631453.62           919         BANCOLOMBIA CONV.46-/06 - FUTBOL B         048-277236-44         0.00           920         BANCOLOMBIA CONV.44-/06 - VUELTA COLOMBIA         048-277598-60         0.00           921         BANCOLOMBIA CONV.72-05 FRANJA METRO 2006         048-288035-10         0.00           922         BANCOLOMBIA CONV.72-05 FRANJA METRO 2006         048-294094-75         0.00           923         BANCOLOMBIA CONV.102/06 FUTBOL AFICIONADO         048-3011620-1         0.00           924         BANCOLOMBIA CONV.118/06 COLOMBIA DE FIESTA         048-30193664         0.00           925         BANCOLOMBIA CONV.30/07-FORT.TECNICO         048-33307709         0.00           926         BANCOLOMBIA CONV.081/07 FRANJA METRO 2007         031-3449345-2         12749477.53           928         BANCOLOMBIA CONV.081/07 FRANJA METRO 2007         031-344933-98         1307011.88           929         BANCOLOMBIA CONV.082/07 ZONA TORRIDA<                                                                                                    | 913    | BANCOLOMBIA CONV.70/05 - FR. METRO 2005            | 048-238325-03 | 0.00          | 1 |
| 915         BANCOLOMBIA CONV.106-05- PLACIDO DOMINGO         048-249873-90         0.00           916         BANCO DE OCCIDENTE CTA. CORRIENTE         288-04848-1         17404174.61           917         BANCO DE OCCIDENTE CTA. AHORROS         288-81007-0         495631453.62           919         BANCOLOMBIA- CONV.46-/06 - FUTBOL B         048-277236-44         0.00           920         BANCOLOMBIA CONV.44-/06 - VUELTA COLOMBIA         048-277598-60         0.00           921         BANCOLOMBIA CONV.44-/06 - VUELTA COLOMBIA         048-277598-60         0.00           922         BANCOLOMBIA CONV.44-/06 - VUELTA COLOMBIA         048-277598-60         0.00           923         BANCOLOMBIA CONV.205 FRANJA METRO 2006         048-288035-10         0.00           924         BANCOLOMBIA CONV.102/06 FUTBOL AFICIONADO         048-3011620-1         0.00           925         BANCOLOMBIA CONV.015-/07 - DOC. MUNDO 048-31196888         0.00         02           926         BANCOLOMBIA CONV.030/07-FORT.TECNICO         048-33307709         0.00           927         BANCOLOMBIA CONV.081/07 FRANJA METRO 2007         031-3449345-2         12749477.53           928         BANCOLOMBIA CONV.082/07 ZONA TORRIDA         031-344934-36         39080597.26           929         BANCOLOMBIA CONV.082/07 ZONA TORRIDA                                                                                                    | 914    | BANCOLOMBIA CONV.084/05 - EVENTOS DEPORT           | 048-243622-33 | 0.00          | 1 |
| 916         BANCO DE OCCIDENTE CTA. CORRIENTE         288-04848-1         17404174.61           917         BANCO DE OCCIDENTE CTA. AHORROS         288-81007-0         495631453.62           919         BANCOLOMBIA- CONV.46-/06 - FUTBOL B         048-277236-44         0.00           920         BANCOLOMBIA CONV.44-/06 - VUELTA COLOMBIA         048-277538-60         0.00           921         BANCOLOMBIA CONV.72-05 FRANJA METRO 2006         048-288035-10         0.00           922         BANCOLOMBIA CONV.72-05 FRANJA METRO 2006         048-288035-10         0.00           923         BANCOLOMBIA CONV.086-06 JUEGOS UNIV.048-294094-75         048-294094-75         0.00           924         BANCOLOMBIA CONV.118/06 COLOMBIA DE FIESTA         048-3011620-1         0.00           925         BANCOLOMBIA CONV.015-/07 - DOC. MUNDO 048-31196886         048-31196888         0.00           926         BANCOLOMBIA CONV.030/07-FORT.TECNICO         048-33307709         0.00           927         BANCOLOMBIA CONV.081/07 FRANJA METRO 2007         031-3449345-2         12749477.53           928         BANCOLOMBIA CONV.082/07 ZONA TORRIDA         031-344933-36         39080597.26           930         BANCOLOMBIA CONV.080 - JUEGOS PANAMERICANOS         031-343333-48         0.00           931         BANCOLOMBIA CONV.08                                                                                                    | 915    | BANCOLOMBIA CONV.106-05- PLACIDO DOMINGO           | 048-249873-90 | 0.00          | 1 |
| 917         BANCO DE OCCIDENTE CTA. AHORROS         288-81007-0         495631453.62           919         BANCOLOMBIA- CONV.46-/06 - FUTBOL B         048-277236-44         0.00           920         BANCOLOMBIA CONV.44-/06 - VUELTA COLOMBIA         048-277598-60         0.00           921         BANCOLOMBIA CONV.72-05 FRANJA METRO 2006         048-288035-10         0.00           922         BANCOLOMBIA CONV.72-05 FRANJA METRO 2006         048-294094-75         0.00           923         BANCOLOMBIA CONV.086-06 JUEGOS UNIV.048-294094-75         0.48-294094-75         0.00           924         BANCOLOMBIA CONV.102/06 FUTBOL AFICIONADO         048-30193664         0.00           925         BANCOLOMBIA CONV.118/06 COLOMBIA DE FIESTA         048-30193664         0.00           925         BANCOLOMBIA CONV.015-/07 - DOC. MUNDO 048-31196888         048-31196888         0.00           926         BANCOLOMBIA CONV.30/07-FORT.TECNICO         048-33307709         0.00           927         BANCOLOMBIA ALCALDIA TEUSAQUILLO         031-3449345-2         12749477.53           928         BANCOLOMBIA CONV.081/07 FRANJA METRO 2007         031-344933-98         1307011.86           929         BANCOLOMBIA CONV.082/07 ZONA TORRIDA         031-344933-36         39080597.26           930         BANCOLOMBIA CONV.080 -                                                                                                    | 916    | BANCO DE OCCIDENTE CTA. CORRIENTE                  | 288-04848-1   | 17404174.61   | 1 |
| 919         BANCOLOMBIA- CONV.46-/06 - FUTBOL B         048-277236-44         0.01           920         BANCOLOMBIA CONV.44-/06 - VUELTA COLOMBIA         048-277598-60         0.01           921         BANCOLOMBIA CONV.72-05 FRANJA METRO 2006         048-288035-10         0.00           922         BANCOLOMBIA CONV.72-05 FRANJA METRO 2006         048-288035-10         0.00           923         BANCOLOMBIA CONV.086-06 JUEGOS UNIV.048-294094-75         048-294094-75         0.00           924         BANCOLOMBIA CONV.102/06 FUTBOL AFICIONADO         048-3011620-1         0.00           925         BANCOLOMBIA CONV.102/06 FUTBOL AFICIONADO         048-30193664         0.00           925         BANCOLOMBIA CONV.015-/07 - DOC. MUNDO 048-31196888         048-31196888         0.00           926         BANCOLOMBIA CONV.30/07-FORT.TECNICO         048-33307709         0.00           927         BANCOLOMBIA ALCALDIA TEUSAQUILLO         031-3449345-2         12749477.53           928         BANCOLOMBIA CONV.081/07 FRANJA METRO 2007         031-344933-98         1307011.86           929         BANCOLOMBIA CONV.082/07 ZONA TORRIDA         031-344934-36         39080597.26           930         BANCOLOMBIA CONV.080 - JUEGOS PANAMERICANOS         031-343393-48         0.00           931         BANCOLOMBIA RESOL                                                                                                    | 917    | BANCO DE OCCIDENTE CTA. AHORROS                    | 288-81007-0   | 495631453.62  |   |
| 920         BANCOLOMBIA CONV.44-/06 - VUELTA COLOMBIA         048-277598-60         0.00           921         BANCOLOMBIA CONV.72-05 FRANJA METRO 2006         048-288035-10         0.00           922         BANCOLOMBIA CONV.72-05 FRANJA METRO 2006         048-288035-10         0.00           923         BANCOLOMBIA CONV.086-06 JUEGOS UNIV.048-294094-75         048-294094-75         0.00           924         BANCOLOMBIA CONV.102/06 FUTBOL AFICIONADO         048-3011620-1         0.00           925         BANCOLOMBIA CONV.118/06 COLOMBIA DE FIESTA         048-30193664         0.00           926         BANCOLOMBIA CONV.015-/07 - DOC. MUNDO 048-31196888         048-31196888         0.00           926         BANCOLOMBIA CONV.30/07-FORT.TECNICO         048-33307709         0.00           927         BANCOLOMBIA ALCALDIA TEUSAQUILLO         031-3449345-2         12749477.53           928         BANCOLOMBIA CONV.081/07 FRANJA METRO 2007         031-344933-98         1307011.86           929         BANCOLOMBIA CONV.082/07 ZONA TORRIDA         031-344934-36         39080597.26           930         BANCOLOMBIA CONV.080 - JUEGOS.PANAMERICANOS         031-343393-48         0.00           931         BANCOLOMBIA RESOL 1725/07 - ADQ. PRODUC.NAL         048-390971-61         4923650.66                                                                                                    | 919    | BANCOLOMBIA- CONV.46-/06 - FUTBOL B                | 048-277236-44 | 0.00          | ] |
| 921         BANCOLOMBIA CONV.72-05 FRANJA METRO 2006         048-298035-10         0.00           922         BANCOLOMBIA CONV.086-06 JUEGOS UNIV.048-294094-75         048-294094-75         0.00           923         BANCOLOMBIA CONV.102/06 FUTBOL AFICIONADO         048-3011620-1         0.00           924         BANCOLOMBIA CONV.118/06 COLOMBIA DE FIESTA         048-30193664         0.00           925         BANCOLOMBIA CONV.015-/07 - DOC. MUNDO 048-31196886         048-31196888         0.00           926         BANCOLOMBIA CONV.015-/07 - DOC. MUNDO 048-31196886         048-33307709         0.00           927         BANCOLOMBIA ALCALDIA TEUSAQUILLO         031-3449345-2         12749477.55           928         BANCOLOMBIA CONV.081/07 FRANJA METRO 2007         031-344933-98         1307011.85           929         BANCOLOMBIA CONV.082/07 ZONA TORRIDA         031-344934-36         39080597.26           930         BANCOLOMBIA CONV.080 - JUEGOS.PANAMERICANOS         031-343393-48         0.00           931         BANCOLOMBIA RESOL 1725/07 - ADQ. PRODUC.NAL         048-390971-61         4923650.66                                                                                                    | 920    | BANCOLOMBIA CONV.44-/06 - VUELTA COLOMBIA          | 048-277598-60 | 0.00          | 1 |
| 922         BANCOLOMBIA CONV.086-06 JUEGOS UNIV.048-294094-75         0.48-294094-75         0.00           923         BANCOLOMBIA CONV.102/06 FUTBOL AFICIONADO         048-3011620-1         0.00           924         BANCOLOMBIA CONV.118/06 COLOMBIA DE FIESTA         048-30193664         0.00           925         BANCOLOMBIA CONV.015/07 - DOC. MUNDO 048-31196888         048-31196888         0.00           926         BANCOLOMBIA CONV.015/07 - DOC. MUNDO 048-31196888         048-33307709         0.00           927         BANCOLOMBIA ALCALDIA TEUSAQUILLO         031-3449345-2         12749477.53           928         BANCOLOMBIA CONV.081/07 FRANJA METRO 2007         031-344933-98         1307011.85           929         BANCOLOMBIA CONV.082/07 ZONA TORRIDA         031-344934-36         39080597.26           930         BANCOLOMBIA CONV.080 - JUEGOS.PANAMERICANOS         031-343393-48         0.00           931         BANCOLOMBIA RESOL 1725/07 - ADQ. PRODUC.NAL.         048-390971-61         4923650.66                                                                                                    | 921    | BANCOLOMBIA CONV.72-05 FRANJA METRO 2006           | 048-288035-10 | 0.00          | 1 |
| 923         BANCOLOMBIA CONV.102/06 FUTBOL AFICIONADO         048-3011620-1         0.00           924         BANCOLOMBIA CONV.118/06 COLOMBIA DE FIESTA         048-30193664         0.00           925         BANCOLOMBIA CONV.015/07 - DOC. MUNDO 048-31196888         048-31196888         0.00           926         BANCOLOMBIA.CONV.015/07 - DOC. MUNDO 048-31196888         048-33307709         0.00           927         BANCOLOMBIA.ALCALDIA TEUSAQUILLO         031-3449345-2         12749477.53           928         BANCOLOMBIA CONV.081/07 FRANJA METRO 2007         031-344933-98         1307011.86           929         BANCOLOMBIA CONV.082/07 ZONA TORRIDA         031-344934-36         39080597.26           930         BANCOLOMBIA CONV.080 - JUEGOS.PANAMERICANOS         031-343393-48         0.00           931         BANCOLOMBIA RESOL.1725/07 - ADQ. PRODUC.NAL.         048-390971-61         4923650.66                                                                                                    | 922    | BANCOLOMBIA CONV.086-06 JUEGOS UNIV.048-294094-75  | 048-294094-75 | 0.00          | 1 |
| 924         BANCOLOMBIA CONV.118/06 COLOMBIA DE FIESTA         048-30193664         0.00           925         BANCOLOMBIA CONV.015-/07 - DOC. MUNDO 048-31196888         048-31196888         0.00           926         BANCOLOMBIA.CONV.30/07-FORT.TECNICO         048-33307709         0.00           927         BANCOLOMBIA ALCALDIA TEUSAQUILLO         031-3449345-2         12749477.53           928         BANCOLOMBIA CONV.081/07 FRANJA METRO 2007         031-344933-98         1307011.86           929         BANCOLOMBIA CONV.082/07 ZONA TORRIDA         031-344934-36         39080597.26           930         BANCOLOMBIA CONV.080 - JUEGOS.PANAMERICANOS         031-343393-48         0.00           931         BANCOLOMBIA RESOL.1725/07 - ADQ. PRODUC.NAL.         048-390971-61         4923650.66                                                                                                    | 923    | BANCOLOMBIA CONV.102/06 FUTBOL AFICIONADO          | 048-3011620-1 | 0.00          | 1 |
| 925         BANCOLOMBIA CONV.015-/07 - DOC. MUNDO 048-31196888         0.00           926         BANCOLOMBIA.CONV.30/07-FORT.TECNICO         048-33307709         0.00           927         BANCOLOMBIA ALCALDIA TEUSAQUILLO         031-3449345-2         12749477.53           928         BANCOLOMBIA CONV.081/07 FRANJA METRO 2007         031-344933-98         1307011.86           929         BANCOLOMBIA CONV.081/07 FRANJA METRO 2007         031-344933-98         1307011.86           929         BANCOLOMBIA CONV.082/07 ZONA TORRIDA         031-344934-36         39080597.26           930         BANCOLOMBIA CONV.080 - JUEGOS.PANAMERICANOS         031-343393-48         0.00           931         BANCOLOMBIA RESOL.1725/07 - ADQ. PRODUC.NAL.         048-390971-61         4923650.66                                                                                                    | 924    | BANCOLOMBIA CONV.118/06 COLOMBIA DE FIESTA         | 048-30193664  | 0.00          | 1 |
| 926         BANCOLOMBIA.CONV.30/07-FORT.TECNICO         048-33307709         0.00           927         BANCOLOMBIA ALCALDIA TEUSAQUILLO         031-3449345-2         12749477.53           928         BANCOLOMBIA CONV.081/07 FRANJA METRO 2007         031-344933-98         1307011.88           929         BANCOLOMBIA CONV.082/07 ZONA TORRIDA         031-344934-36         39080597.28           930         BANCOLOMBIA CONV.080 - JUEGOS.PANAMERICANOS         031-343393-48         0.00           931         BANCOLOMBIA RESOL.1725/07 - ADQ. PRODUC.NAL.         048-390971-61         4923650.66                                                                                                    | 925    | BANCOLOMBIA CONV.015-/07 - DOC. MUNDO 048-31196888 | 048-31196888  | 0.00          | 1 |
| 927         BANCOLOMBIA ALCALDIA TEUSAQUILLO         031-3449345-2         12749477.53           928         BANCOLOMBIA CONV.081/07 FRANJA METRO 2007         031-344933-98         1307011.88           929         BANCOLOMBIA CONV.082/07 ZONA TORRIDA         031-344934-36         39080597.26           930         BANCOLOMBIA CONV.080 - JUEGOS.PANAMERICANOS         031-343393-48         0.00           931         BANCOLOMBIA RESOL.1725/07 - ADQ. PRODUC.NAL.         048-390971-61         4923650.66                                                                                                    | 926    | BANCOLOMBIA.CONV.30/07-FORT.TECNICO                | 048-33307709  | 0.00          | 1 |
| 928         BANCOLOMBIA CONV.081/07 FRANJA METRO 2007         031-344933-98         1307011.85           929         BANCOLOMBIA CONV.082/07 ZONA TORRIDA         031-344934-36         39080597.25           930         BANCOLOMBIA CONV.080 - JUEGOS.PANAMERICANOS         031-343393-48         0.00           931         BANCOLOMBIA RESOL.1725/07 - ADQ. PRODUC.NAL.         048-390971-61         4923650.66           931         DANICOLOMBIA RESOL.1725/07 - ADQ. PRODUC.NAL.         040-202000 202         2400000 11                                                                                                    | 927    | BANCOLOMBIA ALCALDIA TEUSAQUILLO                   | 031-3449345-2 | 12749477.53   |   |
| 929         BANCOLOMBIA CONV.082/07 ZONA TORRIDA         031-344934-36         39080597.26           930         BANCOLOMBIA CONV.080 - JUEGOS.PANAMERICANOS         031-343393-48         0.00           931         BANCOLOMBIA RESOL.1725/07 - ADQ. PRODUC.NAL.         048-390971-61         4923650.66           931         DANICOLOMBIA RESOL.1725/07 - ADQ. PRODUC.NAL.         048-390971-61         4923650.66                                                                                                    | 928    | BANCOLOMBIA CONV.081/07 FRANJA METRO 2007          | 031-344933-98 | 1307011.88    |   |
| 930         BANCOLOMBIA CONV.080 - JUEGOS.PANAMERICANOS         031-343393-48         0.00           931         BANCOLOMBIA RESOL.1725/07 - ADQ. PRODUC.NAL.         048-390971-61         4923650.66           931         DANICOLOMBIA RESOL.1725/07 - ADQ. PRODUC.NAL.         048-390971-61         4923650.66                                                                                                    | 929    | BANCOLOMBIA CONV.082/07 ZONA TORRIDA               | 031-344934-36 | 39080597.26   |   |
| 931 BANCOLOMBIA RESOL 1725/07 - ADQ. PRODUC.NAL. 048-390971-61 4923650.6€ ▼                                                                                                    | 930    | BANCOLOMBIA CONV.080 - JUEGOS.PANAMERICANOS        | 031-343393-48 | 0.00          | 1 |
|                                                                                                    | 931    | BANCOLOMBIA RESOL 1725/07 - ADQ. PRODUC NAL        | 048-390971-61 | 4923650.68    | - |
|                                                                                                    | <br>   |                                                    | 040-00000-00  |               | È |

Con las flechas de manejo de cursor, escoge el banco del cual va a realizar el giro y con la tecla <u>escape</u> selecciona el código del banco, apareciendo en pantalla el código y el nombre del banco. A continuación aparece en pantalla el <u>Saldo Actual</u> del banco y el <u>Nuevo Saldo</u> descontando el valor del presente Pago.

Si el banco tiene saldo disponible lo deja continuar, de lo contrario no permite que el proceso continué porque no hay plata en ese banco, en ese caso el usuario debe consultar los saldos de los bancos y realizar las respectivas conciliaciones o escoger otro banco para continuar con el proceso de pago.

| Concanal MANUAI<br>ORDENE |                 | CÓDIGO: AGFF-TE-MN-001                  |                                 |                               |
|---------------------------|-----------------|-----------------------------------------|---------------------------------|-------------------------------|
|                           | MANUAL USUARIO  | VERSIÓN: 2                              | ME COTÁ                         | BOGOTÁ<br>MEJOR<br>PARA TODOS |
|                           | ORDENES DE PAGO | FECHA DE APROBACIÓN: 26/09/2016         | ALCALDÍA MAYOR<br>DE BIOGOTADIC |                               |
|                           |                 | RESPONSABLE: SUBDIRECCIÓN<br>FINANCIERA |                                 |                               |

#### 3.3 Autoriza el Giro:

En este formulario, se autoriza el pago a cada relación de Giro, y por ende a cada contratista.

| Giros a Contratistas<br>MIREYA PARDO MONASTOQUE |
|-------------------------------------------------|
| Fecha de Pago 12/05/2015 dd/mm/aaa              |
| Relación de Giro:                               |
| Banco de donde<br>Se va a realizar<br>El giro.  |
| <u>A</u> utoriza Giro <u>C</u> ancela           |

- Fecha de Pago: Corresponde a la fecha en se va a realizar el giro.
- Relación de Giro: Es el número de la planilla que se esta autorizando el giro.
- Banco de Donde se va a realizar el Giro: Muestra el banco por donde se va a relizar el giro.

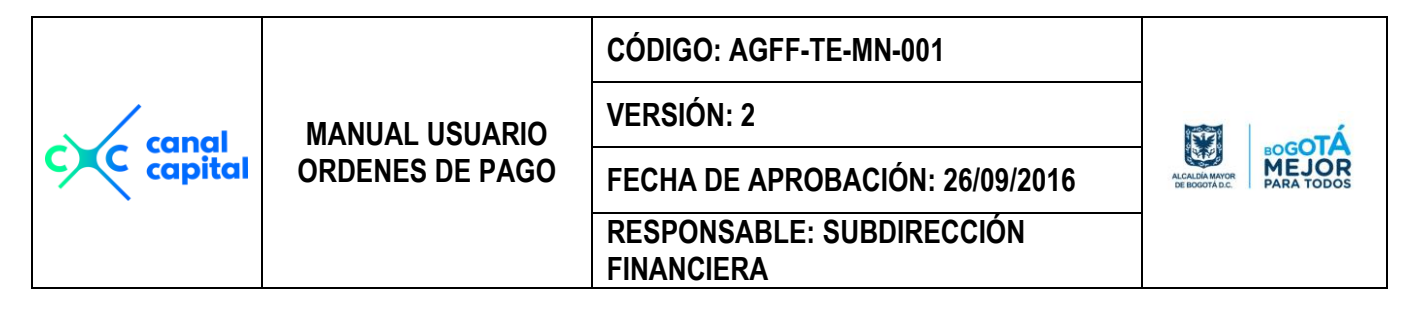

## 4. Administración de Contratos:

| Sistema | Radicacion de Pagos | Pago a Contratistas    | Bancos   | Tablas Básica | s_Reportes | Utilidades | ?   | Usuario | Año  |
|---------|---------------------|------------------------|----------|---------------|------------|------------|-----|---------|------|
|         |                     | <u>C</u> reación Cont  | ratistas | ;             |            |            |     |         |      |
|         |                     | <u>G</u> enera Pagos   | a Cont   | tratistas     |            | Año de     | e T | rabajo  | 2016 |
|         |                     | <u>A</u> utorización d | e Pago   | S             |            |            |     |         |      |
|         |                     | <u>A</u> dministració  | n de Co  | ntratos       |            |            |     |         |      |
|         |                     |                        |          |               |            |            |     |         |      |
|         |                     |                        |          |               |            |            |     |         |      |
|         |                     |                        |          |               |            |            |     |         |      |

|               | Seguimiento a los Contratos                                                                                            |
|---------------|----------------------------------------------------------------------------------------------------|
| Vigencia      | 2016                                                                                                    |
| Contrato      | 285                                                                                                    |
| Documento     | 00079694580 RUDYN ALEXANDER GONZALEZ OROZCO                                                                            |
| Dirección     | CARRERA 96 NO. 17B-40                                                                                                  |
| Telefono      | Celular                                                                                                    |
| Objeto        | SE OBLIGA CON CANAL CAPITAL A PRESTAR SUS SERVICIOS DE MANERA<br>AUTONOMA E INDEPENDIENTE COMO ASISTENTE DE PRODUCCIÓN |
| Actividad     | ASISTENTE DE PRODUCCIÓN                                                                                                |
| Plazo         | 6 MESES Cuotas Pagas 6                                                                                                 |
| Val. Contrate | \$10,800,000 Vr_Mes \$1,800,000 Vr Pagado \$3,600,000 Saldo \$7,200,000                                                |
| Fecha Inicia  | 31/03/2016         Fecha Final         30/09/2016         Avance         33.33         %                               |
| Сгр           | 000671 SALDO ACT. \$7,200,000                                                                                          |
| Crp2          |                                                                                                    |
| СгрЗ          |                                                                                                    |
|               |                                                                                                    |

En este formulario, se muestra la infromacion contractual del cada contrato, para hacer el seguimiento de cada uno, y actualziar los saldos de ejecución, esta información es importante mantenerla actualizada, porque es la base para la generación del informe del SIVICOF.

|           |                 | CÓDIGO: AGFF-TE-MN-001                  |                                |
|-----------|-----------------|-----------------------------------------|--------------------------------|
|           | MANUAL USUARIO  | VERSIÓN: 2                              |                                |
| C capital | ORDENES DE PAGO | FECHA DE APROBACIÓN: 26/09/2016         | ALCALDIA MAYOR<br>DE BOGOTALC. |
|           |                 | RESPONSABLE: SUBDIRECCIÓN<br>FINANCIERA |                                |

## Módulo de Bancos

| Sistema | Radicacion de Pagos | Pago a Contratistas | Bancos | Tablas Básicas | Reportes | Utilidades | ?  | Usuario | Año     |      |
|---------|---------------------|---------------------|--------|----------------|----------|------------|----|---------|---------|------|
|         |                     |                     | Cons   | sulta de Ban   | COS      |            |    |         |         |      |
|         |                     |                     | Mov    | imientos Dia   | rios     | •          | Añ | o de Ti | rabajo: | 2016 |
|         |                     |                     | Mov    | imiento de B   | ancos    |            |    |         |         |      |
|         |                     |                     | Mov    | imiento de C   | aja      |            |    |         |         |      |
|         |                     |                     | Cierr  | re Mensual d   | e Banco  | s          |    |         |         |      |
|         |                     |                     |        |                |          |            |    |         |         |      |
|         |                     |                     |        |                |          |            |    |         |         |      |
| I       |                     |                     |        |                |          |            |    |         |         |      |

Este módulo le permite Codificar la información base para la administración de los bancos donde el Canal Capital tiene sus cuentas, y hacer un seguimiento minucioso cada moviendo bancario que a diario se realiza este módulo es demanejo de la Oficina de Tesorería Exclusivamente. Consta de las siguientes Opciones:

1. Consulta de Bancos: Permite crear, modificar, consultar, eliminar e imprimir toda la información referente a los Bancos, esta información es posible generarla por pantalla o por impresora.

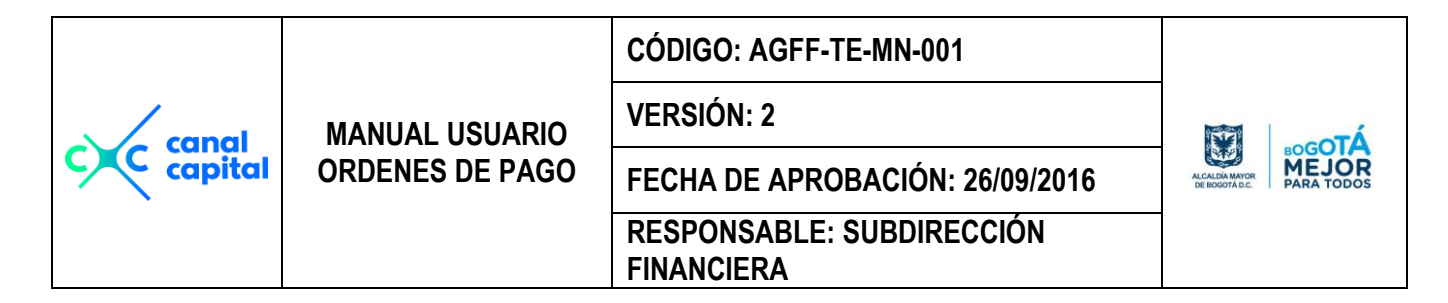

| Tabla de Bancos                              |
|----------------------------------------------|
| MIREYA PARDO MONASTOQUE Año de Trabajo: 2015 |
| INFORMACION BASICA                           |
| Código Banco : 00                            |
| Nombre Banco : NINGUN                        |
| Cuenta Nro. :                                |
| Sucursal :                                   |
| Código SAP :                                 |
| Tipo Cuenta :                                |
| Origen Cuenta :                              |
| Cta Contable. :                              |
| ESTADO FINANCIERO ACTUAL                     |
| Saldo Anterior : \$5,053,046.00              |
| MAS Débitos :                                |
| MENOS Créditos:                              |
| Nuevo Saldo : \$5,053,046.00                 |
| K 🔹 🕨 🛤 🗅 🐲 🗮 🖂 🥔 🛋                          |

- Código del Banco: Es el código que se le asigna cada Banco, no permite duplicar información, este campo es alfanumérico y consta de 3 caracteres es un campo obligatorio.
- Nombre del Banco: Es el nombre del Banco, es un campo obligatorio.
- Cuenta Nro.: Es el número de la cuenta del banco.
- Sucursal: Es el nombre de la sucursal donde esta ubicado el banco.
- Código Sap: Es el Código autorizado y controlado por la superbancaria.
- **Tipo Cuenta:** Define si el tipode cuenta es de ahorros o es Corriente.
- **Origen Cuenta:** Si la cuenta es del Canal Capital o es de la Comisión Nacional de Televisión.
- **Cuenta Contable:** Es el Codigo contable donde debe quedar matriculado el banco para efectos de conciliación bancaria contable.
- Saldo Anterior: Es el Valor con el cual comienza un periodo el banco.

|           |                 | CÓDIGO: AGFF-TE-MN-001                  |                                 |
|-----------|-----------------|-----------------------------------------|---------------------------------|
| canal     | MANUAL USUARIO  | VERSIÓN: 2                              | To-sot                          |
| c capital | ORDENES DE PAGO | FECHA DE APROBACIÓN: 26/09/2016         | ALCALDIA MAYOR<br>DE BOGOTA DC. |
|           |                 | RESPONSABLE: SUBDIRECCIÓN<br>FINANCIERA |                                 |

- Mas Débitos: Son todos los valores débitos que quedan consolidados en este campo, como las consignaciones etc.
- **Menos Créditos:** Son todos los valores créditos que quedan consolidados en este campo, como los pagos etc.
- Nuevo Saldo: Es el valor que queda en los bancos al final del ejercicio.
- 2. Movimiento Diarios: En este Submenú se crean los dias hábiles del mes y se registran todos los movimientos diarios durante el mes por banco.

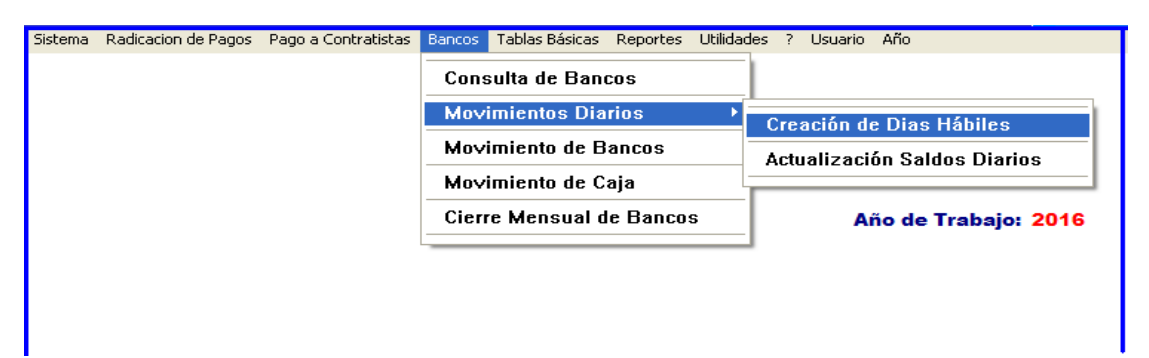

2.1 Creación de Días Hábiles: En este Submenú se crean los dias hábiles del mes y se registran todos los movimientos diarios durante el mes por banco. Para la creación de los días hábiles no hay necesidad de darle banco por banco, sólo basta con señalar el numero del día y la fecha que le corresponde a cada día.

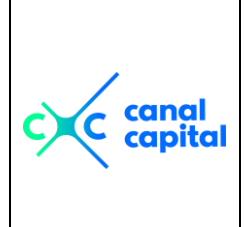

#### CÓDIGO: AGFF-TE-MN-001

VERSIÓN: 2

**FINANCIERA** 

MANUAL USUARIO

ORDENES DE PAGO FECHA DE APROBACIÓN: 26/09/2016 RESPONSABLE: SUBDIRECCIÓN

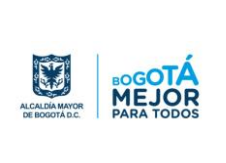

| CREACION DE DIAS HABILES PARA BANCOS                                       |
|----------------------------------------------------------------------------|
| MIREYA PARDO MONASTOQUE Año de Trabajo: 2016                               |
|                                                                            |
| Elimina: 🖸 Día 🛛 Mes                                                       |
| Actualiza Banco: C Si 🛛 C No                                               |
| Banco                                                                      |
| Mes: 0                                                                     |
| Dia: 1                                                                     |
| Fecha: 04/01/2016 dd/mm/aaaa                                               |
|                                                                            |
| PrimeroAnteriorSiguienteÚltimoEncontrarAgregarEditarEliminarImprimirCerrar |

- Elimina: En esta opción se puede eliminar un día epecífico del mes o todo el mes completo.
- Actualiza Banco: Cuando se realiza convenio o se abre una nueva cuenta con algún banco, se debe crear el banco por la opción de Bancos, y en esta pantalla se debe actualizar en el mes este banco para que el sistema le cree los días hábiles y se pueden ver en el boletín diario de bancos.
- **Banco:** Es el código del banco que se esta afectando, al igual que todos los campos donde pide el código, el sistema le muestra la ayuda en línea para que no tenga inconvenientes al crear el banco.
- Día: Son los consecutivos que corresponden a los días hábiles del mes.
- Fecha: correponde al día hábil de cada mes, donde se van a registrar los movimientos del banco.
- **2.2 Actualización Saldos Diarios:** En esta opción se actualizan todos los movimientos diarios por banco realizados en el mes de trabajo actual.
- **Fecha inicial:** Es la fecha desde donde se desea que comience el proceso de actualización de movimientos bancarios.

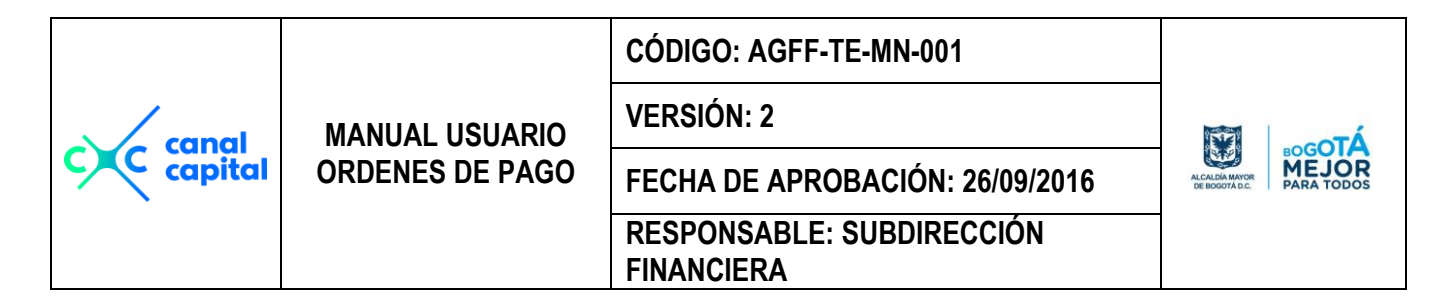

| Actualiza el Saldo Di        | ario de los Bancos                     |
|------------------------------|----------------------------------------|
| MIREYA PARDO MONASTOQUE      | Año de Trabajo: 2016                   |
| Fecha Inicial<br>Fecha Final | 01,06/2016<br>dd/mm/aaaa<br>20/06/2016 |
| Aceptar                      | <u>S</u> alir                          |

- Fecha Final: Es la fecha final hasta donde se desea actualizar los movimientos de los bancos.
- **5. Movimiento de Bancos:** En esta opción se registran todos los movimientos manuales del banco que no se actualizan por pagos, como son las consignaciones, traslados, etc.

| Sistema | Radicacion de Pagos | Pago a Contratistas | Bancos | Tablas Básicas | Reportes | Utilidades | ?  | Usuario | Año |
|---------|---------------------|---------------------|--------|----------------|----------|------------|----|---------|-----|
|         |                     |                     | Cons   | sulta de Ban   | COS      |            |    |         |     |
|         |                     |                     | Mov    | imientos Dia   | rios     | •          |    |         |     |
|         |                     |                     | Mov    | imiento de B   | ancos    |            |    |         |     |
|         |                     |                     | Mov    | imiento de C   | aja      |            |    |         |     |
|         |                     |                     | Cier   | re Mensual d   | e Banco  | S          |    |         |     |
|         |                     |                     |        |                | Añ       | o de Tra   | ba | jo: 201 | 16  |

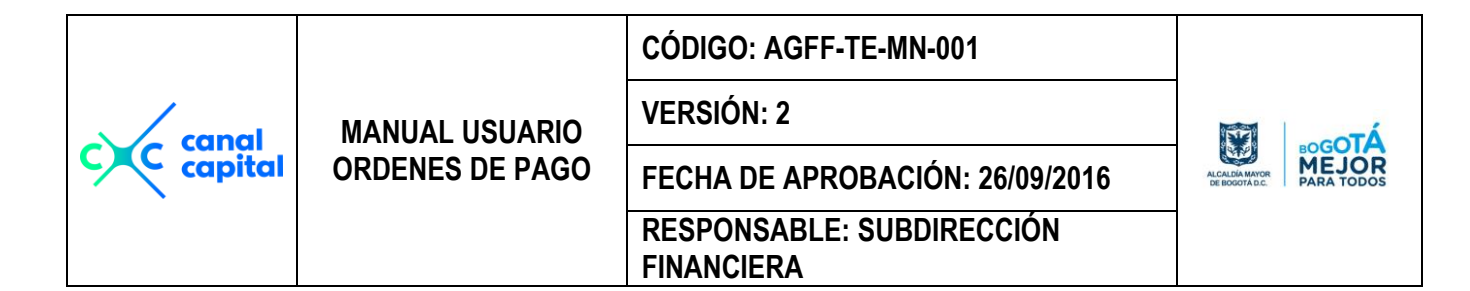

|                     | Movimientos de los Banc      | os                   |
|---------------------|------------------------------|----------------------|
| MIREYA PARDO MONAS  | FOQUE                        | Año de Trabajo: 2016 |
| Código Banco        | 907                          |                      |
| Saldo Actual        | \$0.00                       |                      |
| Fecha Movimiento    | 06/01/2016 <b>dd/mm/aaaa</b> |                      |
| Clase de Movimiento | C Débito C Crédito           |                      |
| Documento           | TRASLADO ANTV                |                      |
| Concepto            | TRASLADO IMPUESTOS PAGO ANTV |                      |
| Valor Débito        | \$135,534,231.00             |                      |
| Valor Crédito       | \$0.00                       |                      |
| Nuevo Saldo         | \$1,253,058,939.05           |                      |
|                     | ▶ <b>)</b> 🖪 🗅 👼 🛒           |                      |

- **Código Banco:** Es el código del banco que se va a afectar, al igual que todos los campos donde pide el código, el sistema le muestra la ayuda en línea para que no tenga inconvenientes al crear el movimeinto.
- **Saldo Actual:** Es el saldo real al momento de la transacción que se desea realizar.
- Fecha Movimiento: Es la fecha con la que va aquedar registrado el movimiento o transacción.
- **Clase de Movimiento:** Dependiendo de la transacción puede ser débito para realizar consignaciones, o crédito para realizar pagos etc.
- **Documento:** Es el número o nombre con el cual va aidentificar esta transacción.
- Concepto: una breve descripción del movimiento a realizar.
- Valor Débito: Si escogio en la clase de movimiento Débito, se activa este campo y puede registrar su transacción sin problemas, y el campo del Crédito se desactiva por seguridad.

|           |                 | CÓDIGO: AGFF-TE-MN-001                  |                                  |
|-----------|-----------------|-----------------------------------------|----------------------------------|
| canal     | MANUAL USUARIO  | VERSIÓN: 2                              | ÀTo-oTÁ                          |
| c capital | ORDENES DE PAGO | FECHA DE APROBACIÓN: 26/09/2016         | ALCALDÍA MAYOR<br>DE IDOGOTA DC. |
|           |                 | RESPONSABLE: SUBDIRECCIÓN<br>FINANCIERA |                                  |

- Valor Crédito: Si escogio en la clase de movimiento Crédito, se activa este campo y puede registrar su transacción sin problemas, y el campo del Débito se desactiva por seguridad.
- 6. Movimiento de Caja: En esta opción se registran todos los movimientos manuales de los bancos, como flujos de caja, controls de CDT's.

| Sistema | Radicacion de Pagos | Pago a Contratistas | Bancos | Tablas Básicas | Reportes | Utilidades | ?   | Usuario | Año |
|---------|---------------------|---------------------|--------|----------------|----------|------------|-----|---------|-----|
|         |                     |                     | Cons   | sulta de Band  | COS      |            |     |         |     |
|         |                     |                     | Movi   | imientos Dia   | rios     | •          |     |         |     |
|         |                     |                     | Movi   | imiento de B   | ancos    |            |     |         |     |
|         |                     |                     | Movi   | imiento de C   | aja      |            |     |         |     |
|         |                     |                     | Cierr  | e Mensual d    | e Banco  | S          |     |         |     |
|         |                     |                     |        |                | Año      | o de Tral  | baj | jo: 201 | 6   |

| MIREYA PARDO MON  | ASTOQUE                 | Año de Trabajo: 2016 |
|-------------------|-------------------------|----------------------|
| Fecha Movimiento  | 27/04/2016 dd/mm/aa     |                      |
| Saldo en Caia     | \$0.00                  | laa                  |
| Cheques Posfech   | ados \$0.00             |                      |
|                   | INVERSIONES EN          | CDT                  |
| Estidad Eisanaiar |                         | CD1                  |
|                   | BANCO BEVA CUENTA DE    | CEVAL 103420-7       |
| l asa E.A.        | 7.65                    |                      |
| Días              | 90                      |                      |
| Fecha Vencimient  | o 27/07/2016 dd/mm/aaaa | a                    |
| Valor             | \$4,000,000,000.00      |                      |
| Pagado            | N                       |                      |
|                   |                         |                      |
|                   |                         |                      |
| c canal<br>capital | MANUAL USUARIO  | CÓDIGO: AGFF-TE-MN-001                  |  |
|--------------------|-----------------|-----------------------------------------|--|
|                    |                 | VERSIÓN: 2                              |  |
|                    | ORDENES DE PAGO | E PAGO FECHA DE APROBACIÓN: 26/09/2016  |  |
|                    |                 | RESPONSABLE: SUBDIRECCIÓN<br>FINANCIERA |  |

- Fecha Movimiento: Es la fecha con la que va aquedar registrado el movimiento o transacción.
- Saldo en Caja: Es el saldo real al momento de la transacción que se desea realizar.
- **Cheques Posfechados:** Es el saldo en caja de cheques posfechados para consignar.
- Entidad Financiera: Es el nombre de la entidad con la cual se tiene consignado el CDT o Inversión.
- **Tasa E.A.:** Es la Tasa Efectiva Anual que se esta cobrando o rentando la inversion financiera.
- **Días:** Es la cantidad de días que se esta rentabilizando la inversion financiera.
- Fecha Vencimiento: Es la fecha cuando se debe cobrar o reinvertir esa inversion financiera.
- Valor: Es el valor de lo invertido.
- **Pagado:** Es el estado de la inversión, si ya fue pagado muestra una '**S**', de lo contrario permanece en blanco.
- 7. Cierre mensual de Bancos: Este proceso es para realizar los cierres mensuales o anuales de los manejos de los bancos, una vez se haya conciliado todos los bancos.

| Sistema | Radicacion de Pagos | Pago a Contratistas | Bancos | Tablas Básicas | Reportes | Utilidades | ?  | Usuario           | Año |
|---------|---------------------|---------------------|--------|----------------|----------|------------|----|-------------------|-----|
|         |                     |                     | Cons   | sulta de Ban   | cos      |            |    |                   |     |
|         |                     |                     | Mov    | imientos Dia   | rios     | •          |    |                   |     |
|         |                     |                     | Mov    | imiento de B   | ancos    |            |    |                   |     |
|         |                     |                     | Mov    | imiento de C   | aja      |            |    |                   |     |
|         |                     |                     | Cierr  | re Mensual d   | e Banco  | s          |    |                   |     |
|         |                     |                     |        |                | Añ       | o de Tra   | ba | i <b>jo: 20</b> 1 | 16  |

| c canal<br>capital | MANUAL USUARIO  | CÓDIGO: AGFF-TE-MN-001                  |                          |
|--------------------|-----------------|-----------------------------------------|--------------------------|
|                    |                 | VERSIÓN: 2                              | ALCARMANCH<br>BEROODTALC |
|                    | ORDENES DE PAGO | FECHA DE APROBACIÓN: 26/09/2016         |                          |
|                    |                 | RESPONSABLE: SUBDIRECCIÓN<br>FINANCIERA |                          |

 Mes a Cerrar: Es el número del mes a cerrar, una vez se haya realizado la conciliación total de los bancos, con este proceso se cierra el periodo actual y los saldos finales pasan a ser los sldos inicialies de todos los bancos para el siguiente periodo.

Si después de realizar los respectivos cierres de bancos, existen errores en uno o varios bancos, en caualquier mes hacia atrás, el sistema le permite rehacer la información y poder volver a cerrar nuevamente asi:

|          | CIERRE MENSUAL DE BANCOS                                                                                                    |   |  |
|----------|----------------------------------------------------------------------------------------------------|---|--|
| MIREYA F | ARDO MONASTOQUE Año de Trabajo: 2016                                                                                                    |   |  |
| NOTA:    | Esta opción solo se debe correr al finalizar el mes, donde los saldos<br>Finales pasan a ser los saldos iniciales del siguiente mes de proceso<br>Es importante que haya generado todos los reportes diarios del mes<br>y los bancos esten totalmente cuadrados. |   |  |
|          | Mes a Cerrar 5 MAYO<br>Año a Cerrar 0<br>Tesoreria                                                                                                    | - |  |
|          | <u>Aceptar</u>                                                                                                    |   |  |

- Se debe borrar el mes por la opcion Bancos/Movimientos Diarios/Creación de Dias Hábiles.
- Realizar los ajustes necesarios por la opcion de Bancos/Movimientos de Bancos.
- Crear los días hábiles nuevamente.
- Actualizar los movimientos diarios de todo el mes que se esta corrigiendo.
- Volver a verificar la conciliación
- Generar los lilstados soporte para cierre bancario.
- Si el mes a cerrar es diciembre, primero se debe hacer el cierre anual y luego se procede a cerrar este mes.

|           |                 | CÓDIGO: AGFF-TE-MN-001                  |                              |
|-----------|-----------------|-----------------------------------------|------------------------------|
| canal     | MANUAL USUARIO  | VERSIÓN: 2                              | ÀTee A                       |
| c capital | ORDENES DE PAGO | FECHA DE APROBACIÓN: 26/09/2016         | ALCALIDAMAYOR<br>DE BOGOTALC |
|           |                 | RESPONSABLE: SUBDIRECCIÓN<br>FINANCIERA |                              |

## Módulo de Tablas Básicas

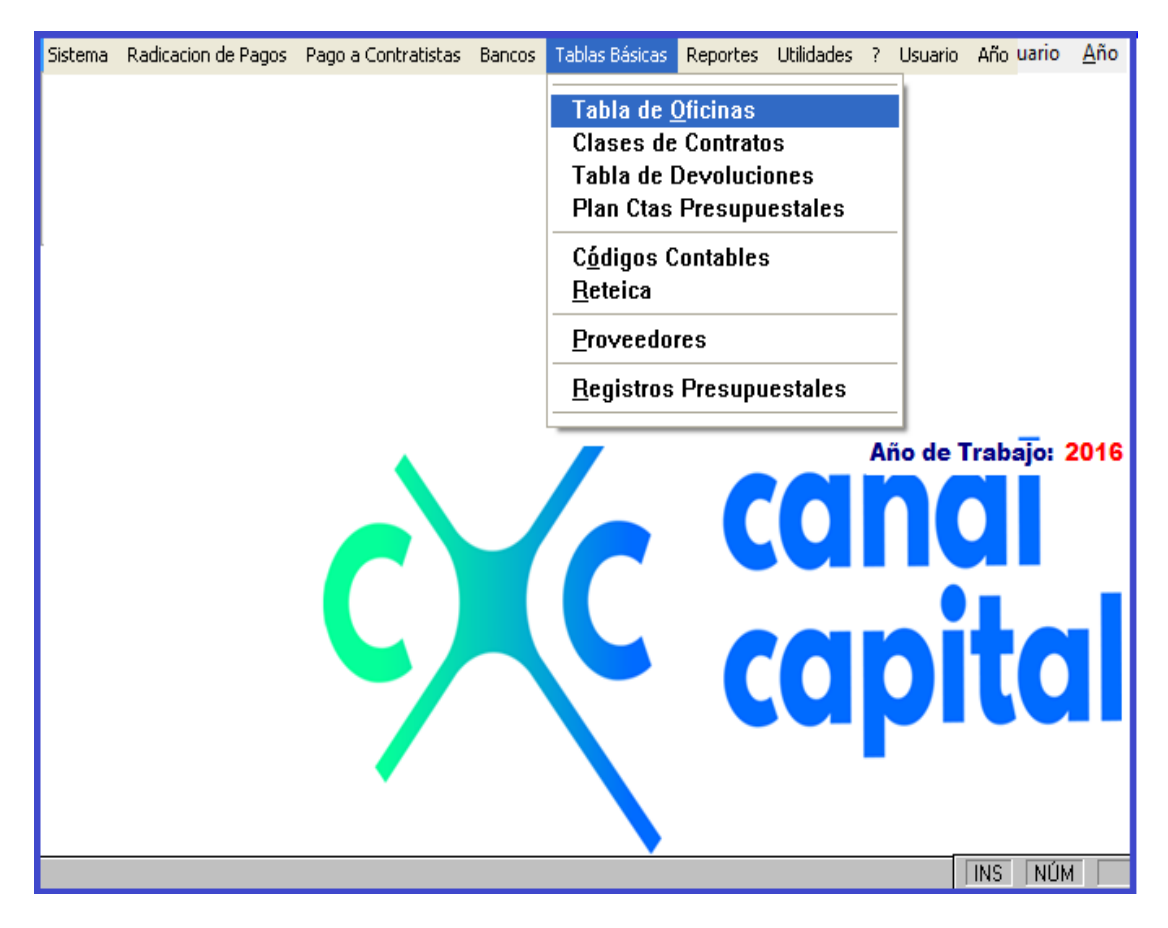

Este módulo le permite Codificar la información base para la creación de Ordenes de Pago, tales como bancos, oficinas, códigos contables, reteica, registros presupuestales y proveedores. Consta de las siguientes Opciones:

| c canal<br>capital | MANUAL USUARIO  | CÓDIGO: AGFF-TE-MN-001                  |                                |
|--------------------|-----------------|-----------------------------------------|--------------------------------|
|                    |                 | VERSIÓN: 2                              | To-set                         |
|                    | ORDENES DE PAGO | FECHA DE APROBACIÓN: 26/09/2016         | ALCALDÍA MAYOR<br>DE BOGOTA DC |
|                    |                 | RESPONSABLE: SUBDIRECCIÓN<br>FINANCIERA |                                |

1. Tabla de Oficinas: Permite crear, modificar, consultar, eliminar e imprimir toda la información referente a las oficinas del Canal Capital, esta información es posible generarla por pantalla o por impresora.

| Tabla de Oficinas           MIREYA PARDO MONASTOQUE         Año de Trabajo: 2015 |         |  |  |
|----------------------------------------------------------------------------------|---------|--|--|
| Código : 10000000<br>Nombre : DIRECCION                                          |         |  |  |
| Encargado:<br>Cédula : 41659447                                                  |         |  |  |
|                                                                                  | I 🕫 🖨 🖬 |  |  |

- **Código:** A cada oficina se le asigna un código que es la llave de consulta en toda la aplicación, no permite duplicar información, este campo es alfanumérico y consta de 8 caracteres es un campo obligatorio.
- Nombre: Es el nombre de la oficina, es un campo obligatorio
- Encargado: Nombre del Jefe o Responsable de la oficina.
- Cédula: Numero de identificación del responsable.
- 2. Clases de Contratos: Permite crear, modificar, consultar, eliminar e imprimir toda la información referente a las calses de contratos, definidos por la oficina Jurídica del Canal Capital, esta información es posible generarla por pantalla o por impresora.

Si este documento se encuentra impreso no se garantiza su vigencia, por lo tanto es copia No Controlada. La versión vigente reposará en la carpeta del Sistema Integrado de Gestión en la intranet. Verificar su vigencia en el listado maestro de documentos.

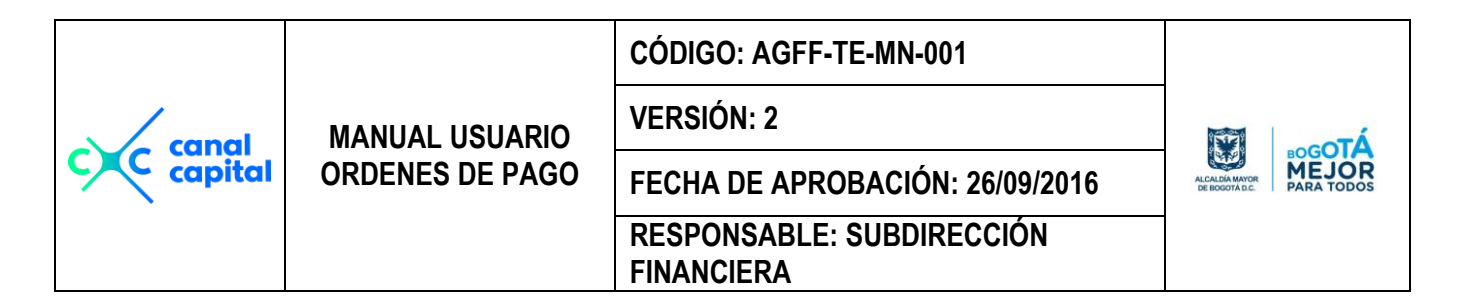

| TABLA CLASE DE CONTRATOS                                                   |  |  |  |  |
|----------------------------------------------------------------------------|--|--|--|--|
| MIREYA PARDO MONASTOQUE Año de Trabajo: 2015                               |  |  |  |  |
| Código : A                                                                 |  |  |  |  |
| Nombre : ACUERDO                                                           |  |  |  |  |
| Abreviatura : A                                                            |  |  |  |  |
| Código Predis : 1                                                          |  |  |  |  |
| PrimeroAnteriorSiguienteÚltimoEncontrarAgregarEditarEliminarImprimirCerrar |  |  |  |  |

- **Código:** Es el código que se le asigna a cada tipo de contrato, éste código es la llave de consulta en toda la aplicación, no permite duplicar información, este campo es alfanumérico y consta de 2 caracteres es un campo obligatorio.
- Nombre: Es el nombre del contrato, es un campo obligatorio.
- **3. Tabla de devoluciones y anulaciones:** Permite crear, modificar, consultar, eliminar e imprimir toda la información referente a las posibles causas o rezones por las cuales se devuelve una solicitud para pago, archivo o para revisión de documentos, esta información es posible generarla por pantalla o por impresora.

| Tabla de Devoluciones y Anulaciones<br>MIREYA PARDO MONASTOQUE    |  |  |
|-------------------------------------------------------------------|--|--|
| Movimiento Para : D                                               |  |  |
| Código Devolución : 01<br>Nombre Devolución : ERROR EN EL PERIODO |  |  |
|                                                                   |  |  |

| c canal<br>capital | MANUAL USUARIO<br>ORDENES DE PAGO | CÓDIGO: AGFF-TE-MN-001                  |                                 |
|--------------------|-----------------------------------|-----------------------------------------|---------------------------------|
|                    |                                   | VERSIÓN: 2                              | λτο-οτ <sup>λ</sup>             |
|                    |                                   | FECHA DE APROBACIÓN: 26/09/2016         | ALCALDIA MAYOR<br>DE BOOGTA DC. |
|                    |                                   | RESPONSABLE: SUBDIRECCIÓN<br>FINANCIERA |                                 |

- Movimiento para: Se define si el código a registrar pertenece a los conceptos de Devoluciones de Solicitudes para Pago (A) o pertenece a los conceptos de Anulaciones de Ordenes de Pago (D)
- Código de Devolución: Se le asigna un código a cada concepto de devolución de documentos, no permite duplicar información, este campo es alfanumérico y consta de 8 caracteres es un campo obligatorio.
- Nombre Devolución: Es el nombre del concepto de devolución, es un campo obligatorio.
- 4. Plan ctas presupuestadas:

| CUENTAS PRESUPUESTALES                                                     |
|----------------------------------------------------------------------------|
| Código : 300000000000000000<br>Cuenta : 300000000000000000                 |
| Nombre: GASTOS                                                             |
| Fuente: CP Proyecto:                                                       |
| PrimeroAnteriorSiguienteÚltimoEncontrarAgregarEditarEliminarImprimirCerrar |

- Código: Es el código Presupuestal definido por la Secretaria de Hacienda.
- **Cuenta:** Es la desagregación del código para identificar la vigencia, proyecto tipo de presupuesto (Funcionamiento o Vigencia)
- Nombre: Es el nombre de la cuenta presupuestal.
- Fuente: Es la fuente de financiación definida por el Canala capital.

Si este documento se encuentra impreso no se garantiza su vigencia, por lo tanto es copia No Controlada. La versión vigente reposará en la carpeta del Sistema Integrado de Gestión en la intranet. Verificar su vigencia en el listado maestro de documentos.

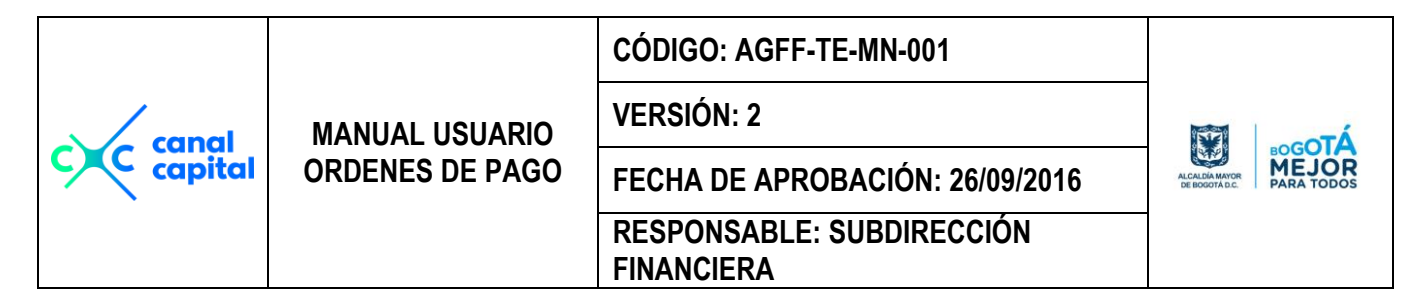

#### 5. Códigos Contables:

| Tabla de Códigos Contables |           |  |  |  |
|----------------------------|-----------|--|--|--|
| Código Contable            | 110502    |  |  |  |
| Nombre Cuenta              | CAJAMENOR |  |  |  |
| Tarifa                     | 0.00      |  |  |  |
| Cuenta Afecta a            |           |  |  |  |
| Tiene Centro de Coste      |           |  |  |  |
| Tiene Activo               |           |  |  |  |
| K 🖪 🖪                      |           |  |  |  |

Permite crear, modificar, consultar, eliminar e imprimir toda la información del "PUC", este proceso se recomienda que solo lo actualice la oficina de Contabilidad, esta información es posible generarla por pantalla o por impresora.

- Código Contable: Es el Código ó cuenta contable. Esta tabla es actualizada desde la contabilidad.
- Nombre Cuenta: Es el nombre de la cuenta es un campo obligatorio.
- **Tarifa:** Si la cuenta contable maneja algún tipo de descuento especeial, se debe asignar en este campo, de lo contrario va en cero.
- Centro de Costo: Si esta Cuenta maneja centro de costo, se debe escoger la letra "S", para que cuando esté codificando la información el sistema le solicita el centro de costo y le muestra todos los conceptos y escoge el que necesita.
- Clase de Cuenta: Sen este campo se digita una letra especial para quellas cuentas de bancos o de iva, para el caso de los bancos se digita la letra **B** y para los ivas la **I**.

Si este documento se encuentra impreso no se garantiza su vigencia, por lo tanto es copia No Controlada. La versión vigente reposará en la carpeta del Sistema Integrado de Gestión en la intranet. Verificar su vigencia en el listado maestro de documentos.

|           |                 | CÓDIGO: AGFF-TE-MN-001                  |                     |
|-----------|-----------------|-----------------------------------------|---------------------|
| capal     | MANUAL USUARIO  | VERSIÓN: 2                              | λτο-οτ <sup>ζ</sup> |
| c capital | ORDENES DE PAGO | FECHA DE APROBACIÓN: 26/09/2016         | ALEXANDER ALEXANDER |
|           |                 | RESPONSABLE: SUBDIRECCIÓN<br>FINANCIERA |                     |

**6. Reteica:** Permite crear, modificar, consultar, eliminar e imprimir toda la información del "PUC", concerniente a los códigos de Reteica, esta información es posible generarla por pantalla o por impresora.

| Tabla de Códigos Contables Rete ICA |                                                              |                                                          |                      |
|-------------------------------------|--------------------------------------------------------------|----------------------------------------------------------|----------------------|
| EDNA MARGARITA                      |                                                              |                                                          | Año de Trabajo: 2009 |
| Código                              | 201                                                          |                                                          |                      |
| Actividad                           | VENTA DE ALIMENTO<br>AGRICOLAS EN BRUT<br>Y LIBROS, VENTA DE | S Y PRODUCTOS<br>O; VTA. TEXTOS ESCI<br>DROGAS Y MEDICAM | DLARES<br>IENTOS     |
| Tarifa X mil                        | 4.14                                                         |                                                          |                      |
|                                     |                                                              |                                                          |                      |

- **Código:** Es el Código ó cuenta contable. Esta tabla es actualizada desde la contabilidad.
- Actividad: Es la actividad de la cuenta es un campo obligatorio.
- Tarifa X Mil: Es el porcentaje a aplicar a cada liquidación

|           |                 | CÓDIGO: AGFF-TE-MN-001                  |                                 |
|-----------|-----------------|-----------------------------------------|---------------------------------|
| capal     | MANUAL USUARIO  | VERSIÓN: 2                              | λτοοτά                          |
| c capital | ORDENES DE PAGO | FECHA DE APROBACIÓN: 26/09/2016         | ALCALDA MAYOR<br>DE BOGOTA D.C. |
|           |                 | RESPONSABLE: SUBDIRECCIÓN<br>FINANCIERA |                                 |

**7. Proveedores:** Permite crear, modificar, consultar, eliminar e imprimir, toda la información de los proveedores, esta información es actualizada o creada cada vez que se realiza la interfaz con el sistema predis.

| Información Básica                                                                                                    |
|----------------------------------------------------------------------------------------------------|
| C.C. 0 NIT C                                                                                                    |
| Número: 00000355051                                                                                                    |
| Régimen Común: S                                                                                                    |
| Proveedor NOSLEN RAUL PRATO DIAZ                                                                                                    |
| Dirección: CL 71 N SUR 27 A 39 BRR PARAISO                                                                                                    |
| Pais Depto .: Municipio :                                                                                                    |
| Telefono: 7914077 Celular                                                                                                    |
| Correo Mail: raulprato@gmail.com                                                                                                    |
| Actividad RUT: 6190 Actividad RIT                                                                                                    |
| Información Bancaria                                                                                                    |
| Banco 7 BANCOLOMBIA                                                                                                    |
| Clase de cuenta:  Ahorros Corriente                                                                                                    |
| No. de la cuenta: 56712427090                                                                                                    |
| Seguridad Social                                                                                                    |
| Pensionado 💽 No 🖸 Si                                                                                                    |
| Contratista: S                                                                                                    |
| Fuente N CONTRATISTA CON RECURSOS DEL CANAL                                                                                                    |
| <u>Primero</u> <u>Anterior</u> <u>Siguiente</u> <u>Último</u> E <u>n</u> contrar<br><u>Ag</u> regar <u>Ed</u> itar <u>Eliminar</u> <u>Imprimir</u> <u>C</u> errar |
|                                                                                                    |

- C.C. o Nit: Es el tipo de documento delproveedor puede ser C o N.
- Número: Es el número del documento de identidad.
- **Dígito de Control:** Si el tipo de documento es nit, se habilita este campo y se debe diligenciar el respectivo valor del digito de chequeo.

Si este documento se encuentra impreso no se garantiza su vigencia, por lo tanto es copia No Controlada. La versión vigente reposará en la carpeta del Sistema Integrado de Gestión en la intranet. Verificar su vigencia en el listado maestro de documentos.

|           |                 | CÓDIGO: AGFF-TE-MN-001                  |                             |
|-----------|-----------------|-----------------------------------------|-----------------------------|
| capal     | MANUAL USUARIO  | VERSIÓN: 2                              | λτο-οτ <sup>ζ</sup>         |
| c capital | ORDENES DE PAGO | FECHA DE APROBACIÓN: 26/09/2016         | ALCALDAMAYOR<br>DE BOOGTADC |
|           |                 | RESPONSABLE: SUBDIRECCIÓN<br>FINANCIERA |                             |

- **Régimen Común:** Se debe diligenciar a que régimen pertence el tercero o proveedor asi: **C** = Régimen Común, **S** = Régimen simplificado.
- **Proveedor:** Va el nombre del proveedor o contratista.
- **Dirección:** Debe diligenciar la dirección del proveedor o contratista.
- Teléfono: Debe diligenciar el teléfono del proveedor o contratista.
- **Representante Legal:** Si es una persona jurídica o empresa, se debe llenar este campo con el nombre del rpsentante legal.
- Cédula Representante legal: Debe ir el número de identificación del representante legal.
- **Banco:** Es el código del banco donde tiene registrada la cuenta el proveedor o contratista.
- Clase de Cuenta: Es el tipo de cuenta que tiene el proveedor o contratista.
- Nro. De la cuenta: Es el número dela cuenta del proveedor o contratista.
- **Eps:** Es la eps a la cualesta afiliafo el contratista.
- **Pensionado:** El contratista debe manifestar por escrito si es una persona Pensionada.
- **Contratista:** Si la información pertenece a un contratista, se debe digitar la Opción <u>SI</u>, para que el sistema lo direccione a una pantalla para definirle los impuestos que se le deben aplicar a cada contratista y los beneficios correspondientes para la Retención en la Fuente asi:

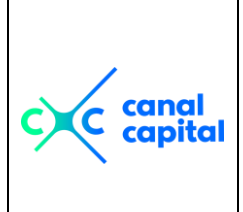

VERSIÓN: 2

MANUAL USUARIO

, 16

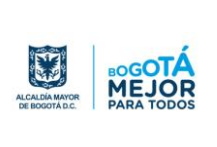

|  | ORDENES DE PAGO | FECHA DE APROBACIÓN: 26/09/201 |
|--|-----------------|--------------------------------|
|--|-----------------|--------------------------------|

## RESPONSABLE: SUBDIRECCIÓN

**FINANCIERA** 

| MARIA GLADYS R                | AMIREZ MORATO Definición de Impuestos                                                                                                    |
|-------------------------------|----------------------------------------------------------------------------------------------------|
| Documento                     | 00002969271 JULIAN ANDRES VELANDIA VALBUENA                                                                                                    |
| Asig/Mensual                  | SALUD         PENSION         ARP         =         TOTAL           \$4,000,000         \$200,000         \$256,000         \$16,704         =         \$472,704 |
|                               | AJUSTE A LAS BASES PARA RETENCION EN LA FUENTE                                                                                                    |
| Valor A.F.C.                  | \$944,000 TOPE MAXIMO = \$944,000                                                                                                    |
| Vr Correc. Mon                | . \$416,667 = Vr intereses \$5,000,000 Tiempo 12 Meses                                                                                                    |
| Dependientes<br>Med. Prepaga. | S El 10% Para Dependientes es: \$400,000<br>\$380,000                                                                                                    |
| Base Retencior                | I. \$1,039,972                                                                                                    |
|                               | IMPUESTOS                                                                                                    |
| Retefuente:                   | 0.00)% Ica: 9.66 x mil Actividad 304                                                                                                    |
| lva 1:                        | 2.40 % Iva 2: 2.40                                                                                                    |
| Cuenta Gasto :                | 5111270137 RES. 1226-2009 CNTV                                                                                                    |
| Declara Renta                 | S SI ES DECLARANTE DE RENTA                                                                                                    |
| Supervisor                    | JAVIER CERQUERA                                                                                                    |
|                               |                                                                                                    |

Se le ingresan los valores de los conceptos que se el contratista aportó para tener el benefcio de ley para bajar la Retención en la Fuente, los impuesto de ley y se le asigna la cuenta contable para el control contable de este tercero.

Proyecto: El sistema le asigna si a este contratista se le está pagando con Recursos del Canal, de la Comisión Nacional de Televisión o de la Secretaría de Educación.

|           |                 | CÓDIGO: AGFF-TE-MN-001                  |                                |
|-----------|-----------------|-----------------------------------------|--------------------------------|
| capal     | MANUAL USUARIO  | VERSIÓN: 2                              | λτο-οτ <sup>λ</sup>            |
| c capital | ORDENES DE PAGO | FECHA DE APROBACIÓN: 26/09/2016         | ALCALDIA MAYOR<br>DE BOGOTALC. |
|           |                 | RESPONSABLE: SUBDIRECCIÓN<br>FINANCIERA |                                |

8. Registros Presupuestales: Permite crear, modificar, consultar, eliminar e imprimir, toda la información de los registros presupuestales que son cargados desde la herramienta Predis por medio de una interfaz. Es importante mantener esta opción actualizada, porque es la base para liquidar una orden de pago.

| TABLA DE REGISTROS PRESUPUESTALES                       |                                                                                  |  |  |
|---------------------------------------------------------|----------------------------------------------------------------------------------|--|--|
| MIREYA PARDO MONASTOQUE                                 | Año de Trabajo: 2016                                                             |  |  |
| Disponibilidad Nro.: 000002                             | Fecha Disponibilidad : 06/01/2016                                                |  |  |
| Registro Pptal. Nro.: 000001                            | Fecha Registro : 06/01/2016                                                      |  |  |
| Rubro Presupuestal : 3120208040000                      | ]                                                                                |  |  |
| Contrato Nro.: 21517 Clase                              | :FR                                                                              |  |  |
| Fecha Compromiso : 06/01/2016                           | Fecha Inicial : 06/01/2016                                                       |  |  |
| Beneficiario : EMPRESA DE TELE                          | COMUNICACIONES DE BOGOTA SA ESP                                                  |  |  |
| Cédula / Nit : 00899999115                              |                                                                                  |  |  |
| Concepto : Pago servicio Telefór<br>2015, Factura #2151 | iico por el periodo de 1 al 30 de Noviembre de<br>72289                          |  |  |
| Valor Registro : 7,164,680.                             | 00 Saldo Registro :                                                              |  |  |
| Agregar Encontrar E                                     | <u>terior Siguiente Úl</u> timo<br><u>d</u> itar <u>E</u> liminar <u>C</u> errar |  |  |

- Disponibilidad Nro.: Es el número de la diposnibilidad presupuestal.
- Fecha Disponibilidad: Es la fecha de cuando se solicitó la disponibilidad.

|           |                 | CÓDIGO: AGFF-TE-MN-001                  |                             |
|-----------|-----------------|-----------------------------------------|-----------------------------|
| capal     | MANUAL USUARIO  | VERSIÓN: 2                              | To and                      |
| c capital | ORDENES DE PAGO | FECHA DE APROBACIÓN: 26/09/2016         | ALCADAMAYOR<br>De BOOGITADO |
|           |                 | RESPONSABLE: SUBDIRECCIÓN<br>FINANCIERA |                             |

- **Registro Presupuesta Nro.:** Es el número del registro presupuestal, soporte para realizar los pagos a un proveedor o contratista.
- Fecha Registro: Es la fecha de cuando se expidió el registro.
- **Rubro Presupuestal:** Es el rubro o proyecto al cual pertenece el registro, dentro del presupuesto.
- Contrato Nro.: Nro del contrato delproveedor o contratista.
- **Clase:** Es la clase o tipo de contrato.
- Fecha Compromiso: Es la fecha de suscripción del contrato.
- Fecha Inicial: Fecha del acta de inicio de ejecución del contrato.
- Beneficiario: Nombre del beneficiario o contratista.
- Cédula / Nit: Número de identificación del proveedor o contratista.
- **Concepto:** Es parte del objeto contractual, complementado con la información presupuestal.
- Valor Registro: Es el valor total del contrato, y lo que se le debe pagar al contratista o proveedor.
- Saldo Registro: Es el saldo que le va quedando después de realizar un pago.

|           |                 | CÓDIGO: AGFF-TE-MN-001                  |                                |
|-----------|-----------------|-----------------------------------------|--------------------------------|
| capal     | MANUAL USUARIO  | VERSIÓN: 2                              | Σ                              |
| c capital | ORDENES DE PAGO | FECHA DE APROBACIÓN: 26/09/2016         | ALCALDIA MAYOR<br>DE BOGOTALC. |
|           |                 | RESPONSABLE: SUBDIRECCIÓN<br>FINANCIERA |                                |

# Módulo de Reportes

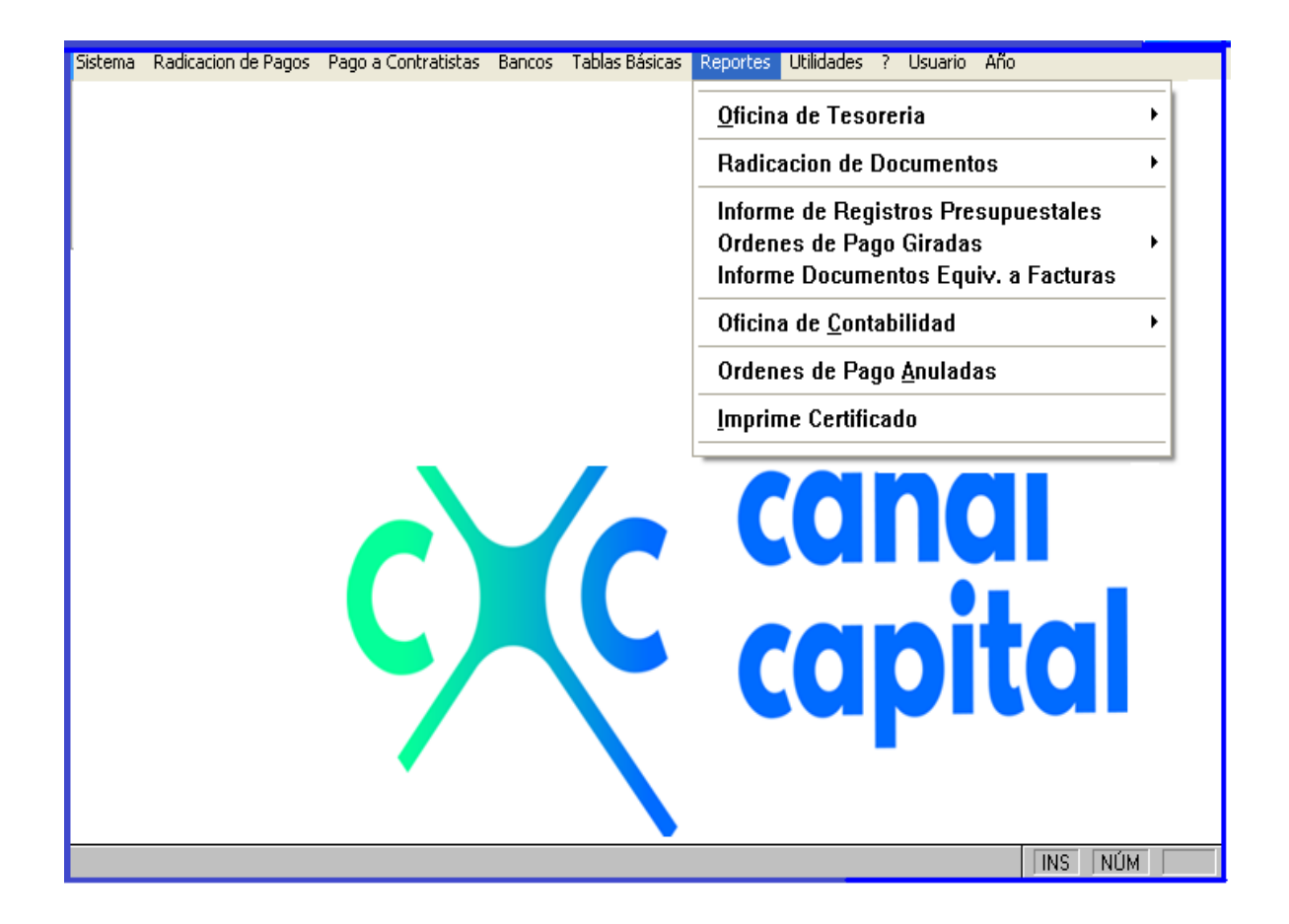

En este módulo se genera toda la información relacionada con las órdenes de pago, certificados, administración de bacos, libros de contabilidad, estos reportes se generan por impresora o por pantalla, según lo desee el usuario.

|       |                 | CÓDIGO: AGFF-TE-MN-001                  |                                                            |
|-------|-----------------|-----------------------------------------|------------------------------------------------------------|
| capal | MANUAL USUARIO  | VERSIÓN: 2                              | λτο-<br>τ                                                  |
|       | ORDENES DE PAGO | FECHA DE APROBACIÓN: 26/09/2016         | ALCALDIA MAYOR<br>DE BOGOTALC.<br>BERGOTALC.<br>BERGOTALC. |
|       |                 | RESPONSABLE: SUBDIRECCIÓN<br>FINANCIERA |                                                            |

| :ema | Radicacion de Pagos | Pago a Contratistas | Bancos | Tablas Básicas | Reportes Utilidades ? Usuario Año                               |   |                                   |
|------|---------------------|---------------------|--------|----------------|-----------------------------------------------------------------|---|-----------------------------------|
|      |                     |                     |        |                | <u>O</u> ficina de Tesoreria                                    | • | Ordenes de Pago Para Contabilidad |
|      |                     |                     |        |                | Radicacion de Documentos                                        | • | Libro de los Bancos               |
|      |                     |                     |        |                | Informe de Registros Presupuestales<br>Ordenne de Dage Circulae |   | Boletin Diario de Tesorería       |
|      |                     |                     |        |                | Informe Documentos Equiv. a Facturas                            | 1 | Informe de Devoluciones de Pago   |
|      |                     |                     |        |                | Oficina de <u>C</u> ontabilidad                                 | • |                                   |
|      |                     |                     |        |                | Ordenes de Pago <u>A</u> nuladas                                |   |                                   |
|      |                     |                     |        |                | Imprime Certificado                                             |   |                                   |
|      |                     | _                   |        | _              |                                                                 | _ | 1                                 |

- 1 **Oficina de Tesorería:** En esta opción se agruparon todos los reportes que se generan en la oficina de Tesorería y estan clasificados asi:
  - **1.1 Ordenes de Pago para Contabilidad:** Es una relación de las Ordenes de Pago grabadas en la oficina de Tesorería. Con este reporte se suprime el control manual que se lleva en la oficina de tesorería, se puede generar en cualquier momento del día.

| Imprime O.P.para liquidar en Contabilidad<br>MIREYA PARDO MONASTOQUE Año de Trabajo: 2015                          |  |  |  |  |
|----------------------------------------------------------------------------------------------------|--|--|--|--|
| Fecha Inicial 12/05/2015<br>Fecha Final 12/05/2015<br>Mro de Páginas a Imprimir: 0<br>Por Impresora O Por Pantalla |  |  |  |  |
| <u>A</u> ceptar <u>S</u> alir                                                                                      |  |  |  |  |

**1.2 Libro de Bancos:** Es la relación de todos los movimientos que se realizaron en un periodo, puede ser un mes, una semana o un día, se puede generar para todos los bancos o por un solo banco, el reporte puede salir por pantalla o por impresora y lo puede generar en cualquier momento del día.

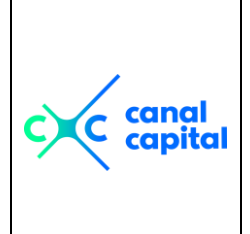

VERSIÓN: 2

**FINANCIERA** 

MANUAL USUARIO

**ORDENES DE PAGO** 

FECHA DE APROBACIÓN: 26/09/2016

RESPONSABLE: SUBDIRECCIÓN

CALIMANTOR ECODOTALC

| Imprime Movimientos de los Bancos      |                      |  |  |  |  |
|----------------------------------------|----------------------|--|--|--|--|
| MIREYA PARDO MONASTOQUE                | Año de Trabajo: 2015 |  |  |  |  |
| Imprime : C Todos los Bance            | os 🖸 Por Banco       |  |  |  |  |
| Banco :                                |                      |  |  |  |  |
| Fecha Inicial 12/05/2015               |                      |  |  |  |  |
| Fecha Final 12/05                      | /2015 dd/mm/aaaa     |  |  |  |  |
| Nro de Páginas a Imprimir: 0           |                      |  |  |  |  |
| Por Impresora C Por Pantalla C a Excel |                      |  |  |  |  |
|                                        |                      |  |  |  |  |
| <u>A</u> ceptar <u>S</u> alir          |                      |  |  |  |  |

**1.3 Boletín diario de Tesorería:** Es el resumen de todos los bancos, el informe le muestra el saldo iniaicial totalizado de todos los movimientos credito, debito y el nuevo saldo, en cualquier periodo, se puede generar en cualquier momento del día.

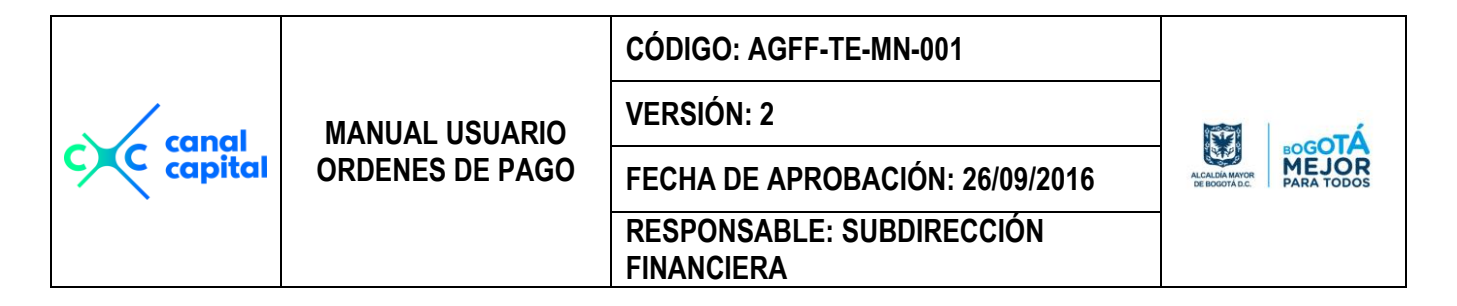

| Imprime Resumen de los Bancos |                                        |  |  |  |  |
|-------------------------------|----------------------------------------|--|--|--|--|
| MIREYA PARDO MONASTOQUE       | Año de Trabajo: 2015                   |  |  |  |  |
| Fecha Inicial<br>Fecha Final  | 12/05/2015<br>12/05/2015<br>dd/mm/aaaa |  |  |  |  |
| Nro de Páginas a Imprimir: 0  |                                        |  |  |  |  |
| ⊛ <u>P</u> or Impresora (     | ⊃ <u>P</u> or Pantalla                 |  |  |  |  |
| <u>A</u> ceptar               | <u>S</u> alir                          |  |  |  |  |

**1.4 Informe de Devoluciones de Pago:** Es la relación de las Ordenes de Pago que han sido devueltasl, se puede generar por fecha e imprimir por pantalla o por impresorsa. Con este reporte se suprime el control manual que se lleva en la oficina de tesorería, se puede generar en cualquier momento del día.

| Imprime Devoluciones de Pago            |                                              |  |  |  |  |  |
|-----------------------------------------|----------------------------------------------|--|--|--|--|--|
| MIREYA PARDO MONASTOQUE Año             | MIREYA PARDO MONASTOQUE Año de Trabajo: 2015 |  |  |  |  |  |
| Imprime : C Todos los Bancos C Por Banc | co                                           |  |  |  |  |  |
| Banco :                                 |                                              |  |  |  |  |  |
| Fecha Inicial 12/05/2015                |                                              |  |  |  |  |  |
| Fecha Final 12/05/2015                  | mm/aaaa                                      |  |  |  |  |  |
| Nro de Páginas a Imprimir: 0            |                                              |  |  |  |  |  |
|                                         |                                              |  |  |  |  |  |
| <u>A</u> ceptar <u>S</u> alir           |                                              |  |  |  |  |  |

Si este documento se encuentra impreso no se garantiza su vigencia, por lo tanto es copia No Controlada. La versión vigente reposará en la carpeta del Sistema Integrado de Gestión en la intranet. Verificar su vigencia en el listado maestro de documentos.

|         |                 | CÓDIGO: AGFF-TE-MN-001                  |                                           |
|---------|-----------------|-----------------------------------------|-------------------------------------------|
| canal   | MANUAL USUARIO  | VERSIÓN: 2                              | To an an an an an an an an an an an an an |
| capital | ORDENES DE PAGO | FECHA DE APROBACIÓN: 26/09/2016         | ALCALDAMYOR<br>DE BOGOTADC.               |
|         |                 | RESPONSABLE: SUBDIRECCIÓN<br>FINANCIERA |                                           |

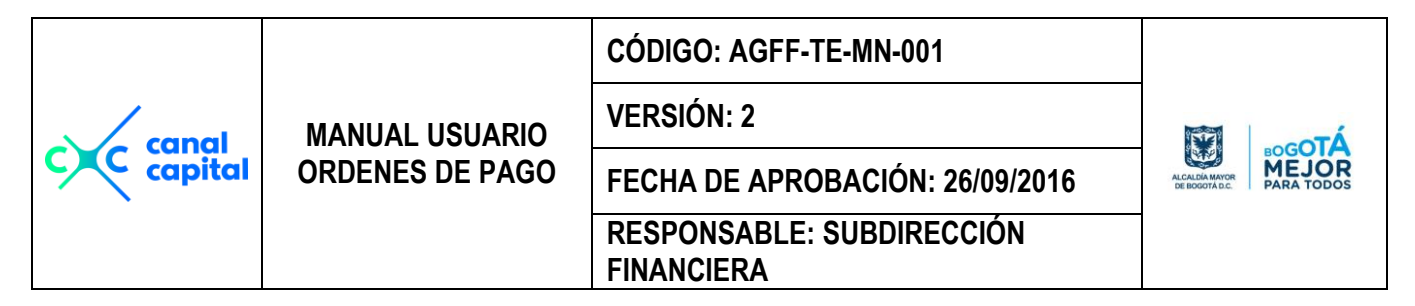

#### 2 Radicación de Documentos:

| Sistema | Radicacion de Pagos | Pago a Contratistas | Bancos | Tablas Básicas | Reportes Utilidades ? Usuario Año                              |                            |
|---------|---------------------|---------------------|--------|----------------|----------------------------------------------------------------|----------------------------|
|         |                     |                     |        |                | <u>O</u> ficina de Tesoreria                                   |                            |
|         |                     |                     |        |                | Radicacion de Documentos                                       | Solicitudes Radicadas      |
|         |                     |                     |        |                | Informe de Registros Presupuestales<br>Ordenes de Dage Circles | Solicitudes con Devolucion |
|         |                     |                     |        |                | Informe Documentos Equiv. a Facturas                           | Reporte de Planillas       |
|         |                     |                     |        |                | Oficina de <u>C</u> ontabilidad                                |                            |
|         |                     |                     |        |                | Ordenes de Pago <u>A</u> nuladas                               | _                          |
|         |                     |                     |        |                | Imprime Certificado                                            | _                          |
|         |                     | •                   |        | -              |                                                                | _                          |

#### 2.1 Solicitud Radicadas:

| Imprime Solicitudes Radicadas                              |  |  |  |  |  |
|------------------------------------------------------------|--|--|--|--|--|
| Fecha Inicial    20/12/2014      Fecha Final    12/05/2015 |  |  |  |  |  |
| Nro de Páginas a Imprimir: 0                               |  |  |  |  |  |
| C Por Impresora C Por Pantalla                             |  |  |  |  |  |
| <u>Aceptar</u> <u>S</u> alir                               |  |  |  |  |  |

Es la relación de las Solicitudes y documentos radicados en Tesorería, se puede generar por fecha e imprimir a la impresora o a la pantalla. Con este reporte se suprime el control manual que se lleva en Tesorería, se puede generar en cualquier momento del día.

|           | MANUAL USUARIO<br>ORDENES DE PAGO | CÓDIGO: AGFF-TE-MN-001                  |  |
|-----------|-----------------------------------|-----------------------------------------|--|
| capal     |                                   | VERSIÓN: 2                              |  |
| C capital |                                   | FECHA DE APROBACIÓN: 26/09/2016         |  |
|           |                                   | RESPONSABLE: SUBDIRECCIÓN<br>FINANCIERA |  |

#### 2.2 Solicitud de Devolución:

| Imprime Solicitud de Pago Devueltas<br>MIREYA PARDO MONASTOQUE                       |  |  |  |  |  |
|--------------------------------------------------------------------------------------|--|--|--|--|--|
| Fecha Inicial: 19/11/2014<br>Fecha Final: 12/05/2015<br>Nro de Páginas a Imprimir: 0 |  |  |  |  |  |
| O Por Impresora O Por Pantalia                                                       |  |  |  |  |  |
| <u>Aceptar</u> <u>S</u> alir                                                         |  |  |  |  |  |

Es la relación de las Solicitudes y documentos Devueltos, se puede generar por fecha e imprimir a la impresora o a la pantalla. Con este reporte se suprime el control manual que se lleva en tesorería, se puede generar en cualquier momento del día.

|           | MANUAL USUARIO<br>ORDENES DE PAGO | CÓDIGO: AGFF-TE-MN-001                  |                                  |
|-----------|-----------------------------------|-----------------------------------------|----------------------------------|
| capal     |                                   | VERSIÓN: 2                              | Ť.                               |
| c capital |                                   | FECHA DE APROBACIÓN: 26/09/2016         | ALCALDIA MAYOR<br>DE BOGOTA D.C. |
|           |                                   | RESPONSABLE: SUBDIRECCIÓN<br>FINANCIERA |                                  |

**3** Informe de Registros Presupuestales: Es la relación de todos los registros presupuestales solicitados en un periodo específico, se puede generar de todo el año si se desea. Se puede generar en cualquier momento del día.

| Imprime Registros Presupuestales                   |                      |  |  |  |  |  |
|----------------------------------------------------|----------------------|--|--|--|--|--|
| MIREYA PARDO MONASTOQUE                            | Año de Trabajo: 2015 |  |  |  |  |  |
| Fecha Inicial 28/10/2014<br>Fecha Final 12/05/2015 | dd/mm/aaaa           |  |  |  |  |  |
| Nro de Páginas a Imprimir: 1                       |                      |  |  |  |  |  |
| O Por Impresora O Por F                            | Pantalla             |  |  |  |  |  |
|                                                    |                      |  |  |  |  |  |
| <u>Aceptar</u>                                     |                      |  |  |  |  |  |

- 4 Ordenes de Pago Giradas: Es la relación de Ordenes de pago que se han girado, un un periodo determinado por el usuario.
  - **4.1 Informe de Ordenes de Pago Giradas:** Es la relación de Ordenes de pago que se han girado, un un periodo determinado por el usuario. Con este reporte se suprime el control manual que se lleva en la oficina de tesorería, se puede generar en cualquier momento del día.

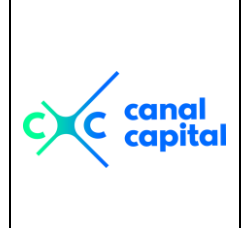

VERSIÓN: 2

**FINANCIERA** 

MANUAL USUARIO

**ORDENES DE PAGO** 

FECHA DE APROBACIÓN: 26/09/2016

RESPONSABLE: SUBDIRECCIÓN

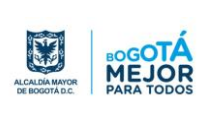

| Informe De Ordenes de Pago Giradas           |                      |  |
|----------------------------------------------|----------------------|--|
| MIREYA PARDO MONASTOQUE                      | Año de Trabajo: 2015 |  |
| Imprime Ordenes de Pago por :                |                      |  |
| O Fecha O Nro.                               | . <u>O</u> . P.      |  |
| Fecha Inicial                                | i/2015               |  |
| Fecha Final                                  | /2015 dd/mm/aaaa     |  |
| Orden de Pago Inicial<br>Orden de Pago Final |                      |  |
| Nro de Páginas a Imprimir: 0                 |                      |  |
| ● Por <u>I</u> mpresora 〇 <u>P</u> o         | r Pantalla           |  |
| <u>A</u> ceptar <u>S</u> alir                |                      |  |

**4.2 Ordenes de Pago (Impresión Masiva):** Por esta opción se puede reimprimir todas las órdenes de pago, con el formato de Tesorería Contabilidad y la certificación para los contratistas.

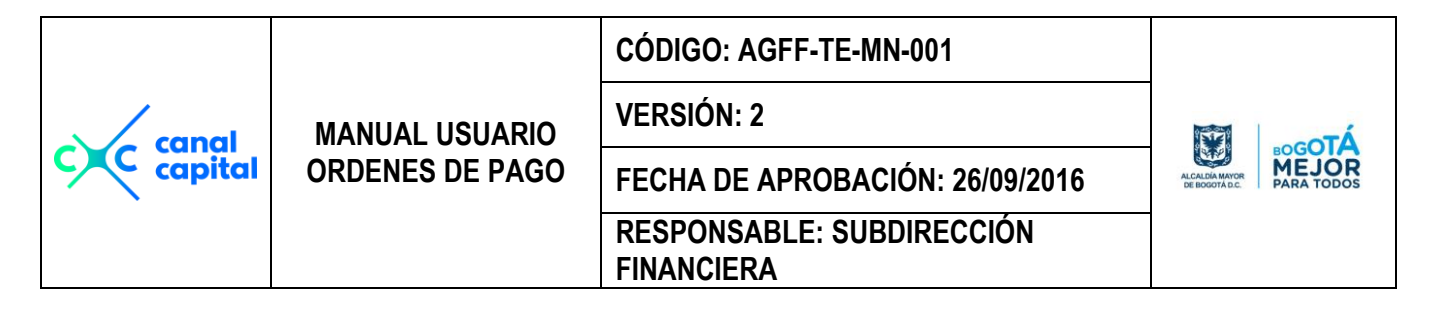

| Ordenes de Pago Masivas                        |  |  |  |
|------------------------------------------------|--|--|--|
| MIREYA PARDO MONASTOQUE Año de Trabajo: 2015   |  |  |  |
| Imprime Ordenes de Pago por :                  |  |  |  |
| Fecha Inicial                                  |  |  |  |
| Fecha Final                                    |  |  |  |
| Orden de Pago Inicial                          |  |  |  |
| Orden de Pago Final                            |  |  |  |
| Imprime Ordenes de Pago Para :                 |  |  |  |
| ○ Canal Capital ○ Contabilidad ○ Certificación |  |  |  |
| ● Por <u>I</u> mpresora O <u>P</u> or Pantalla |  |  |  |
| <u>A</u> ceptar <u>S</u> alir                  |  |  |  |

5 Informe Documento Equiv.a Factura: Es la relación de las certificaciones equivalentes a factura que el sistema le asigna todos los contratistas que no estan obligados a declarar iva. Con este reporte se suprime el control manual que se lleva en la oficina de tesorería, se puede generar en cualquier momento del día.

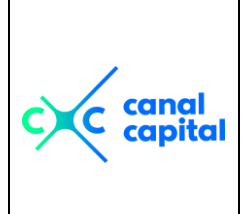

VERSIÓN: 2

**FINANCIERA** 

MANUAL USUARIO

**ORDENES DE PAGO** 

FECHA DE APROBACIÓN: 26/09/2016

**RESPONSABLE: SUBDIRECCIÓN** 

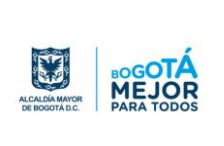

| Informe De Certificaciones de Pago Giradas     |                              |  |
|------------------------------------------------|------------------------------|--|
| MIREYA PARDO MONASTOQUE                        | Año de Trabajo: 2015         |  |
| Imprime Certificaciones de Pago por :          |                              |  |
| O Fecha Expedición                             | O Nro. <u>C</u> ertificación |  |
| Fecha Inicial                                  | 12/05/2015                   |  |
| Fecha Final                                    | 12/05/2015 dd/mm/aaaa        |  |
| Certif. de Pago Inicial                        |                              |  |
| Certif. de Pago Final                          |                              |  |
| Nro de Páginas a Imprimir:                     | 0                            |  |
| ● Por <u>I</u> mpresora O <u>P</u> or Pantalla |                              |  |
| <u>A</u> ceptar <u>S</u> alir                  |                              |  |

- 6 Oficina de Contabilidad: En este submenú, se generarn todos los reportes que para la oficina recontabilidad que se requieren para el control y conciliación contable.
- **6.1 Informe de Ordenes de Pago con Descto:** Es la relación de las órdenes de pago procesadas con todos descuentos realizados a cada pagos, este reporte se puede generar por fecha o por número de orden de pago.

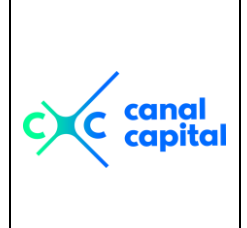

**VERSIÓN: 2** 

MANUAL USUARIO

FECHA DE APROBACIÓN: 26/09/2016

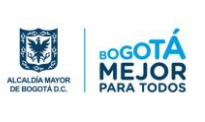

**ORDENES DE PAGO** 

**RESPONSABLE: SUBDIRECCIÓN** 

**FINANCIERA** 

| Informe de Ordenes                                                                                | de Pago Procesadas                                                                                     |  |
|---------------------------------------------------------------------------------------------------|----------------------------------------------------------------------------------------------------|--|
| MIREYA PARDO MONASTOQUE                                                                           | Año de Trabajo: 2015                                                                                   |  |
| Genera Ordenes de Pago por :<br>O Fecha<br>O Por Nro. de Orden de Pago<br>O Por Solicitud de Pago |                                                                                                    |  |
| Fecha Inicial<br>Fecha Final                                                                      | : <u>12/05/2015</u><br>dd/mm/aaaa                                                                      |  |
| Orden de Pago Inicial<br>Orden de Pago Final                                                      |                                                                                                    |  |
| Nro de Páginas a Imprimir .                                                                       | : 0                                                                                                    |  |
| Generar Por                                                                                       | <ul> <li>● Por Impresora</li> <li>○ Por Pantalla</li> <li>○ A Excel</li> <li>○ Inf. Exógena</li> </ul> |  |
| <u>A</u> ceptar <u>S</u> alir                                                                     |                                                                                                    |  |

6.2 Informe de Ordenes de Pago del C.N.T.V. Canceladas: Es la relación de las ordenes de pago que se han girado a los proveedores y que pertenecen a la comisión nacional de televisión.

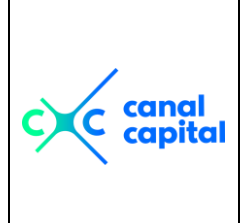

VERSIÓN: 2

**FINANCIERA** 

MANUAL USUARIO

**ORDENES DE PAGO** 

FECHA DE APROBACIÓN: 26/09/2016

**RESPONSABLE: SUBDIRECCIÓN** 

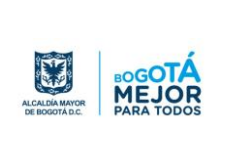

| Informe de Ordenes de Pago de la<br>Comision Nacion de Televisión (ANTV)<br>MIREYA PARDO MONASTOQUE Año de Trabajo: 2015 |  |  |
|----------------------------------------------------------------------------------------------------|--|--|
| Genera Ordenes de Pago por :<br>O Fecha<br>O Por Nro. de Orden de Pago                                                   |  |  |
| Fecha Inicial:12/05/2015<br>Fecha Final:12/05/2015 dd/mm/aaaa                                                            |  |  |
| Orden de Pago Inicial                                                                                                    |  |  |
| Nro de Páginas a Imprimir: 0                                                                                             |  |  |
| ● <u>P</u> or Impresora ○ <u>P</u> or Pantalla ○ A <u>E</u> xcel                                                         |  |  |
| <u>A</u> ceptar <u>S</u> alir                                                                                            |  |  |

**6.3** Ordenes de Pago Canceladas: Es la relación de las ordenes de pago que han sido giradas para su respectivo pago, este reporte se puede generar por fecha o por número de orden de pago.

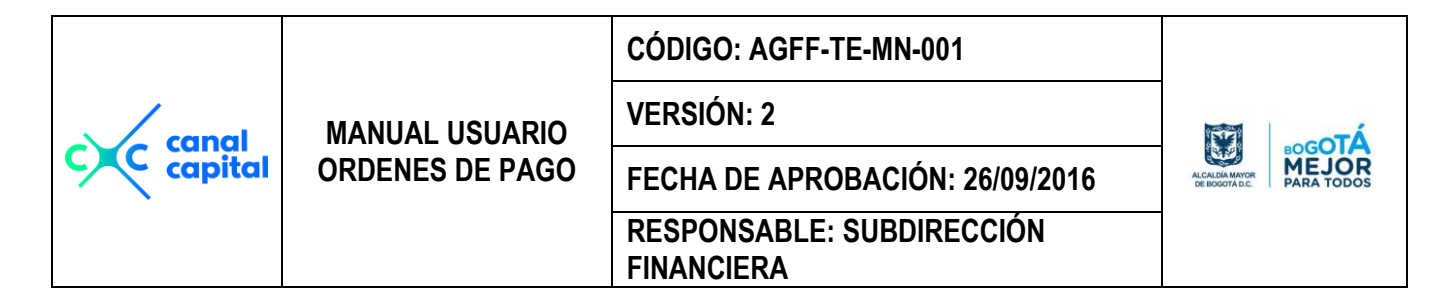

| Informe De Ordenes de Pago Canceladas                |
|------------------------------------------------------|
| MIREYA PARDO MONASTOQUE Formato De Control           |
| Imprime Ordenes de Pago por : Año de Trabajo: 2015   |
| ○ Fecha ○ Nro. <u>O</u> . P. ○ Para In <u>f</u> orme |
| Fecha Inicial                                        |
| Fecha Final                                          |
| Orden de Pago Inicial                                |
| Orden de Pago Final                                  |
| Nro de Páginas a Imprimir: 0                         |
| ● Por Impresora ○ Por Pantalla                       |
| <u>A</u> ceptar <u>S</u> alir                        |

6.4 Forma de Pago de OP's: Este reporte muestra la forma de pago que se le realizó a cada Orden de Pgo, y puede ser en Cheque, Cheque de Gerencia o Transferencia Electrónica. Este reporte se puede generar por fecha o por número de orden de pago.

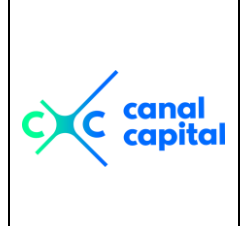

VERSIÓN: 2

**FINANCIERA** 

MANUAL USUARIO

**ORDENES DE PAGO** 

FECHA DE APROBACIÓN: 26/09/2016

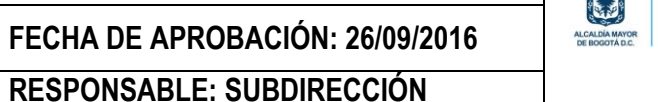

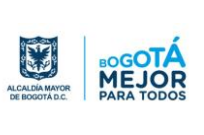

|   | Informe de OP. Por Tipo de Pago                                          |  |  |
|---|--------------------------------------------------------------------------|--|--|
| 1 | MIREYA PARDO MONASTOQUE Año de Trabajo: 2015                             |  |  |
|   | Imprime Ordenes de Pago por :                                            |  |  |
|   | ○ <u>Fecha</u> ○ Nro. <u>O</u> . P.                                      |  |  |
|   | Fecha Inicial                                                            |  |  |
|   | Fecha Final:12/05/2015                                                   |  |  |
|   | Orden de Pago Inicial                                                    |  |  |
|   | Orden de Pago Final                                                      |  |  |
|   | O <u>E</u> lectronica<br>O <u>Gerencia</u><br>O <u>C</u> heque<br>O Todo |  |  |
|   | Nro de Páginas a Imprimir: 0                                             |  |  |
|   | Por Impresora <u>P</u> or Pantalla                                       |  |  |
|   | <u>A</u> ceptar <u>S</u> alir                                            |  |  |

6.5 Libros de Contabilidad: Genera los libros para contabilidad, partiendo de los impuestos aplicados a cada Orden de Pago; los libros quie genera son: Ica, Iva, Retefuente, y Otros impuestos que hacen parte para el reporte a alas entidades de control. Este reporte se puede generar por impresora o por pantalla.

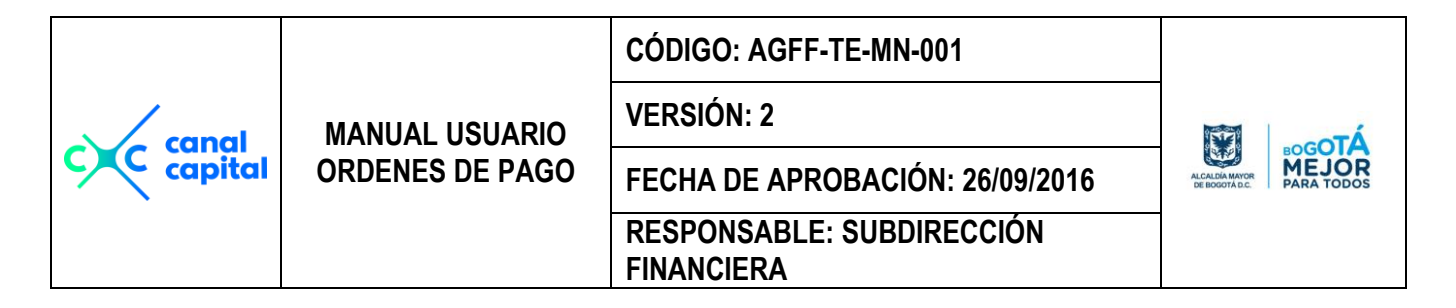

| Generacion de Libros Contables                                                   |                                                    |  |
|----------------------------------------------------------------------------------|----------------------------------------------------|--|
| MIREYA PARDO MONASTOQUE                                                          | Año de Trabajo: 2015                               |  |
| Genera Li<br>C Ica<br>C Iva<br>C Iva<br>C ReteFuen<br>C Otros Imp<br>C Otros Imp | bro de:<br>Ite<br>uestos<br>uestos 2               |  |
| C Otros Impuestos 3                                                              |                                                    |  |
| Fecha Inicial                                                                    | 12/05/2015<br>12/05/2015<br>0<br>0<br>Por Pantalla |  |
| <u>A</u> ceptar <u>S</u> alir                                                    |                                                    |  |

**6.6 Conciliación Bancaria:** Es la relación de todos los movimientos que se realizaron en un periodo con afectación contable, puede ser un mes, una semana o un día, se puede generar para todos los bancos o por un solo banco, el reporte puede salir por pantalla o por impresora y lo puede generar en cualquier momento del día.

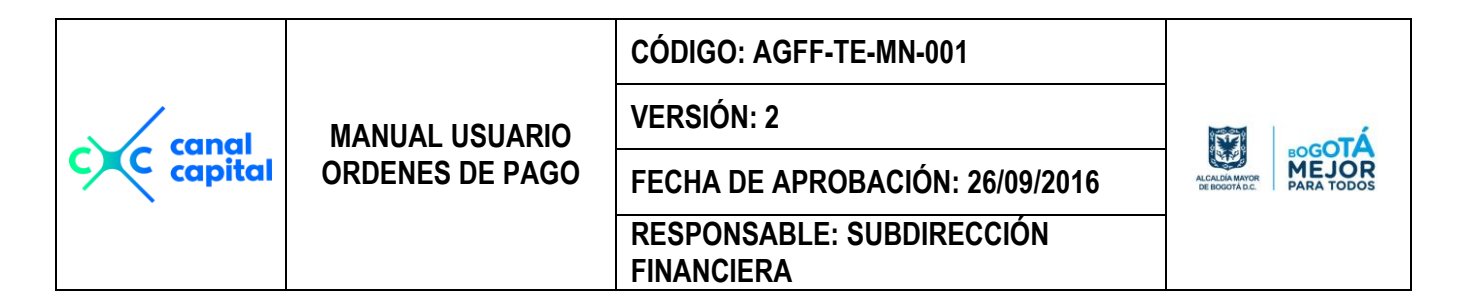

| Imprime Conciliación Bancaria          |                     |  |
|----------------------------------------|---------------------|--|
| MIREYA PARDO MONASTOQUE                | ño de Trabajo: 2015 |  |
| Imprime : C(Todos los Bancos) C Por Ba | anco                |  |
| Banco :                                |                     |  |
| Fecha Inicial 12/05/2015               | 1/                  |  |
| Fecha Final 12/05/2015                 | d/mm/aaaa           |  |
| Nro de Páginas a Imprimir: 0           |                     |  |
| ○ Por Impresora ○ Por Pantalla         |                     |  |
| <u>A</u> ceptar <u>S</u> alir          |                     |  |

6.7 Ordenes de Pago para Siigo:

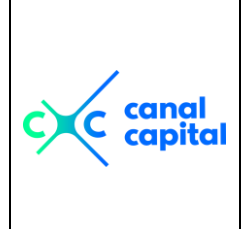

VERSIÓN: 2

**FINANCIERA** 

**MANUAL USUARIO** 

**ORDENES DE PAGO** 

FECHA DE APROBACIÓN: 26/09/2016

RESPONSABLE: SUBDIRECCIÓN

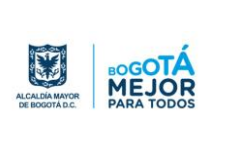

| Ordenes de Pago Procesadas para              |  |  |
|----------------------------------------------|--|--|
| MIREYA PARDO MONASTOQUE Año de Trabajo: 2015 |  |  |
| Periodo a Generar:                           |  |  |
| Fecha Inicial: 12/05/2015 dd/mm/yyyy         |  |  |
| Fecha Final                                  |  |  |
|                                              |  |  |
| Genera Informe Para:                         |  |  |
| ○ <u>C</u> ausación ○ Cance <u>l</u> ación   |  |  |
| Consecutivos Generados                       |  |  |
| Comprobante Inicial                          |  |  |
| Comprobante Final                            |  |  |
| ● Por Impresora ○ Por Pantalla               |  |  |
| <u>A</u> ceptar <u>S</u> alir                |  |  |

|           |                 | CÓDIGO: AGFF-TE-MN-001                  |                                |
|-----------|-----------------|-----------------------------------------|--------------------------------|
| capal     | MANUAL USUARIO  | VERSIÓN: 2                              | To and                         |
| c capital | ORDENES DE PAGO | FECHA DE APROBACIÓN: 26/09/2016         | ALCALDÍA MAYOR<br>DE BOGOTA DC |
|           |                 | RESPONSABLE: SUBDIRECCIÓN<br>FINANCIERA |                                |

**7** Ordenes de Pago Anuladas: Es la relación de las ordenes de pago que han sido anuladas, y se puede generar por periodos de fechas definidos por el usuario, este reporte se puede generar por impresora o por pantalla.

| Imprime Ordenes de Pago Anuladas                                                                                                    |                      |  |
|----------------------------------------------------------------------------------------------------|----------------------|--|
| MIREYA PARDO MONASTOQUE                                                                                                    | Año de Trabajo: 2015 |  |
| Fecha Inicial       12/05/2015         Fecha Final       12/05/2015         Nro de Páginas a Imprimir       0         © Por Impresora       © Por Panto | dd/mm/aaaa           |  |
| <u>A</u> ceptar <u>S</u> alir                                                                                                    |                      |  |

| c canal<br>capital | MANUAL USUARIO<br>ORDENES DE PAGO | CÓDIGO: AGFF-TE-MN-001                  |                                  |
|--------------------|-----------------------------------|-----------------------------------------|----------------------------------|
|                    |                                   | VERSIÓN: 2                              | ALCAZIDA MANOR<br>DE IROODYTALC. |
|                    |                                   | FECHA DE APROBACIÓN: 26/09/2016         |                                  |
|                    |                                   | RESPONSABLE: SUBDIRECCIÓN<br>FINANCIERA |                                  |

8 Imprime Certificado: Es la relación de todos los pagos que se le han realizado a los proveedores, incluyendo pagos de años anteriores, esta consulta se puede realizar por contrato, o por todos los contratlos que ha tenido el proveedor o contratista. este reporte se puede generar por impresora o por pantalla.

| Certificación Proveedores                    |
|----------------------------------------------|
| MIREYA PARDO MONASTOQUE Año de Trabajo: 2015 |
| Nombre                                       |
| Consulta por C Todo 0 C Por Contrato         |
| Nro. Contrato                                |
| Clase Documento                              |
| Nro. Orden Pago Relación de Giro :           |
| Concepto                                     |
| Clase de Contrato:                           |
| Valor Bruto : S0.00 Folios : 0               |
|                                              |

| c canal<br>capital | MANUAL USUARIO<br>ORDENES DE PAGO | CÓDIGO: AGFF-TE-MN-001                  | ALCALIA MAYOR<br>DE DEODTAILC |
|--------------------|-----------------------------------|-----------------------------------------|-------------------------------|
|                    |                                   | VERSIÓN: 2                              |                               |
|                    |                                   | FECHA DE APROBACIÓN: 26/09/2016         |                               |
|                    |                                   | RESPONSABLE: SUBDIRECCIÓN<br>FINANCIERA |                               |

## Módulo de Utilidades

| <u>S</u> istema | <u>T</u> ablas | <u>P</u> ago a Contratistas | <u>B</u> ancos | <u>R</u> eportes | <u>Utilidades</u> <u>?</u> <u>u</u> suario <u>A</u> ño                          |                  |                                                                 |
|-----------------|----------------|-----------------------------|----------------|------------------|---------------------------------------------------------------------------------|------------------|-----------------------------------------------------------------|
|                 |                |                             |                |                  | <u>Cambio de claves</u><br><u>O</u> rdena Bases<br>Actualiza <u>P</u> arámetros | •<br>            | <u>C</u> ambio Claves Usuarios<br><u>A</u> ctivación de Usuario |
|                 |                |                             |                |                  | <u>G</u> enera Archivos Planos                                                  | •                |                                                                 |
|                 |                |                             |                |                  | <u>B</u> uscar un Registro<br>Buscar <u>S</u> iguiente Registro                 | CTRL+B<br>CTRL+G |                                                                 |
|                 |                |                             |                |                  | <u>P</u> roceso de Cierre de Fin de                                             | Año              |                                                                 |
|                 |                |                             |                |                  | Backup <u>D</u> iario<br>Backup <u>M</u> ensual                                 |                  |                                                                 |
|                 |                |                             |                |                  | <u>R</u> ecuperación de Copias                                                  |                  |                                                                 |
|                 |                |                             |                |                  | <u>E</u> specificar Impresora                                                   |                  |                                                                 |

En este módulo se realizan varias acciones de mantenimiento, parametrización, generación de interfases y procesos de cierre.

1 **Cambio de Claves:** En esta opción se cambian las claves de seguridad, se crean nuevos usuarios, y se activan aquellos usuarios que por alguna circunstancia salieron mal de la aplicación. Esta compuesto asi:

| Cambio de Claves                         |                                                                                                    |                      |  |  |
|------------------------------------------|----------------------------------------------------------------------------------------------------|----------------------|--|--|
| MIREYA PARDO MONAS                       | TOQUE                                                                                                | Año de Trabajo: 2015 |  |  |
| Clave Para                               | <ul> <li>○ <u>U</u>suario Nuevo</li> <li>○ <u>C</u>ambio de Clave</li> </ul>                         |                      |  |  |
| Oficina Usuario<br>Usuario               |                                                                                                    |                      |  |  |
| Nivel de Acceso                          | <ul> <li><u>A</u>cceso Total</li> <li><u>C</u>onsultas/Modifica</li> <li><u>C</u>onsultas</li> </ul> |                      |  |  |
| Clave Anterior<br>Clave Nueva<br>Usuario |                                                                                                    |                      |  |  |
|                                          | <u>A</u> ceptar <u>S</u> alir                                                                        |                      |  |  |

| c canal<br>capital | MANUAL USUARIO<br>ORDENES DE PAGO | CÓDIGO: AGFF-TE-MN-001                  |                               |  |
|--------------------|-----------------------------------|-----------------------------------------|-------------------------------|--|
|                    |                                   | VERSIÓN: 2                              |                               |  |
|                    |                                   | FECHA DE APROBACIÓN: 26/09/2016         | ALCALDIA MAYOR<br>DE BOGOTALC |  |
|                    |                                   | RESPONSABLE: SUBDIRECCIÓN<br>FINANCIERA |                               |  |

- Cambio de Claves de Usuarios: Permite crear usuarios nuevos, con todos los atributos que se requieren para ingresar a la aplicación, esta compuesta asi:
- Usuario Nuevo: Es cuando se va a crear un nuevo usuario para el manejo de la aplicación.
- **Cambio de Clave:** Cada vez que el usuario desee cambiar de clave, escoge esta opción, se recomienda cambiarla por lo menos una vez al mes.
- Nivel de Acceso: Son los permisos que se le asignan a cada usuario
- Acceso Total: No tiene restricciones para el manejo de la información, es el único usuario que puyede crear y asignar claves y permisos.
- **Consultas y Modificación:** No puede modificar parámetros ni cambiar claves de seguridad.
- **Consultas:** Graba información y genera algunos informes.
- **Clave Anterior:** Digita la clave actual, el sistema la valida si es correcta lo deja continuar, de lo contrario debe digitarla nuevamente hasta que sea bien digitada y validada por el sistema, por seguridad esta clave no se puede visualizar en el momento de su digitación.
- **Clave Nueva:** Ingresa la clave definidda por el usuario, una vez digitada, pulsa enter y el sistema le pide que la vuelva a digitar, si coincide con la anterior, la clave ha sido aceptada, o si no debe repetir el proceso en este campo.
- **Usuario:** Se digita el nombre del nuevo Usuario que va a ingresar al sistema.

| c canal<br>capital | MANUAL USUARIO<br>ORDENES DE PAGO | CÓDIGO: AGFF-TE-MN-001                  | NE Lootá                       |
|--------------------|-----------------------------------|-----------------------------------------|--------------------------------|
|                    |                                   | VERSIÓN: 2                              |                                |
|                    |                                   | FECHA DE APROBACIÓN: 26/09/2016         | ALCALDIA MAYOR<br>DE BOGOTALC. |
|                    |                                   | RESPONSABLE: SUBDIRECCIÓN<br>FINANCIERA |                                |

**1.2** Activación de Usuarios: Permite activar aquellos usuarios que por alguna razon han salido mal de la aplicación. Para activar un usuario, pulsa el boton que aparece en pantalla de flecha hacia la derecha o hacia la izquierda, hasta que ubique al usuario afectado, para activarlo pulsa el botón de modificar información y se posiciona en la opción Estado Usuario y lo deja en "N", que significa Usuario inactivo.

| Consulta Usuarios Activos e Inactivos (O.P.)<br>MIREYA PARDO MONASTOQUE Año de Trabajo: 2015 |                                     |  |  |  |
|----------------------------------------------------------------------------------------------|-------------------------------------|--|--|--|
| Nombre Usuario                                                                               | USUARIO UNO                         |  |  |  |
| Oficina                                                                                      | 10000000                            |  |  |  |
| Fecha Ingreso                                                                                | 07/11/2006 Hora de Ingreso 15:57:26 |  |  |  |
| Estado Usuario                                                                               |                                     |  |  |  |
|                                                                                              |                                     |  |  |  |
| c canal<br>capital | MANUAL USUARIO<br>ORDENES DE PAGO | CÓDIGO: AGFF-TE-MN-001                  |                                  |
|--------------------|-----------------------------------|-----------------------------------------|----------------------------------|
|                    |                                   | VERSIÓN: 2                              | λ.                               |
|                    |                                   | FECHA DE APROBACIÓN: 26/09/2016         | ALCALDÍA MAYOR<br>DE IDOGOTA DC. |
|                    |                                   | RESPONSABLE: SUBDIRECCIÓN<br>FINANCIERA |                                  |

2 Ordena Bases: Con este proceso Ud. garantiza la calidad de la información, porque cada vez que corre este proceso, la información va a estar disponible para consultar, modificar o adicionar,, se recomienda realizarlo por lo menos una vez al día y que no haya nadie trabajando en sistema.

|                     |                                                    | _  |         |    |      |     |        |          |   |      |
|---------------------|----------------------------------------------------|----|---------|----|------|-----|--------|----------|---|------|
|                     | <==== RECONSTRUCCION DE APUNTADORES (INDICES)====> |    |         |    |      |     |        |          |   |      |
| VARITEMP:<br>stros. | Temporal                                           | de | Ordenes | de | pago | CON | Varias | Reservas | Ø | Regi |
|                     |                                                    |    |         |    |      |     |        |          |   |      |

**3.** Actualiza Parámetros: Con este proceso usted define los valores iniciales para los consecutivos de los números de la Orden de pago, el número de registro, número de Factura, Numero de comprobantes de contabilidad, al igual que los nombres de los jefes de las oficinas que firman la Orden de pago.

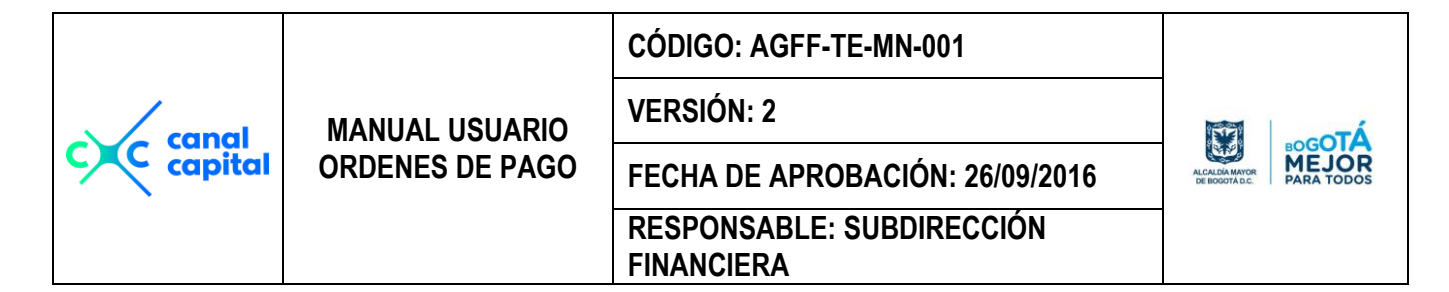

| Definición de Pa                 | rámetros Básicos                |
|----------------------------------|---------------------------------|
| MIREYA PARDO MONASTOQUE          | Año de Trabaje: 2016            |
| Porcentaje Actual del Iva        | Porcentaje Anterior             |
| 16.00                            | 16.00                           |
| Nro de Orden de Pago             | Nro de Planilla de Pago         |
| Nro de Factura (contratistas)    | 347<br>Nro de Badicado          |
| 1267                             |                                 |
| Salario Minimo Legal Vigente     | Valor U.V.T.                    |
| 685,455                          | 29,753                          |
| Cierres                          | Contables                       |
| Activa Cierre Contable           |                                 |
| Fecha Ultima Orden de Pago       | Fecha de Cierre Contable        |
| 31/05/2016 dd/mm/aaaa            | 03/06/2016                      |
|                                  |                                 |
| Consecutiv                       | os Contables                    |
|                                  | NTO Comprobance de Pagos        |
| Código Contable para A.N.T.V.    | Código Contable para la S.E. D. |
| 52110904                         | 79050227                        |
| Responsables                     | del Presunuesto                 |
|                                  |                                 |
| Urdenador del Gasto              |                                 |
| Responsable Subd. Financiera:    |                                 |
| Responsable Uficina de Ppto:     |                                 |
| Responsable Oficina de Tesorería | MIRETA PARDU MUNAST UUUE        |
| Responsable Registro Contable    | CARLOS RAMIRO FLOREZ ECHENIQUE  |
|                                  |                                 |

Si este documento se encuentra impreso no se garantiza su vigencia, por lo tanto es copia No Controlada. La versión vigente reposará en la carpeta del Sistema Integrado de Gestión en la intranet. Verificar su vigencia en el listado maestro de documentos.

+

|         |                 | CÓDIGO: AGFF-TE-MN-001                  |                                  |
|---------|-----------------|-----------------------------------------|----------------------------------|
| canal   | MANUAL USUARIO  | VERSIÓN: 2                              | ÀTo-                             |
| copital | ORDENES DE PAGO | FECHA DE APROBACIÓN: 26/09/2016         | ALCALDIA MAYOR<br>DE BOGOTA D.C. |
|         |                 | RESPONSABLE: SUBDIRECCIÓN<br>FINANCIERA |                                  |

**4. Interfaz Predis:** Este proceso permite leer un archivo plano generado por el programa de Predis con toda la información presupuestal actualizada, para que sea cargada al aplicativo depagos, es muy importante realizár este proceso cada vez que se haga una actualización en el sistema Predis.

| Interfase con el Sistema Predis                                                                             |  |  |  |  |  |
|----------------------------------------------------------------------------------------------------|--|--|--|--|--|
| MIREYA PARDO MONA STOQUE Año de Trabajo: 2015                                                               |  |  |  |  |  |
| RECUERDE:                                                                                                   |  |  |  |  |  |
| ESTE PROCESO, ES PARA ACTUALIZAR LA INFORMACION DE PREDIS<br>PARA EL SISTEMA DE PAGOS.                      |  |  |  |  |  |
| POR ESO ES IMPORTANTE REALIZAR ESTA INTERFAZ, CADA VEZ QUE<br>HAYA UNA NOVEDAD EN EL PRESUPUESTO DE PREDIS. |  |  |  |  |  |
| Aceptar Salir                                                                                               |  |  |  |  |  |

| 💓 Abrir                          |                                                                                                    |                                                                                                  | x                             |
|----------------------------------|----------------------------------------------------------------------------------------------------|--------------------------------------------------------------------------------------------------|-------------------------------|
| Buscar Archivo Plano de<br>*.txt | Directorios:<br>c:\ordpago<br>c:\<br>c:\<br>c:\<br>c:\<br>c:\<br>c:\<br>c:\<br>c:<br>c:<br>c:<br>c:<br>c:<br>c:<br>c:<br>c:<br>c:<br>c: | ▲<br>■<br>■<br>■<br>■<br>■<br>■<br>■<br>■<br>■<br>■<br>■<br>■<br>■<br>■<br>■<br>■<br>■<br>■<br>■ | Nuevo<br>Examinar<br>Cancelar |

| c canal<br>capital | MANUAL USUARIO<br>ORDENES DE PAGO | CÓDIGO: AGFF-TE-MN-001                  |                                 |
|--------------------|-----------------------------------|-----------------------------------------|---------------------------------|
|                    |                                   | VERSIÓN: 2                              |                                 |
|                    |                                   | FECHA DE APROBACIÓN: 26/09/2016         | ALCALDIA MAYOR<br>DE BOGOTA DC. |
|                    |                                   | RESPONSABLE: SUBDIRECCIÓN<br>FINANCIERA |                                 |

- **5 Genera Archivo Planos:** Este proceso permite generar los archivos planos para ser actualizados en contabilidad mediante el sistema Siigo, actualizando la informacíon en esta aplicación.
  - 5.1 Verifica Estado de las O.P.: En este proceso verifica que antees de generar la información para subir a contabilidad se encuentre con sumas iguales, es decir débitos iguales a los créditos, Si existe alguna diferencia, el sistema genera por pantalla un reporte decausación con las órdenes de pago descuadradas, lo mismo con la infoirmación de cancelación contable.

| Verificacion de Comprobantes Contables |                           |  |  |  |  |
|----------------------------------------|---------------------------|--|--|--|--|
| MIREYA PARDO MONASTOQUE                | Año de Trabajo: 2015      |  |  |  |  |
| RECUERDE:                              |                           |  |  |  |  |
| ESTE PROCESO, ES PARA REVISAR          | Y VERIFICAR QUE CADA      |  |  |  |  |
| ORDEN DE PAGO, HAYA SIDO BIEN          | LIQUIDADA (SUMAS IGUALES) |  |  |  |  |
| SI HAY ERRORES, SE GENERARA UN         | INFORME PARA REVISAR.     |  |  |  |  |
| Fecha Inicial                          | 2015 dd/mm/yyyy           |  |  |  |  |
| Fecha Final                            | 2015 dd/mm/yyyy           |  |  |  |  |
|                                        |                           |  |  |  |  |
| <u>A</u> ceptar <u>S</u> alir          |                           |  |  |  |  |

**5.2 Reversa Movimientos (Planos):** Este proceso es para reversar los consecutivos que se les asignó a los comprobantes que se cargan a copntabilidad por medio delos archivos planos.

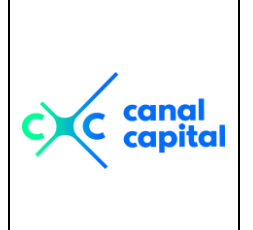

#### CÓDIGO: AGFF-TE-MN-001

VERSIÓN: 2

**FINANCIERA** 

MANUAL USUARIO ORDENES DE PAGO

FECHA DE APROBACIÓN: 26/09/2016

**RESPONSABLE: SUBDIRECCIÓN** 

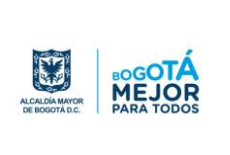

| Proceso para Reversar los Archivos Planos<br>de las Ordenes de Pago |  |  |  |  |
|---------------------------------------------------------------------|--|--|--|--|
| CARLOS RAMIRO FLOREZ Año de Trabajo: 2015                           |  |  |  |  |
| Periodo a Reversar :                                                |  |  |  |  |
| Fecha Inicial: 13/05/2015 dd/mm/yyyy                                |  |  |  |  |
| Fecha Final: 13/05/2015 dd/mm/yyyy                                  |  |  |  |  |
| Ultimos Consecutivos Generados<br>Comprobante para las O.P          |  |  |  |  |
| Afecta a :<br>O Causación O CanceLación O Ambos                     |  |  |  |  |
| <u>A</u> ceptar <u>S</u> alir                                       |  |  |  |  |

- **5.3 Genera plano para las O. de Pago:** En este proceso se genera toda la información de todas las órdenes de pago liquidadas en contabilidad y que ya han sido pagadas. Tiene dos opciones, la primera es para generar el archivo plano, y la segunda es para reprocesar la información de cualquier día. Una vez generado la información por la primera opción, el sistema no permite volver a generar esa misma información, para casos especiales se utiliza la segunda opción. Para ambos casos se genera un archivo con la siguiente nomenclatura para su identificación:
- OP + DDMMAAAA (OP291109.TXT): En este archivo se almacena toda la información relacionada con la Causación de la Orden de Pago, este archivo se encuentra en el equipo de cada usuario, donde se corre este proceso asi: C:\ORDPAGO\PLANOS\
- PA + DDMMAAAA (PA291109.TXT): En este archivo se almacena toda la información relacionada con la Cancelación de la Orden de Pago. este

| c canal<br>capital | MANUAL USUARIO<br>ORDENES DE PAGO | CÓDIGO: AGFF-TE-MN-001                  |                                 |
|--------------------|-----------------------------------|-----------------------------------------|---------------------------------|
|                    |                                   | VERSIÓN: 2                              | μ.<br>                          |
|                    |                                   | FECHA DE APROBACIÓN: 26/09/2016         | ALCALDA MAYOR<br>DE BOGOTA D.C. |
|                    |                                   | RESPONSABLE: SUBDIRECCIÓN<br>FINANCIERA |                                 |

archivo se encuentra el equipo de cada usuario, donde se corre este proceso asi: C:\ORDPAGO\PLANOS\

| Genera Archivo Plano Para Contabilidad<br>Ordenes de Pago                             |  |  |  |  |  |
|---------------------------------------------------------------------------------------|--|--|--|--|--|
| MIREYA PARDO MONASTOQUE Año de Trabajo: 2015                                          |  |  |  |  |  |
| <ul> <li><u>Genera Archivo Plano</u></li> <li><u>R</u>eprocesa Información</li> </ul> |  |  |  |  |  |
| Fecha Inicial                                                                         |  |  |  |  |  |
| Fecha Final                                                                           |  |  |  |  |  |
| Ultimos Consecutivo Generados                                                         |  |  |  |  |  |
| Comprobante para las O.P                                                              |  |  |  |  |  |
| Comprobante para Pagos N                                                              |  |  |  |  |  |
| Genera Reporte por                                                                    |  |  |  |  |  |
| ● <u>P</u> or Impresora ○ <u>P</u> or Pantalla                                        |  |  |  |  |  |
| Imprime :                                                                             |  |  |  |  |  |
| ● <u>C</u> ausación ○ Cance <u>L</u> ación                                            |  |  |  |  |  |
| <u>A</u> ceptar <u>S</u> alir                                                         |  |  |  |  |  |

- Fecha Inicial y Fecha Final: Es la fecha de cuando se desea generar la información para ser actualizada en contabilidad.
- **Comprobante para las OP.:** Es el consecutivo del comprobante para las Ordenes de pago que se grabaron durante el periodo definido por el usuario y que a cargar al programa de contabilidad.
- **Comprobante para Pagos N:** Es el consecutivo del comprobante para las Ordenes de pago que se pagaron durante el periodo definido por el usuario y que se va a cargar al programa de contabilidad.

| c canal<br>capital | MANUAL USUARIO<br>ORDENES DE PAGO | CÓDIGO: AGFF-TE-MN-001                  |                                |
|--------------------|-----------------------------------|-----------------------------------------|--------------------------------|
|                    |                                   | VERSIÓN: 2                              |                                |
|                    |                                   | FECHA DE APROBACIÓN: 26/09/2016         | ALCALDA MAYOR<br>DE DOGOTA DC. |
|                    |                                   | RESPONSABLE: SUBDIRECCIÓN<br>FINANCIERA |                                |

- Esta información se puede generar por pantalla o por impresora, y si el usuario lo desea puede imprimir o la Causación o lo Cancelación contable, o ambos comprobantes.
- 6 Buscar un Registro: Esta opción se activa en el mismo momento que esta consultado una tabla, se puede realizar búsquedas por cualquier campo de la tabla abierta. Se activa pulsando al tiempo las teclas de CTRL+B.
- **7 Buscar Siguiente Registro:** Continua la búsqueda en los siguientes registro del mismo rango de información pulsando las teclas **CTRL+G**.

| Buscar                                    |                                                       | ×                                   |
|-------------------------------------------|-------------------------------------------------------|-------------------------------------|
| Buscar:                                   | inversion                                             | Buscar                              |
| – Opciones –<br>☑ Ignorar k<br>☑ En varia | MAY/min 「 <u>S</u> ólo palabras completas<br>s líneas | <u>R</u> eemplazar todo<br>Cancelar |

9. Proceso de Cierre de Fin de Año: Este es un proceso que permite cerrar un año y automáticamente crea los directorios de trabajo para el nuevo año, con las respectivas bases de datos en blanco listas para almacenar la información concerniente al nuevo año de trabajo.

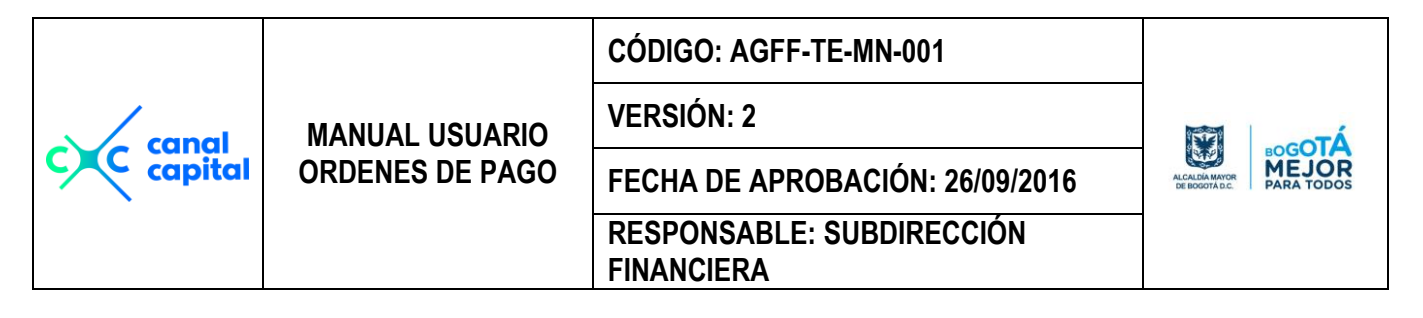

| Cierre de Fin de Año                                                                                                    |  |  |  |  |  |  |
|----------------------------------------------------------------------------------------------------|--|--|--|--|--|--|
| MIREYA PARDO MONA STOQUE Año de Trabajo: 2015                                                                                                    |  |  |  |  |  |  |
| Atención: Si esta seguro que desea hacer el cierre del año,<br>Asegurese que no haya nadie trabajando en la<br>Aplicación, y <u>RECUERDE</u> que una vez elaborado<br>El cierre, usted no podrá grabar más Ordenes de<br>Pago, ni Modificar la información ya grabada en<br>Este año de 2015 |  |  |  |  |  |  |
| Año Que va a Cerrar : 2015                                                                                                    |  |  |  |  |  |  |
| <u>A</u> ceptar <u>S</u> alir                                                                                                    |  |  |  |  |  |  |

10. Backup Diario: Este es un proceso guarda la información de los datos a diario, en un directorio en el servidor, dentro de financie ubicado asi: *Financie\Backup\Ordpago*, en este directorio se guarda la información de sólo datos empaquetado con el siguiente archivo: 22052000.OGP, este nombre de archivo se crea automáticamente con la fecha del sistema, es creado con un empaquetador llamado zip.

| Sistema | Tablas | Pago a Contratistas | Bancos | Reportes | Utilidades ? usuario Año                                                                  |
|---------|--------|---------------------|--------|----------|-------------------------------------------------------------------------------------------|
|         |        |                     |        |          | <u>C</u> ambio de claves<br><u>O</u> rdena Bases                                          |
|         |        |                     |        |          | Actualiza <u>P</u> arámetros<br><u>I</u> nterfaz Predis<br><u>G</u> enera Archivos Planos |
|         |        |                     |        |          | Buscar un RegistroCTRL+BBuscar Siguiente RegistroCTRL+G                                   |
|         |        |                     |        |          | Proceso de Cierre de Fin de Año                                                           |
|         |        |                     |        |          | Backup <u>D</u> iario<br>Backup <u>M</u> ensual                                           |
|         |        |                     |        |          | <u>R</u> ecuperación de Copias                                                            |
|         |        |                     |        |          | <u>E</u> specificar Impresora                                                             |

|         |                 | CÓDIGO: AGFF-TE-MN-001                  |                               |
|---------|-----------------|-----------------------------------------|-------------------------------|
| capal   | MANUAL USUARIO  | VERSIÓN: 2                              | μ                             |
| capital | ORDENES DE PAGO | FECHA DE APROBACIÓN: 26/09/2016         | ALCALDIA MAYOR<br>DE BODOTALC |
|         |                 | RESPONSABLE: SUBDIRECCIÓN<br>FINANCIERA |                               |

- 11. Backup Mensual: Este es un proceso guarda la información de los datos mensual, se debe realizar e último día de cada mes, y se quarda en un directorio en el servidor, dentro de financie ubicado asi: Financie/Backup/Ordpago. en este directorio se guarda la información de datos y Programas (EXE) y formatos de reportes, empaquetado con el siguiente archivo: 22052000.OGP, este nombre de archivo se crea automáticamente con la fecha del sistema. Se recomienda que la información de estos backups diarios sea guardada en una cinta por parte de la oficina de sistemas con el nombre del mes y año de proceso, cada archivo de backup diario ocupa aproximadamente 470.000 Kb. lo que indica que al subirla a cinta los aproximadamente 23 archivos de copias que se generan en un mes ocupan aproximadamente 12 megas por mes.
- 12. Recuperación de Copias: Para recuperar la información de copias, se escoge esta opción y en pantalla usted vera todos los archivos ordenados por fecha, de las copias que ha realizado, selecciona el que necesite y pulsa el botón de Iniciar, este proceso desempaqueta la información y la reemplaza por la información actual, se debe tener mucho cuidado con la manipulación de este comando, porque si lo ejecuta pierde toda la información actual y la reemplaza por la del backup escogido.

| Open in the second                                                                                                    |                                                                                                    |                           |
|----------------------------------------------------------------------------------------------------|----------------------------------------------------------------------------------------------------|---------------------------|
| Seleccione Backup:         28082000.ogp         27062000.ogp         27092000.ogp         28062000.ogp         28082000.ogp         29052000.ogp         29052000.ogp         30052000.ogp         30082000.ogp | Directory:<br>w:\copias\ordpago\<br>Copias<br>ordpago<br>ordp2001<br>Urive:<br>Trive:<br>w: \\srvexc01\financi | None<br>Iniciar<br>Cancel |

**13. Especificar Impresora:** Este es un proceso propio de Windows, que se implementó a la aplicación para que el usuario pueda seleccionar su propia impresora y el tamaño del papel para generar sus propios informes, sin que tenga la imperiosa necesidad de salir de la aplicación.

Si este documento se encuentra impreso no se garantiza su vigencia, por lo tanto es copia No Controlada. La versión vigente reposará en la carpeta del Sistema Integrado de Gestión en la intranet. Verificar su vigencia en el listado maestro de documentos.

| c canal<br>capital | MANUAL USUARIO<br>ORDENES DE PAGO | CÓDIGO: AGFF-TE-MN-001                  |                                           |
|--------------------|-----------------------------------|-----------------------------------------|-------------------------------------------|
|                    |                                   | VERSIÓN: 2                              | To an an an an an an an an an an an an an |
|                    |                                   | FECHA DE APROBACIÓN: 26/09/2016         | ALCALDÍA MAYOR<br>DE IDOGOTA DC.          |
|                    |                                   | RESPONSABLE: SUBDIRECCIÓN<br>FINANCIERA |                                           |

| Configurar im | presión                | ×                |
|---------------|------------------------|------------------|
| - Impresora - |                        |                  |
| Nombre:       | PrimoPDF               | Propiedades      |
| Estado:       | Listo                  |                  |
| Tipo:         | PrimoPDF               |                  |
| Ubicación:    | PrimoPort:             |                  |
| Comentario    |                        |                  |
| Papel         |                        | Orientación      |
| Tamaño:       | A3 💌                   | • Vertical       |
| Origen:       | Selección automática 🗨 | C Horizontal     |
| Red           | ]                      | Aceptar Cancelar |

## Módulo?

| Sistema | Radicacion de Pagos | Pago a Contratistas | Bancos | Tablas Básicas | Reportes | Utilidades | ? Usuario Año                         |
|---------|---------------------|---------------------|--------|----------------|----------|------------|---------------------------------------|
|         |                     |                     |        |                |          |            | <u>C</u> alculadora                   |
|         |                     |                     |        |                |          |            | Agenda-Calendario                     |
|         |                     |                     |        |                |          |            | <u>A</u> cerca de las ordenes de Pago |
|         |                     |                     |        |                |          |            |                                       |

|           |                 | CÓDIGO: AGFF-TE-MN-001                  |                               |
|-----------|-----------------|-----------------------------------------|-------------------------------|
| canal     | MANUAL USUARIO  | VERSIÓN: 2                              | ÀTo-oTÁ                       |
| c capital | ORDENES DE PAGO | FECHA DE APROBACIÓN: 26/09/2016         | ALCALDA MAYOR<br>DE IDODITADO |
|           |                 | RESPONSABLE: SUBDIRECCIÓN<br>FINANCIERA |                               |

1. Calculadora: Este módulo es un utilitario más de ayuda al usuario, aquí se encuentra el manejo de una calculadora y una agenda, con la calculadora puede realizar varias operaciones básicas sin necesidad de recurrir a otra calculadora manual o tener que salir del sistema.

| 🍯 Calculadora 🛛 🔲 🖂 |          |   |          |          |   |
|---------------------|----------|---|----------|----------|---|
| _                   |          |   |          |          |   |
|                     |          |   |          |          | U |
| мс                  | 7        | 8 | 9        | L -      | 5 |
|                     | -        |   |          |          |   |
|                     | 4        | 3 | <u>ь</u> |          |   |
|                     | <u> </u> | 2 | 3        | <u> </u> |   |
| M-                  | 0        |   | ±        | +        | = |

2. Agenda - Calendario: En la agenda que es la otra opción, es para estar actualizado, crear citas, tener un calendario a la mano y poder lo programar. Son utilitarios propios de Windows que se utilizan para ayudar en las labores diarias de los usuarios.

| ¥                                  | Ca | len | dari | io/A | gen | - 🗆 × |                       |
|------------------------------------|----|-----|------|------|-----|-------|-----------------------|
| Junio 2016<br>Do Lu Ma Mi Ju Vi Sá |    |     |      |      |     |       | +                     |
|                                    |    |     | 1    | 2    | 3   | 4     |                       |
| 5                                  | 6  | 7   | 8    | 9    | 10  | 11    |                       |
| 12                                 | 13 | 14  | 15   | 16   | 17  | 18    |                       |
| 19                                 | 20 | 21  | 22   | 23   | 24  | 25    |                       |
| 26                                 | 27 | 28  | 29   | 30   |     |       |                       |
|                                    |    |     |      |      |     |       | *                     |
| <                                  | Me | s   | M    | es > |     | < 1   | Año Año > <u>H</u> oy |

| coccanal MA<br>Capital ORI |                 | CÓDIGO: AGFF-TE-MN-001                  |                                  |
|----------------------------|-----------------|-----------------------------------------|----------------------------------|
|                            | MANUAL USUARIO  | VERSIÓN: 2                              | Δ                                |
|                            | ORDENES DE PAGO | FECHA DE APROBACIÓN: 26/09/2016         | ALCALDÍA MAYOR<br>DE IDOGOTA DC. |
|                            |                 | RESPONSABLE: SUBDIRECCIÓN<br>FINANCIERA |                                  |

**3. Acerca de las Ordenes de Pago:** Es la certificación de garantía para afrontar el Y2K.

| 🔤 Acerca de Las Ordenes de Pago 🛛 🔀 |                                                                                                    |                                             |  |  |  |
|-------------------------------------|----------------------------------------------------------------------------------------------------|---------------------------------------------|--|--|--|
| SISTEMA DE ORDENES DE PAGO          |                                                                                                    |                                             |  |  |  |
|                                     | Este Software esta desarrollado en lenguaje de Bases de<br>de Datos Microsoft Foxpro versión 2.6 para Windows, con<br>Libreria de Free de Distribución, de acuerdo con los tratados<br>Internacionales de Microsoft, para esta libreria. |                                             |  |  |  |
| Capital                             | Fué diseñado, desarrollado y puesto en funcionamiento por<br>El ingeniero de Sistemas Orlando Gonzalez Pinto, con el<br>Apoyo de la Subdirección Administrativa del Canal Capital.                                                       |                                             |  |  |  |
|                                     | (c) Diciembre 7 de 2006.<br>Versión 8.2.                                                                                                    | Teléfono 827 23 41<br>Celular 300 564 68 03 |  |  |  |
|                                     |                                                                                                    |                                             |  |  |  |

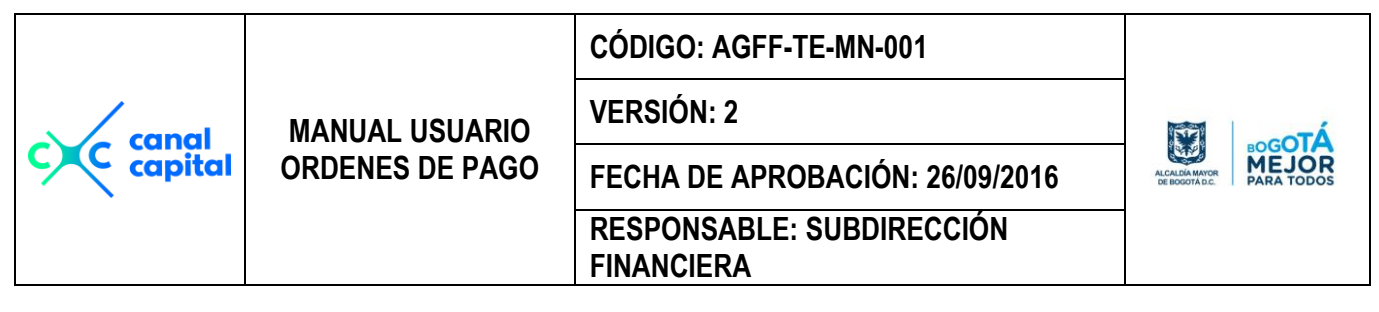

# Módulo Usuario

Esta opción le recuerda el nombre del usuario con que ingresó al sistema. Para saber que opciones o módulos puede acceder.

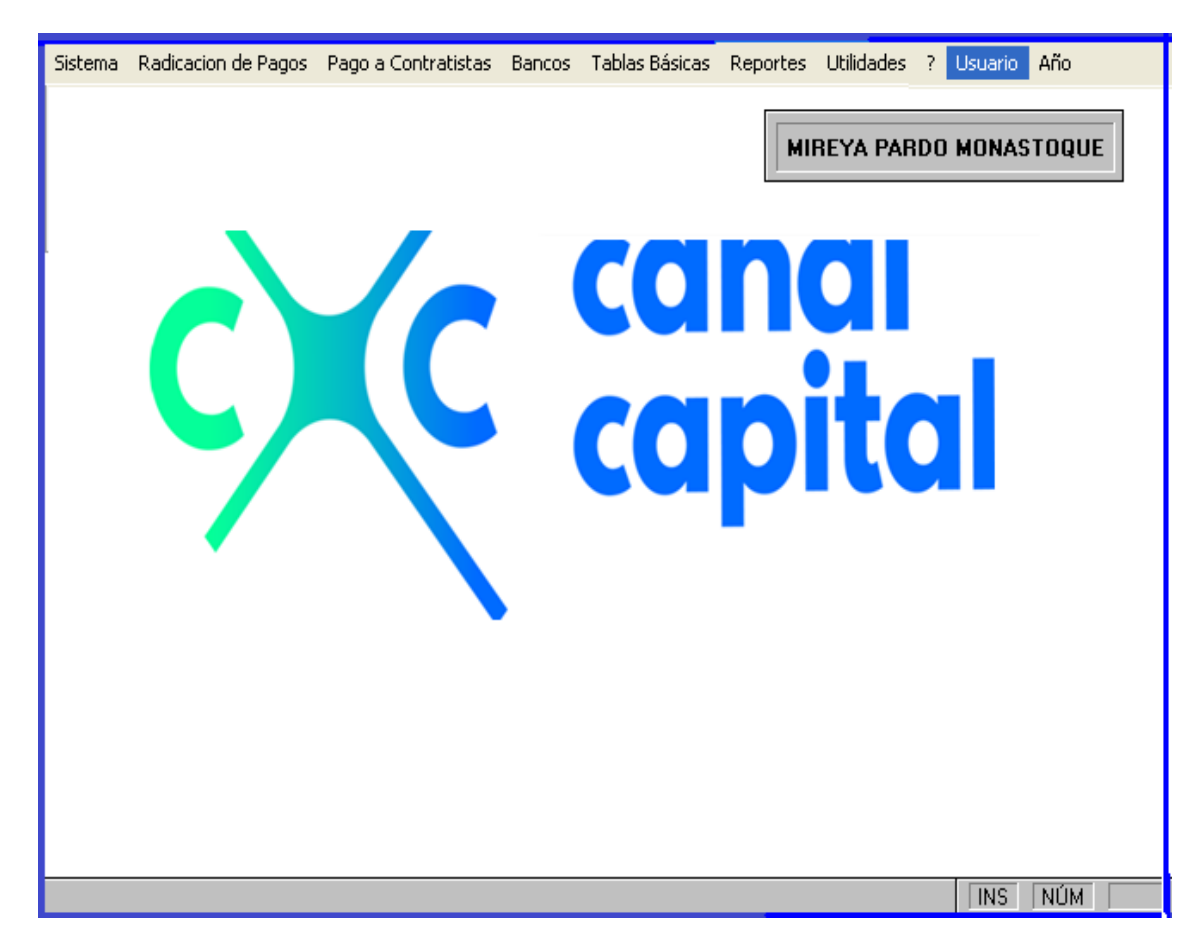

|           | MANUAL USUARIO<br>ORDENES DE PAGO | CÓDIGO: AGFF-TE-MN-001                  |                        |
|-----------|-----------------------------------|-----------------------------------------|------------------------|
| capal     |                                   | VERSIÓN: 2                              | ALCADAMON<br>MEDOGOTÁC |
| c capital |                                   | FECHA DE APROBACIÓN: 26/09/2016         |                        |
|           |                                   | RESPONSABLE: SUBDIRECCIÓN<br>FINANCIERA |                        |

### Módulo Año

Esta opción le muestra el año de trabajo que seleccionó al momento de ingresar al sistema.

| Sistema  | Radicacion de Pagos | Pago a Contratistas | Bancos  | Tablas Básicas | Reportes | Utilidades | ? Usuario | Año      |
|----------|---------------------|---------------------|---------|----------------|----------|------------|-----------|----------|
| Jiscenia |                     |                     | 'A PARD | O MONASTOQ     |          | Año        | de Trabaj | jo: 2016 |
|          |                     |                     |         | <b>L</b> M     |          |            |           |          |
|          |                     |                     |         |                |          |            |           |          |
|          |                     |                     |         |                |          |            |           |          |
|          |                     |                     |         |                |          |            | INS       | NÚM      |

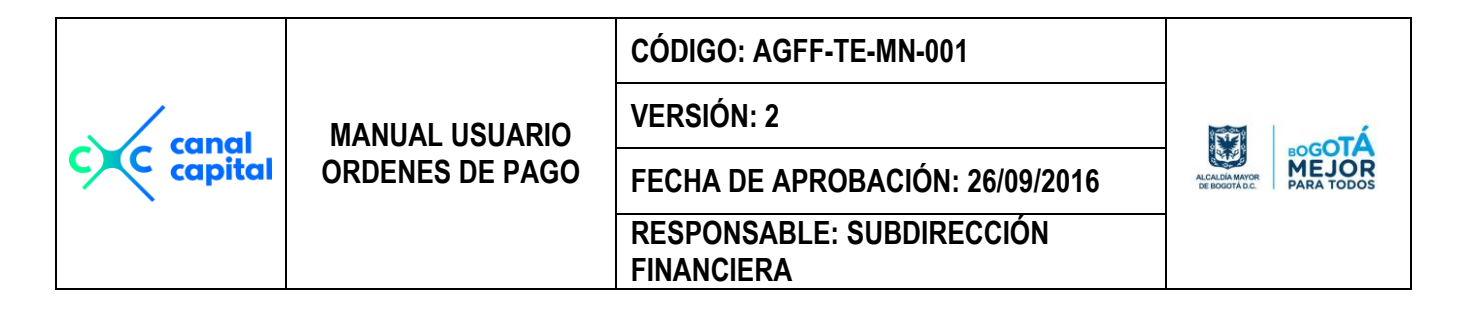

## Mensajes de Error

|    | Problema                                                                                                    | Solución                                                                                                    |
|----|----------------------------------------------------------------------------------------------------|----------------------------------------------------------------------------------------------------|
| 1  | Ordenes de Pago sin causación.                                                                                  | Se debe verificar la liquidación de impuestos si<br>fue grabada como una entrada de almacén, si<br>ocurrió así, no debe generar causación, si no<br>tiene entrada de almacén, se debe reliquidar la<br>Orden de Pago nuevamente. |
| 2  | Códigos Contables (Imputación), no aparecen bien registrados.                                                   | En la Liquidación contable seleccionaron mal los códigos. Se debe Reliquidar nuevamente las Ordenes de Pago.                                                                                                    |
| 3  | No refleja en la O.P. de relación De contratistas el<br>Reteica del 1%, pero la sumatoria global si lo<br>toma. | En la impresión de la O.P. solo toma un resumen<br>de cada descuento realizado. Pero<br>contablemente si toma cada descuento y en los<br>anexos respectivos también.                                                             |
| 4  | Relación de contratistas, Conceptos de Retefte mal seleccionados.                                               | Reprocesar toda la relación de contratistas y se imprime nuevamente la relación de contratistas.                                                                                                    |
| 5  | Nit mal grabados                                                                                                | Volver a modificar desde la grabación de la O.P<br>en cuentas, porque no lo grabaron bien,<br>omitieron el error, lo mismo que en contabilidad.<br>Se debe revisar desde presupuesto.                                            |
| 6  | En las Ordenes de Pago, aparecen bases mal liquidadas                                                           | Esta O.P. la realizaron por Reliquidación, y los valores que aquí graban los digita el usuario, más no el sistema.                                                                                                    |
| 7  | Not file Found (Archivo no encontrado)                                                                          | Cuando aparece este mensaje, se ha desconectado de Red, debe salir y volver a ingresar, si persiste el error, salga totalmente y reinicie el equipo.                                                                             |
| 8  | Ruta o Path no encontrado,                                                                                      | Cuando aparece este mensaje, se ha<br>desconectado de Red, debe salir y volver a<br>ingresar, si persiste el error, salga totalmente y<br>reinicie el equipo.                                                                    |
| 9  | No hay variable ""                                                                                              | No existen índices, se deben ordenar bases por<br>la opción de utilidades del aplicativo, para<br>realizar este proceso, no debe haber ningún<br>usuario en la aplicación.                                                       |
| 10 | Tabla no Ordenada                                                                                               | No existen índices, se deben ordenar bases por<br>la opción de utilidades del aplicativo, para<br>realizar este proceso, no debe haber ningún<br>usuario en la aplicación.                                                       |
| 11 | No aparecen los rubros presupuestales en la Orden de pago.                                                      | Cuando en la impresión de la orden de pago, no<br>aparecen los rubros presupuestales, es porque a<br>habido un error en la comunicación, se debe<br>volver a imprimir la orden de pago.                                          |

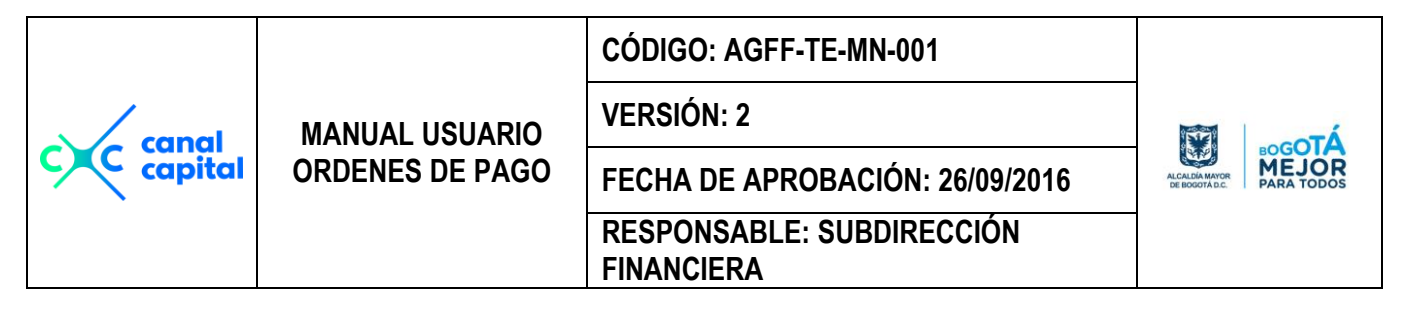

#### CONTROL DE CAMBIOS DEL DOCUMENTO

| VERSIÓN | FECHA DE<br>VIGENCIA                                                                                                    | DESCRIPCION DEL CAMBIO                                                                                                    | RESPONSABLES            |
|---------|----------------------------------------------------------------------------------------------------|----------------------------------------------------------------------------------------------------|-------------------------|
| 1       | 30/06/2015                                                                                                    | Versión 1 – Se realiza la creación del MANUAL USUARIO<br>ORDENES DE PAGO para ampliar la comprensión del<br>uso del aplicativo Ordpago. | Subdirección Financiera |
| 2       | 30/06/2015ORDENES DE PAGO para ampliar la comprensión del<br>uso del aplicativo Ordpago.Versión 2 – Se reemplaza el responsable del manual, que<br>se encontraba en cabeza de tesorería y ahora<br>responsabilidad de la Subdirección Financiera, por tener<br>implícitas todas las actividades de las áreas de la<br>subdirección.26/09/2016Se ajusta el manual de órdenes de pago en el uso de sus<br>módulos y los pasos que se deben tener en cuenta para<br>generar una orden de pago, ya que el aplicativo cambio<br>en algunos procesos su diseño para ajustarse a la medida<br>de las necesidades y especificaciones de la entidad y su<br> |                                                                                                    | Subdirección Financiera |